# Web Hosting Platform

User Guide

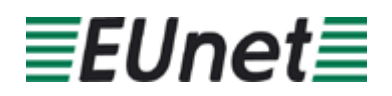

# Table of contents:

| 1 | INFO MENU                                          | 6    |
|---|----------------------------------------------------|------|
|   | 1.1 General Info                                   | 6    |
|   | 1.2 Web/FTP Bandwidth                              | 8    |
|   | 1.3 Disc Quota Reports                             | 9    |
|   | 1.3.1 Viewing Web Quota Report                     | .10  |
|   | 1.3.2 Viewing the Mailbox Quota Report             | .11  |
|   | 1.3.3 Viewing the Database Quota Report            | .12  |
|   | 1.4 Other Reports                                  | .13  |
| 2 | WEB SERVER INFORMATION                             | .15  |
|   | 2.1 Viewing and managing Web Groups                | .15  |
|   | 2.1.1 Deleting a web group                         | .16  |
|   | 2.2 Creating a new web group                       | . 17 |
|   | 2.3 Viewing and managing the existing web users    | .18  |
|   | 2.3.1 Deleting the web user                        | .19  |
|   | 2.4 Creating a new web user                        | .20  |
|   | 2.5 Protecting the directories                     | .21  |
|   | 2.6 Configuring Apache                             | .24  |
|   | 2.6.1 Defining default pages                       | .25  |
|   | 2.6.2 Redirecting your visitors to a different URL | .25  |
|   | 2.6.3 Defining custom error messages               | .27  |
|   | 2.6.4 Directory Listing settings                   | .28  |
|   | 2.7 Managing the PHP settings                      | .28  |
|   | 2.8 Viewing the list of sites                      | .29  |
|   | 2.9 Using the Site Wizard                          | .31  |
|   | 2.9.1 Adding an alias for an existing site         | . 32 |
|   | 2.9.2 New folder tree                              | . 33 |
|   | 2.10 Managing aliases                              | . 34 |
| 3 | MANAGINĞ THE DNS SETTINGS                          | .36  |
|   | 3.1 Viewing Domain Info                            | .36  |
|   | 3.2 Managing domains                               | . 38 |
|   | 3.3 Adding a new domain                            | . 39 |
|   | 3.4 Managing Domain Redirections                   | .41  |
| 4 | MANAGING THE MAIL SETTINGS                         | .43  |
|   | 4.1 Managing Mail Domains                          | .43  |
|   | 4.2 Creating a new mailbox                         | .44  |
|   | 4.3 Managing Mailboxes                             | .46  |
|   | 4.4 Creating a new mailbox                         | .47  |
|   | 4.5 Viewing the List of groups                     | .48  |
|   | 4.6 Default Mail Delivery (Catch-All)              | .49  |
|   | 4.7 Managing the External Redirections             | . 50 |
| 5 | USING THE LOGS SECTION                             | . 52 |
|   | 5.1 Managing Server Logs                           | .53  |
|   | 5.2 Viewing the downloaded log files               | .54  |
|   | 5.3 Viewing the Webalizer Statistics               | . 55 |
|   | 5.4 External Access to Webalizer                   | . 55 |
| 6 | MANAGING DATABASES                                 | .57  |
|   | 6.1 Creating a new database                        | . 57 |
|   | 6.2 Viewing the list of databases                  | . 58 |
| 7 | MANAGING USERS                                     | .60  |
|   | 7.1 Creating a new user                            | .60  |
|   | 7.2 Viewing the list of users                      | . 62 |
|   | 7.2.1 Editing the user                             | . 62 |
|   | 7.2.2 Deleting the user                            | .63  |
|   | 7.3 Changing the password                          | .63  |
| 8 | USING THE FILE MANAGER                             | .65  |
|   |                                                    |      |

|   | 8.1.1 Creating a new directory     | .66  |
|---|------------------------------------|------|
|   | 8.1.2 Uploading a file             | .67  |
|   | 8.1.3 Zipping a file               | .68  |
|   | 8.1.4 Deleting a file              | . 69 |
|   | 8.1.5 Setting the file permissions | . 69 |
| 9 | MANAGING THE TOOLS                 | .71  |
|   | 9.1 Installing the counter         | .71  |
|   | 9.2 Installing Form Mail           | .73  |

### List of figures:

| Figure 1: Info menu options                                        | f  | 6      |
|--------------------------------------------------------------------|----|--------|
| Figure 2: Choosing option "General Info"                           | 7  | 7      |
| Figure 3: The general info page                                    | 7  | 7      |
| Figure 4: Choosing option "Web/FTP Bandwidth"                      | 8  | 8      |
| Figure 5: Viewing the bandwidth report                             | 9  | 9      |
| Figure 6: Available bandwidth reports                              | 10 | 0      |
| Figure 7: Viewing the "Web Quota" report                           | 10 | 0      |
| Figure 8: Viewing the disc quota report.                           | 1  | 1      |
| Figure 9: Viewing the mailbox quota report                         | 1′ | 1      |
| Figure 10: Viewing the mailbox disc quota report                   | 12 | 2      |
| Figure 11: Viewing the "Database Quota" report                     | 12 | 2      |
| Figure 12: Viewing the Database Disc Quota report                  | 13 | 3      |
| Figure 13: Viewing all other reports                               | 13 | 3      |
| Figure 14: Viewing all other reports                               | 14 | 4      |
| Figure 15: options within the "Web Server" menu                    | 1  | 5      |
| Figure 16: Choosing option "List Web Groups"                       | 16 | 6      |
| Figure 17: The existing web groups                                 | 16 | 6      |
| Figure 18: Deleting a web group (step 1/2)                         | 17 | 7      |
| Figure 19: Deleting a web group (step 2/2)                         | 17 | 7      |
| Figure 20: Creating a new web group (step 1/2)                     | 17 | 7      |
| Figure 21: Creating a new web group (step 2/2)                     | 18 | 8      |
| Figure 22: Viewing the existing web users (step 1/2)               | 19 | 9      |
| Figure 23: Viewing the existing web users (step 2/2)               | 19 | 9      |
| Figure 24: Deleting the web user (step 1/2)                        | 20 | 0      |
| Figure 25: Deleting the web user (step 2/2)                        | 20 | 0      |
| Figure 26: Creating a new web user (step 1/2)                      | 2( | 0      |
| Figure 27: Creating a new web user (step 22)                       | 2  | 1      |
| Figure 28: Protecting the directory (step 1/4)                     | 22 | 2      |
| Figure 29: Protecting the directory (step 2/4)                     | 22 | 2      |
| Figure 30: Protecting the directory (step 3/4)                     | 23 | 3      |
| Figure 31: Protecting the directory (step 4/4)                     | 23 | 3      |
| Figure 32: Configuring Apache                                      | 24 | 4      |
| Figure 33: Configuring Apache                                      | 2  | 5      |
| Figure 34: Specifying the default page                             | 2  | 5      |
| Figure 35: Redirecting your visitors to a different URL (step 1/2) | 26 | 0      |
| Figure 36: Redirecting your visitors to a different URL (step 2/2) | 26 | 0      |
| Figure 37: Defining custom error messages                          | 2  | 1      |
| Figure 38: A custom error message has been successfully defined    |    | 5      |
| Figure 39. Directory Listing                                       | Zt | D<br>O |
| Figure 40. Initiality the PHP Settings                             | ۲  | D<br>D |
| Figure 49. Photosing option "Site Liet"                            | Z  | 9      |
| Figure 42. Choosing option Site List                               | 3( | 0      |
| Figure 44: Additional information about the aite                   | 30 | U<br>1 |
| Figure 44: Additional Information about the site                   | 3  | 1      |
| Figure 45: Choosing the "Site Wizard" option                       | 3  | 1      |

| Figure 46: Using the site wizard                                                                                                    | 32                                                                                                    |
|----------------------------------------------------------------------------------------------------|----------------------------------------------------------------------------------------------------|
| Figure 47: Adding an alias for an existing site                                                                                                    | 32                                                                                                    |
| Figure 48: Choosing the desired option                                                                                                    | 33                                                                                                    |
| Figure 49: Creating a new folder                                                                                                    | 33                                                                                                    |
| Figure 50: Additional options                                                                                                    | 34                                                                                                    |
| Figure 51: Choosing option "Alias Management"                                                                                                    | 35                                                                                                    |
| Figure 52: Managing aliases                                                                                                    | 35                                                                                                    |
| Figure 53: DNS menu items                                                                                                    | 36                                                                                                    |
| Figure 54: Choosing the desired domain                                                                                                    | 37                                                                                                    |
| Figure 55: Advanced Domain Setup                                                                                                    | 37                                                                                                    |
| Figure 56: Choosing option "Manage Domains"                                                                                                    | 38                                                                                                    |
| Figure 57: Options for managing the domains                                                                                                    | 39                                                                                                    |
| Figure 58: Choosing option "New Domain"                                                                                                    | 39                                                                                                    |
| Figure 59: Creating a new domain (step 1/3)                                                                                                    | 40                                                                                                    |
| Figure 60: Creating a new domain (step 2/3)                                                                                                    | 40                                                                                                    |
| Figure 61: Creating a new domain (step 3/3)                                                                                                    | 41                                                                                                    |
| Figure 62: Choosing option "Domain Redirections"                                                                                                    | 41                                                                                                    |
| Figure 63: Defining the domain redirection                                                                                                    | 42                                                                                                    |
| Figure 64: Mail menu                                                                                                    | 43                                                                                                    |
| Figure 65: Managing mail domains (step 1/2)                                                                                                    | 44                                                                                                    |
| Figure 66: Managing mail domains (step 2/2)                                                                                                    | 44                                                                                                    |
| Figure 67: Creating a new mailbox (step 1/2)                                                                                                    |                                                                                                    |
| Figure 68: Creating a new mailbox (step 2/2)                                                                                                    |                                                                                                    |
| Figure 69: Viewing the list of mailboxes                                                                                                    |                                                                                                    |
| Figure 70 <sup>°</sup> Managing the mailboxes                                                                                                    | 46                                                                                                    |
| Figure 71: Creating a new mail group (step 1/2)                                                                                                    | 47                                                                                                    |
| Figure 72: Creating a new mail group (step 2/2)                                                                                                    | 47                                                                                                    |
| Figure 72: Managing the groups                                                                                                    | 48                                                                                                    |
|                                                                                                    | 10                                                                                                    |
| Figure 74. Managing mail droups                                                                                                    | 40                                                                                                    |
| Figure 74: Managing mail groups<br>Figure 75: Choosing option "Default Mail Delivery (Catch-All)"                                                                                                    | 40<br>29                                                                                                    |
| Figure 74: Managing mail groups<br>Figure 75: Choosing option "Default Mail Delivery (Catch-All)"<br>Figure 76: Creating the catch-all                                                                                                    | 40<br>49<br>                                                                                                   |
| Figure 74: Managing mail groups<br>Figure 75: Choosing option "Default Mail Delivery (Catch-All)"<br>Figure 76: Creating the catch-all<br>Figure 77: Specifying catch-all parameters                                                                                                    | 48<br>49<br>49<br>50                                                                                           |
| Figure 74: Managing mail groups<br>Figure 75: Choosing option "Default Mail Delivery (Catch-All)"<br>Figure 76: Creating the catch-all<br>Figure 77: Specifying catch-all parameters<br>Figure 78: Catch all successfully configured                                                                                                    | 40<br>49<br>49<br>50                                                                                           |
| Figure 74: Managing mail groups<br>Figure 75: Choosing option "Default Mail Delivery (Catch-All)"<br>Figure 76: Creating the catch-all<br>Figure 77: Specifying catch-all parameters<br>Figure 78: Catch all successfully configured<br>Figure 79: Choosing option external redirections                                                                                                    | 40<br>49<br>50<br>50<br>51                                                                                     |
| Figure 74: Managing mail groups<br>Figure 75: Choosing option "Default Mail Delivery (Catch-All)"<br>Figure 76: Creating the catch-all<br>Figure 77: Specifying catch-all parameters<br>Figure 78: Catch all successfully configured<br>Figure 79: Choosing option external redirections<br>Figure 80: Defining the redirection                                                                                                    | 40<br>49<br>50<br>50<br>51                                                                                     |
| Figure 74: Managing mail groups<br>Figure 75: Choosing option "Default Mail Delivery (Catch-All)"<br>Figure 76: Creating the catch-all<br>Figure 77: Specifying catch-all parameters<br>Figure 78: Catch all successfully configured<br>Figure 79: Choosing option external redirections<br>Figure 80: Defining the redirection<br>Figure 81: Available server logs                                                                                                    | 48<br>49<br>50<br>51<br>51<br>52                                                                               |
| Figure 74: Managing mail groups<br>Figure 75: Choosing option "Default Mail Delivery (Catch-All)"<br>Figure 76: Creating the catch-all<br>Figure 77: Specifying catch-all parameters<br>Figure 78: Catch all successfully configured<br>Figure 79: Choosing option external redirections<br>Figure 80: Defining the redirection<br>Figure 81: Available server logs<br>Figure 82: Choosing the "Manage logs" option                                                                                                    | 48<br>49<br>50<br>51<br>51<br>52<br>53                                                                         |
| Figure 74: Managing mail groups<br>Figure 75: Choosing option "Default Mail Delivery (Catch-All)"<br>Figure 76: Creating the catch-all<br>Figure 77: Specifying catch-all parameters<br>Figure 78: Catch all successfully configured<br>Figure 79: Choosing option external redirections<br>Figure 80: Defining the redirection<br>Figure 81: Available server logs<br>Figure 82: Choosing the "Manage logs" option<br>Figure 83: Options for managing the logs                                                                                                    | 48<br>49<br>50<br>51<br>51<br>51<br>52<br>53                                                                   |
| Figure 74: Managing mail groups<br>Figure 75: Choosing option "Default Mail Delivery (Catch-All)"<br>Figure 76: Creating the catch-all<br>Figure 77: Specifying catch-all parameters<br>Figure 78: Catch all successfully configured<br>Figure 79: Choosing option external redirections<br>Figure 80: Defining the redirection<br>Figure 81: Available server logs<br>Figure 82: Choosing the "Manage logs" option<br>Figure 83: Options for managing the logs<br>Figure 84: Choosing option "View Downloaded Log Files"                                                                                                    | 40<br>49<br>50<br>51<br>51<br>51<br>53<br>53                                                                   |
| Figure 74: Managing mail groups<br>Figure 75: Choosing option "Default Mail Delivery (Catch-All)"<br>Figure 76: Creating the catch-all<br>Figure 77: Specifying catch-all parameters<br>Figure 78: Catch all successfully configured<br>Figure 79: Choosing option external redirections<br>Figure 80: Defining the redirection<br>Figure 81: Available server logs<br>Figure 82: Choosing the "Manage logs" option<br>Figure 83: Options for managing the logs<br>Figure 84: Choosing option "View Downloaded Log Files"<br>Figure 85: Viewing the logs                                                                                                    | 40<br>49<br>50<br>51<br>51<br>51<br>52<br>53<br>53<br>54                                                       |
| Figure 74: Managing mail groups<br>Figure 75: Choosing option "Default Mail Delivery (Catch-All)"<br>Figure 76: Creating the catch-all<br>Figure 77: Specifying catch-all parameters<br>Figure 78: Catch all successfully configured<br>Figure 79: Choosing option external redirections<br>Figure 80: Defining the redirection<br>Figure 81: Available server logs<br>Figure 82: Choosing the "Manage logs" option<br>Figure 83: Options for managing the logs<br>Figure 84: Choosing option "View Downloaded Log Files"<br>Figure 85: Viewing the logs                                                                                                    | 40<br>49<br>50<br>51<br>51<br>51<br>52<br>53<br>53<br>54<br>55                                                 |
| Figure 74: Managing mail groups<br>Figure 75: Choosing option "Default Mail Delivery (Catch-All)"<br>Figure 76: Creating the catch-all<br>Figure 77: Specifying catch-all parameters<br>Figure 78: Catch all successfully configured<br>Figure 79: Choosing option external redirections<br>Figure 80: Defining the redirection<br>Figure 81: Available server logs<br>Figure 82: Choosing the "Manage logs" option<br>Figure 83: Options for managing the logs<br>Figure 84: Choosing option "View Downloaded Log Files"<br>Figure 85: Viewing the logs<br>Figure 86: Choosing option Webalizer Statistics"<br>Figure 87: Choosing option "External Access to Webalizer"                                                                                                    | 48<br>49<br>50<br>51<br>51<br>51<br>53<br>53<br>53<br>55<br>55                                                 |
| Figure 74: Managing mail groups<br>Figure 75: Choosing option "Default Mail Delivery (Catch-All)"<br>Figure 76: Creating the catch-all<br>Figure 77: Specifying catch-all parameters<br>Figure 78: Catch all successfully configured<br>Figure 79: Choosing option external redirections<br>Figure 80: Defining the redirection<br>Figure 81: Available server logs<br>Figure 82: Choosing the "Manage logs" option<br>Figure 83: Options for managing the logs<br>Figure 84: Choosing option "View Downloaded Log Files"<br>Figure 85: Viewing the logs<br>Figure 86: Choosing option Webalizer Statistics"<br>Figure 87: Choosing option "External Access to Webalizer""                                                                                                    | 40<br>49<br>50<br>51<br>51<br>51<br>53<br>53<br>53<br>55<br>55<br>55                                           |
| Figure 74: Managing mail groups<br>Figure 75: Choosing option "Default Mail Delivery (Catch-All)"<br>Figure 76: Creating the catch-all<br>Figure 77: Specifying catch-all parameters<br>Figure 78: Catch all successfully configured<br>Figure 79: Choosing option external redirections<br>Figure 80: Defining the redirection<br>Figure 81: Available server logs<br>Figure 82: Choosing the "Manage logs" option<br>Figure 83: Options for managing the logs<br>Figure 84: Choosing option "View Downloaded Log Files"<br>Figure 85: Viewing the logs<br>Figure 85: Viewing the logs<br>Figure 86: Choosing option "External Access to Webalizer"<br>Figure 88: Copying the current hash value                                                                                                    | 40<br>49<br>50<br>51<br>51<br>51<br>53<br>53<br>53<br>55<br>55<br>56<br>56                                     |
| Figure 74: Managing mail groups<br>Figure 75: Choosing option "Default Mail Delivery (Catch-All)"<br>Figure 76: Creating the catch-all<br>Figure 77: Specifying catch-all parameters<br>Figure 78: Catch all successfully configured<br>Figure 79: Choosing option external redirections<br>Figure 80: Defining the redirection<br>Figure 81: Available server logs.<br>Figure 82: Choosing the "Manage logs" option.<br>Figure 83: Options for managing the logs.<br>Figure 84: Choosing option "View Downloaded Log Files".<br>Figure 85: Viewing the logs.<br>Figure 85: Viewing the logs.<br>Figure 86: Choosing option Webalizer Statistics"<br>Figure 87: Choosing option "External Access to Webalizer""<br>Figure 88: Copying the current hash value.<br>Figure 89: Managing the databases<br>Figure 89: Managing the databases                                                                                                    |                                                                                                    |
| Figure 74: Managing mail groups<br>Figure 75: Choosing option "Default Mail Delivery (Catch-All)"<br>Figure 76: Creating the catch-all<br>Figure 77: Specifying catch-all parameters<br>Figure 78: Catch all successfully configured<br>Figure 79: Choosing option external redirections<br>Figure 80: Defining the redirection<br>Figure 81: Available server logs<br>Figure 82: Choosing the "Manage logs" option<br>Figure 83: Options for managing the logs<br>Figure 84: Choosing option "View Downloaded Log Files"<br>Figure 85: Viewing the logs<br>Figure 86: Choosing option Webalizer Statistics"<br>Figure 87: Choosing option "External Access to Webalizer"<br>Figure 88: Copying the current hash value<br>Figure 89: Managing the databases<br>Figure 90: Creating a new database (step 1/3)<br>Figure 91: Creating a new database (step 1/3)                                                                                                    | 49<br>49<br>50<br>51<br>51<br>53<br>53<br>53<br>55<br>55<br>56<br>57<br>57                                     |
| Figure 74: Managing mail groups<br>Figure 75: Choosing option "Default Mail Delivery (Catch-All)"<br>Figure 76: Creating the catch-all<br>Figure 77: Specifying catch-all parameters<br>Figure 78: Catch all successfully configured<br>Figure 79: Choosing option external redirections<br>Figure 80: Defining the redirection<br>Figure 81: Available server logs<br>Figure 82: Choosing the "Manage logs" option<br>Figure 83: Options for managing the logs<br>Figure 84: Choosing option "View Downloaded Log Files"<br>Figure 85: Viewing the logs<br>Figure 86: Choosing option Webalizer Statistics"<br>Figure 87: Choosing option "External Access to Webalizer""<br>Figure 88: Copying the current hash value<br>Figure 89: Managing the databases<br>Figure 90: Creating a new database (step 1/3)<br>Figure 91: Creating a new database (step 2/3)                                                                                                    | 48<br>49<br>50<br>50<br>51<br>51<br>53<br>53<br>53<br>55<br>55<br>56<br>56<br>57<br>57<br>58                   |
| Figure 74: Managing mail groups<br>Figure 75: Choosing option "Default Mail Delivery (Catch-All)"<br>Figure 76: Creating the catch-all<br>Figure 77: Specifying catch-all parameters<br>Figure 78: Catch all successfully configured<br>Figure 79: Choosing option external redirections<br>Figure 80: Defining the redirection<br>Figure 81: Available server logs.<br>Figure 82: Choosing the "Manage logs" option.<br>Figure 83: Options for managing the logs.<br>Figure 84: Choosing option "View Downloaded Log Files".<br>Figure 85: Viewing the logs.<br>Figure 85: Viewing the logs.<br>Figure 86: Choosing option "External Access to Webalizer""<br>Figure 87: Choosing option "External Access to Webalizer""<br>Figure 88: Copying the current hash value.<br>Figure 89: Managing the databases<br>Figure 90: Creating a new database (step 1/3)<br>Figure 91: Creating a new database (step 3/3)<br>Figure 92: Creating a new database (step 3/3)<br>Figure 92: Creating a new database (step 3/3)                                                                                                    |                                                                                                    |
| Figure 74: Managing mail groups<br>Figure 75: Choosing option "Default Mail Delivery (Catch-All)"<br>Figure 76: Creating the catch-all<br>Figure 77: Specifying catch-all parameters<br>Figure 78: Catch all successfully configured<br>Figure 80: Defining the redirections<br>Figure 80: Defining the redirection<br>Figure 81: Available server logs<br>Figure 82: Choosing the "Manage logs" option<br>Figure 83: Options for managing the logs<br>Figure 84: Choosing option "View Downloaded Log Files"<br>Figure 85: Viewing the logs<br>Figure 85: Viewing the logs<br>Figure 86: Choosing option "External Access to Webalizer""<br>Figure 87: Choosing option "External Access to Webalizer"<br>Figure 88: Copying the databases<br>Figure 89: Managing the database (step 1/3)<br>Figure 91: Creating a new database (step 2/3)<br>Figure 93: Choosing option "List databases"                                                                                                    | 49<br>49<br>50<br>50<br>51<br>51<br>51<br>53<br>53<br>53<br>55<br>55<br>56<br>57<br>57<br>58<br>58<br>59<br>59 |
| Figure 74: Managing mail groups<br>Figure 75: Choosing option "Default Mail Delivery (Catch-All)"<br>Figure 76: Creating the catch-all<br>Figure 77: Specifying catch-all parameters<br>Figure 78: Catch all successfully configured<br>Figure 79: Choosing option external redirections<br>Figure 80: Defining the redirection<br>Figure 81: Available server logs.<br>Figure 82: Choosing the "Manage logs" option.<br>Figure 83: Options for managing the logs.<br>Figure 84: Choosing option "View Downloaded Log Files"<br>Figure 85: Viewing the logs.<br>Figure 86: Choosing option "External Access to Webalizer"<br>Figure 88: Copying the current hash value.<br>Figure 89: Managing the databases<br>Figure 90: Creating a new database (step 1/3)<br>Figure 91: Creating a new database (step 3/3)<br>Figure 93: Choosing option "List databases"<br>Figure 94: List of databases.                                                                                                    |                                                                                                    |
| Figure 74: Managing mail groups<br>Figure 75: Choosing option "Default Mail Delivery (Catch-All)"<br>Figure 76: Creating the catch-all<br>Figure 77: Specifying catch-all parameters<br>Figure 78: Catch all successfully configured<br>Figure 79: Choosing option external redirections<br>Figure 80: Defining the redirection<br>Figure 81: Available server logs<br>Figure 82: Choosing the "Manage logs" option<br>Figure 83: Options for managing the logs<br>Figure 84: Choosing option "View Downloaded Log Files"<br>Figure 85: Viewing the logs<br>Figure 86: Choosing option "View Downloaded Log Files"<br>Figure 87: Choosing option "External Access to Webalizer"<br>Figure 88: Copying the current hash value<br>Figure 89: Managing the databases<br>Figure 90: Creating a new database (step 1/3)<br>Figure 91: Creating a new database (step 3/3)<br>Figure 93: Choosing option "List databases"<br>Figure 93: Choosing option "List databases"<br>Figure 95: Options for managing the users<br>Figure 95: Options for managing the users<br>Figure 95: Options for managing the users                                                                                                    |                                                                                                    |
| Figure 74: Managing mail groups<br>Figure 75: Choosing option "Default Mail Delivery (Catch-All)"<br>Figure 76: Creating the catch-all parameters<br>Figure 77: Specifying catch-all parameters<br>Figure 78: Catch all successfully configured<br>Figure 79: Choosing option external redirections<br>Figure 80: Defining the redirection<br>Figure 81: Available server logs.<br>Figure 82: Choosing the "Manage logs" option.<br>Figure 83: Options for managing the logs.<br>Figure 84: Choosing option "View Downloaded Log Files"<br>Figure 85: Viewing the logs.<br>Figure 85: Viewing the logs.<br>Figure 85: Choosing option Webalizer Statistics"<br>Figure 86: Choosing option "External Access to Webalizer"<br>Figure 87: Choosing option "External Access to Webalizer"<br>Figure 89: Managing the databases.<br>Figure 90: Creating a new database (step 1/3)<br>Figure 91: Creating a new database (step 2/3)<br>Figure 93: Choosing option "List databases"<br>Figure 93: Choosing option "List databases"<br>Figure 94: List of databases.<br>Figure 95: Options for managing the users<br>Figure 95: Options for managing the users<br>Figure 96: Creating a new user.<br>Figure 97: Setting the parameters for the parameters of the parameters of the param                                     |                                                                                                    |
| Figure 74: Managing mail groups<br>Figure 75: Choosing option "Default Mail Delivery (Catch-All)"<br>Figure 76: Creating the catch-all<br>Figure 77: Specifying catch-all parameters<br>Figure 78: Catch all successfully configured<br>Figure 79: Choosing option external redirections<br>Figure 80: Defining the redirection<br>Figure 81: Available server logs.<br>Figure 82: Choosing the "Manage logs" option.<br>Figure 83: Options for managing the logs.<br>Figure 84: Choosing option "View Downloaded Log Files"<br>Figure 85: Viewing the logs.<br>Figure 85: Viewing the logs.<br>Figure 86: Choosing option Webalizer Statistics"<br>Figure 87: Choosing option "External Access to Webalizer""<br>Figure 88: Copying the current hash value.<br>Figure 89: Managing the databases.<br>Figure 90: Creating a new database (step 1/3)<br>Figure 92: Creating a new database (step 3/3)<br>Figure 93: Choosing option "List databases"<br>Figure 94: List of databases.<br>Figure 95: Options for managing the users<br>Figure 96: Creating a new user.<br>Figure 97: Setting the parameters for the new user<br>Figure 97: Setting the parameters for the new user<br>Figure 97: Setting the parameters for the new user                                                                                                    | 49<br>49<br>50<br>50<br>51<br>51<br>52<br>53<br>53<br>53<br>55<br>55<br>56<br>57<br>58<br>58<br>59<br>60<br>61 |
| Figure 74: Managing mail groups<br>Figure 75: Choosing option "Default Mail Delivery (Catch-All)"<br>Figure 76: Creating the catch-all<br>Figure 77: Specifying catch-all parameters<br>Figure 78: Catch all successfully configured<br>Figure 79: Choosing option external redirections<br>Figure 80: Defining the redirection<br>Figure 81: Available server logs.<br>Figure 82: Choosing the "Manage logs" option.<br>Figure 83: Options for managing the logs<br>Figure 84: Choosing option "View Downloaded Log Files"<br>Figure 85: Viewing the logs.<br>Figure 85: Viewing the logs.<br>Figure 86: Choosing option Webalizer Statistics"<br>Figure 87: Choosing option "External Access to Webalizer""<br>Figure 88: Copying the current hash value.<br>Figure 89: Managing the databases<br>Figure 90: Creating a new database (step 1/3)<br>Figure 91: Creating a new database (step 2/3)<br>Figure 93: Choosing option "List databases"<br>Figure 94: List of databases.<br>Figure 95: Options for managing the users<br>Figure 95: Options for managing the users<br>Figure 95: Options for managing the users<br>Figure 97: Setting the parameters for the new user<br>Figure 98: Viewing the list of users (step 1/2).<br>Figure 98: Viewing the list of users (step 1/2).                                                                                                    |                                                                                                    |
| Figure 74: Managing mail groups<br>Figure 75: Choosing option "Default Mail Delivery (Catch-All)"<br>Figure 76: Creating the catch-all<br>Figure 77: Specifying catch-all parameters<br>Figure 78: Catch all successfully configured<br>Figure 79: Choosing option external redirections<br>Figure 80: Defining the redirection<br>Figure 80: Defining the redirection<br>Figure 81: Available server logs.<br>Figure 82: Choosing the "Manage logs" option.<br>Figure 83: Options for managing the logs.<br>Figure 83: Options for managing the logs.<br>Figure 84: Choosing option "View Downloaded Log Files"<br>Figure 85: Viewing the logs.<br>Figure 86: Choosing option Webalizer Statistics"<br>Figure 87: Choosing option "External Access to Webalizer"<br>Figure 88: Copying the current hash value.<br>Figure 89: Managing the databases<br>Figure 90: Creating a new database (step 1/3)<br>Figure 91: Creating a new database (step 2/3)<br>Figure 92: Creating a new database.<br>Figure 93: Choosing option "List databases"<br>Figure 94: List of databases.<br>Figure 95: Options for managing the users<br>Figure 96: Creating a new user.<br>Figure 97: Setting the parameters for the new user<br>Figure 98: Viewing the list of users (step 1/2).<br>Figure 99: Viewing the list of users (step 2/2).<br>Figure 99: Viewing the list of users (step 2/2).<br>Figure 90: Creating a new creating a new creating a new creating a new creating a new user<br>Figure 90: Creating a new user.<br>Figure 91: Creating a new user.<br>Figure 92: Options for managing the users<br>Figure 94: List of databases.                                                                                                    |                                                                                                    |
| Figure 74: Managing mail groups<br>Figure 75: Choosing option "Default Mail Delivery (Catch-All)"<br>Figure 76: Creating the catch-all<br>Figure 77: Specifying catch-all parameters<br>Figure 78: Catch all successfully configured<br>Figure 79: Choosing option external redirections<br>Figure 80: Defining the redirection.<br>Figure 81: Available server logs.<br>Figure 82: Choosing the "Manage logs" option.<br>Figure 83: Options for managing the logs.<br>Figure 84: Choosing option "View Downloaded Log Files".<br>Figure 85: Viewing the logs.<br>Figure 86: Choosing option Webalizer Statistics"<br>Figure 86: Choosing option Webalizer Statistics"<br>Figure 87: Choosing option "External Access to Webalizer"<br>Figure 88: Copying the current hash value.<br>Figure 89: Managing the databases<br>Figure 90: Creating a new database (step 1/3)<br>Figure 91: Creating a new database (step 2/3)<br>Figure 92: Creating a new database.<br>Figure 93: Choosing option "List databases"<br>Figure 94: List of databases.<br>Figure 95: Options for managing the users<br>Figure 97: Setting the parameters for the new user<br>Figure 97: Setting the parameters for the new user<br>Figure 98: Viewing the list of users (step 1/2).<br>Figure 99: Viewing the list of users (step 2/2).<br>Figure 99: Viewing the list of users (step 2/2).<br>Figure 99: Viewing the list of users (step 2/2).<br>Figure 99: Viewing the list of users (step 2/2).<br>Figure 99: Viewing the list of users (step 2/2).<br>Figure 99: Viewing the list of users (step 2/2).<br>Figure 99: Viewing the list of users (step 2/2).<br>Figure 90: Viewing the list of users (step 2/2).<br>Figure 90: Viewing the list of users (step 2/2).<br>Figure 90: Viewing the list of users (step 2/2).<br>Figure 90: Viewing the list of users (step 2/2).<br>Figure 90: Viewing the list of users (step 2/2).<br>Figure 90: Viewing the list of users (step 2/2).<br>Figure 90: Viewing the list of users (step 2/2).<br>Figure 90: Viewing the list of users (step 2/2).<br>Figure 90: Viewing the list of users (step 2/2).<br>Figure 90: Viewing the list of users (step 2/2).<br>Figure 90: Viewing the list of u |                                                                                                    |
| Figure 74: Managing mail groups<br>Figure 75: Choosing option "Default Mail Delivery (Catch-All)"<br>Figure 76: Creating the catch-all<br>Figure 77: Specifying catch-all parameters<br>Figure 78: Catch all successfully configured<br>Figure 78: Catch all successfully configured<br>Figure 79: Choosing option external redirections<br>Figure 80: Defining the redirection<br>Figure 80: Defining the redirection<br>Figure 81: Available server logs.<br>Figure 82: Choosing option "Manage logs" option.<br>Figure 83: Options for managing the logs.<br>Figure 84: Choosing option "View Downloaded Log Files"<br>Figure 85: Viewing the logs.<br>Figure 86: Choosing option Webalizer Statistics"<br>Figure 87: Choosing option "External Access to Webalizer""<br>Figure 88: Copying the current hash value.<br>Figure 89: Managing the databases<br>Figure 90: Creating a new database (step 1/3)<br>Figure 91: Creating a new database (step 2/3)<br>Figure 93: Choosing option "List databases"<br>Figure 93: Choosing option "List databases"<br>Figure 93: Choosing option "List databases"<br>Figure 95: Options for managing the users<br>Figure 96: Creating a new user<br>Figure 97: Setting the parameters for the new user<br>Figure 98: Viewing the list of users (step 1/2).<br>Figure 98: Viewing the list of users (step 1/2).<br>Figure 99: Viewing the list of users (step 1/2).<br>Figure 90: Creating the user account<br>Figure 91: Deleting the user account<br>Figure 101: Deleting the user account<br>Figure 102: Choosing the user account                                                                                                    |                                                                                                    |

| Figure 103: Changing the password (step 2/2)        | 64 |
|-----------------------------------------------------|----|
| Figure 104: Choosing option "File Manager"          | 65 |
| Figure 105: Using the "File Manager"                | 65 |
| Figure 106: Creating a new folder                   | 66 |
| Figure 107: Uploading a file                        | 67 |
| Figure 108: Choosing a file from the local system   | 67 |
| Figure 109: Uploading a file                        | 68 |
| Figure 110: Zipping a file                          | 68 |
| Figure 111: Deleting a file (step 1/2)              | 69 |
| Figure 112: Setting the file permissions (step 1/2) | 69 |
| Figure 113: Setting the file permissions (step 2/2) | 70 |
| Figure 114: "Tools" menu                            | 71 |
| Figure 115: Installing the counter (step 1/2)       | 71 |
| Figure 116: Installing a counter (step 2/2)         | 72 |
| Figure 117: The counter successfully installed      | 72 |
| Figure 118: Choosing option "Form Mail"             | 73 |
| Figure 119: Options for defining the form mail      | 73 |
| Figure 120: Downloading the form mail script        | 74 |
|                                                     |    |

## 1 INFO MENU

The "Info" menu contains various options for accessing information about your hosting plan and resources such as disk quota, bandwidth quota, etc.

|                                                                                            |                                                   |                 |    |   |      |            |         |                                                                     |                                                            | Hos                                                 |
|--------------------------------------------------------------------------------------------|---------------------------------------------------|-----------------|----|---|------|------------|---------|---------------------------------------------------------------------|------------------------------------------------------------|-----------------------------------------------------|
| <b>EUnet</b>                                                                               | Info                                              | Web Server      | DN | s | Mail | Logs       | Databas | es                                                                  | Users                                                      | Тос                                                 |
| 🟡 Home 🔳                                                                                   | General Info                                      |                 |    |   |      | Site Wizar | d 🕕 I   | New Do                                                              | main Wi                                                    | zard                                                |
| Bookmarks                                                                                  | o/Ftp Bandwidth<br>Quota Reports<br>er Reports    | >               | -  | 4 | Gene | eral Ir    | nfo     |                                                                     |                                                            |                                                     |
| Mailbox Disc Qu<br>Website nodes -<br>New Domain Sel<br>Redirect Domain<br>Addtional Recor | ota Usag<br>- cavdfs<br>:up 🥥<br>n 🥥<br>ds for be | e Report 🥥<br>🗩 | ō  |   | Doma | in Names   |         | myte<br>host,<br>more<br>spolji<br>test,<br>bum,<br>blog,<br>izm,iz | unethos<br>eunetho<br>euneth<br>test<br>eunetho<br>eunetho | iting.in<br>osting.<br>osting<br>osting.<br>osting. |

Figure 1: Info menu options

The following options and parameters are available inside the "Info" menu:

- **General Info** use this option to access general information about your resources (see section 1.1)
- Web/Ftp Bandwidth option for accessing information about the bandwidth (see section 1.2)
- Disc Quota Reports option for accessing the disc quota reports (see section 1.3)
- Other Reports option for accessing all other reports (see section 1.4)

#### 1.1 General Info

In order to access general information about your system, choose option "General Info" from the "Info" menu.

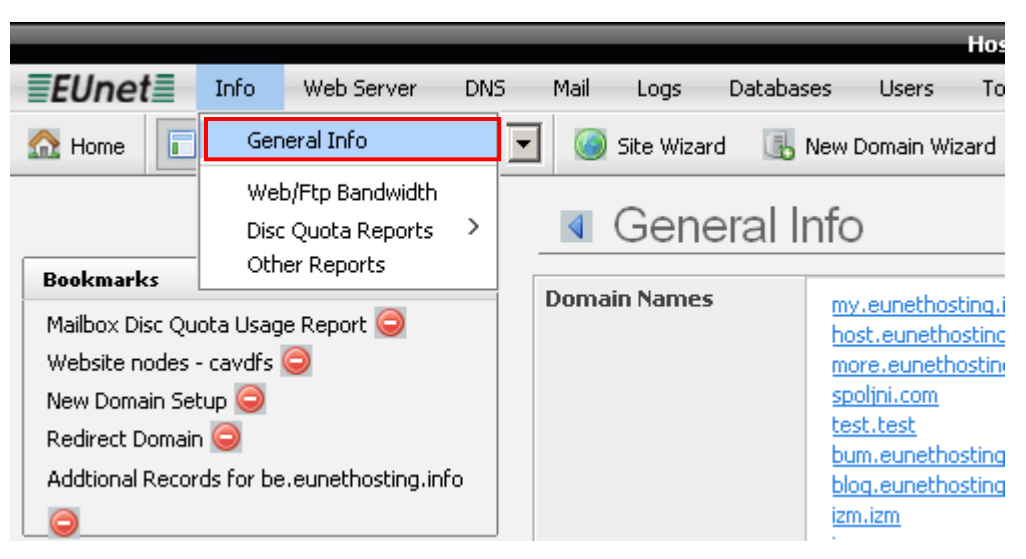

Figure 2: Choosing option "General Info"

The following screen will be displayed.

| Domain Names    | my.eunethosting.info                                                                                                    | domen.net                                                                                                    |                                          | Bandwith Usage (kbps)    |
|-----------------|----------------------------------------------------------------------------------------------------|----------------------------------------------------------------------------------------------------|------------------------------------------|--------------------------|
|                 | host.eunethosting.info<br>more.eunethosting.info<br>spolini.com<br>test.test<br>bum.eunethosting.info<br>izm.izm<br>ivana.com<br>zeka.eunethosting.info | hptest, eunethosting, info<br>sugar, eunethosting, info<br>sugar, eunethosting, info<br>grum, bum, eunethosting, info<br>grum, bum, eunethosting, info<br>grum, bum, eunethosting, info<br>grum, by<br>ew, by<br>gazibara, net |                                          | 1.0<br>0.8<br>0.6<br>0.4 |
| Disk Space      | 100 MB Total<br>15.4MB Used                                                                                                    |                                                                                                    |                                          |                          |
| Bandwidth Usage | Monthly limit: <b>10 GB</b><br>Total this month: <b>2.96 Kb</b>                                                                                         |                                                                                                    |                                          | Daily Bandwith           |
| Domains         | Domains<br>From 20 domains limit<br>19 domain(s) are active.<br>Subdomains<br>From 100 subdomains limit<br>23 subdomain(s) are active                   | ı.                                                                                                    |                                          |                          |
| Sites           | From <b>5</b> sites<br><b>10</b> site(s) are configured                                                                                                 |                                                                                                    |                                          | -                        |
| MySQL           | Usage:<br>From 5 databases<br>9 database(s) are used                                                                                                    |                                                                                                    | Quota:<br>100 MB Total<br>135.25 Kb Used | 06/01 06/15              |
| Mail            | Usage:<br>35 mailboxes included<br>8 mailboxes are currently o                                                                                          | onfigured                                                                                                    | Quota:<br>300 MB Total<br>166.25 Kb Used |                          |
| Users           | 5 user(s) limit<br>2 user(s) active                                                                                                    |                                                                                                    |                                          |                          |
| ecent Accoun    | t Accesses                                                                                                    |                                                                                                    |                                          |                          |
| Username        | Real Name                                                                                                    | Date / Time                                                                                                    | Ib                                       |                          |
| nhptest         | nhptest nhptest                                                                                                    | 16-06-2008 13:38:13                                                                                                    | 194.247.199.198                          |                          |
| 1.1.1           | shakast shakast                                                                                                    | 12-06-2009 12:40:05                                                                                                    | 104 247 100 109                          |                          |

Figure 3: The general info page

The following options and parameters are available:

- **Domain Names** the field displaying the names of your domains; each name is also a link towards the page with detailed information
- Disk Space information about the current use of disk space i.e. total and used
- Bandwidth Usage field displaying information about the bandwidth use

- **Domains** information about the number or existing domains as well as sub domains which are currently being used and the remaining limit
- Sites -current number of sites and the available limit
- MySQL- information about the current MySQL database use
- Mail information about the available number of mailboxes
- Users information about the available and active users

#### 1.2 Web/FTP Bandwidth

In order to view the report about the bandwidth, choose option "Web/FTP Bandwidth" from the "Info" menu.

|                                                                                                    |      |            | _  | _ | _                             |                                                                                      | _     | _       |               |
|----------------------------------------------------------------------------------------------------|------|------------|----|---|-------------------------------|--------------------------------------------------------------------------------------|-------|---------|---------------|
| <b>EUnet</b>                                                                                                    | Info | Web Server | DN | S | Mail                          | Logs                                                                                 | Datab | Dases   | Users         |
| 🟡 Home                                                                                                    | Ger  | ieral Info |    | • |                               | Site Wiza                                                                            | rd 🧾  | b New ( | )<br>Domain W |
| Web/Ftp Bandwidth Disc Quota Reports                                                                                |      |            |    |   | 4                             | Gen                                                                                  | eral  | Info    | )             |
| Help Other Reports                                                                                                  |      |            |    |   | Doma                          | in Name                                                                              | 5     | my      | eunetho       |
| General Info<br>This page lists th<br>well as informati<br>each of the reso<br>displaying the na<br>space - informa |      |            |    |   | ho:<br>mo<br>spi<br>tes<br>bu | <u>st.euneth</u><br>re.eunet<br>oljni.com<br><u>st.test</u><br>m.euneth<br>og.euneth |       |         |               |
|                                                                                                    |      |            |    |   | i <u>zm</u><br>iva            | <u>i.izm</u><br>na.com                                                               |       |         |               |

Figure 4: Choosing option "Web/FTP Bandwidth"

| ■ Web/FTP Bandwith Report          Refresh       16 • June       • 2008 • |                |        |          |                |         |       |       |  |
|---------------------------------------------------------------------------|----------------|--------|----------|----------------|---------|-------|-------|--|
|                                                                           |                |        |          |                |         |       |       |  |
| Web/FTP Bandwidth                                                         | h Graph for Do | wnload |          |                |         |       |       |  |
| Hosting Bandwith<br>1.0                                                   | [kbps]         |        | Fron 200 | 8-06-16 To 200 | 8-06-16 |       |       |  |
| 0.8                                                                       |                |        |          |                |         |       |       |  |
|                                                                           |                |        |          |                |         |       |       |  |
| 0.6<br>2                                                                  | -              |        |          |                |         |       |       |  |
| -<br>0.4<br>□ ads1 - 0b                                                   |                |        |          |                |         |       |       |  |
| mojsajt - Ob<br>hosting - Ob<br>nhptest - Ob<br>more - Ob                 |                |        |          |                |         |       |       |  |
| sunce - Ob<br>sugar - Ob<br>cavdfs - Ob<br>blog - Ob                      |                |        |          |                |         |       |       |  |
| L clocks - 0b<br>zeka - 0b <sup>0.0</sup><br>zuma - 0b<br>opiljak - 0b    | 02:00          | 04:00  | 00:00    | 10:00          | 14:00   | 16:00 | 20:00 |  |
| FTP - Ob                                                                  |                |        |          |                |         |       |       |  |

Figure 5: Viewing the bandwidth report

Use the drop down menus on top of the page to specify the desired time interval and click on the "Refresh" button to see the report.

#### 1.3 Disc Quota Reports

In order to view the disc quota reports choose one of the available options from the Disc Quota Reports sub menu.

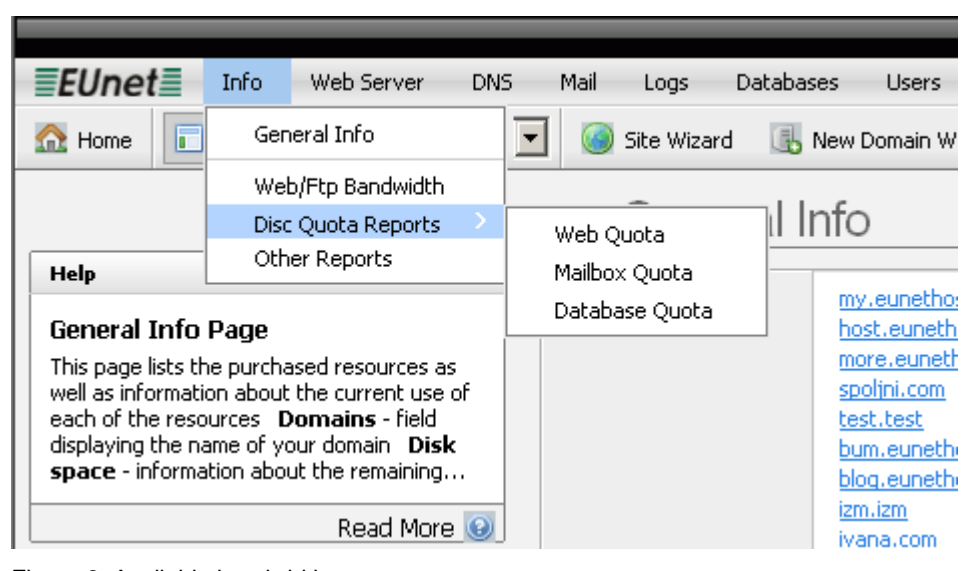

Figure 6: Available bandwidth reports

The following reports are available:

- Web Quota see section 1.3.1
- Mailbox Quota- see section 1.3.2
- Database Quota see section 1.3.3

#### 1.3.1 Viewing Web Quota Report

In order to view the "Web Quota Report" choose that option from the "Disc Quota Reports" menu.

| EUnet                                                                                                    | Info                                                                  | Web Server                                                                                                    | DNS         |  | Mail   | Logs      | Da      | tabases | ; Users                                                                                                 |  |
|----------------------------------------------------------------------------------------------------|-----------------------------------------------------------------------|----------------------------------------------------------------------------------------------------|-------------|--|--------|-----------|---------|---------|----------------------------------------------------------------------------------------------------|--|
| 🟠 Home                                                                                                    | General Info                                                          |                                                                                                    |             |  | 0      | Site Wiza | rd      | 🕕 Ne    | w Domain Wiz                                                                                            |  |
| Web/Ftp Bandwidth                                                                                                 |                                                                       |                                                                                                    |             |  |        | -         |         |         | <i>c</i>                                                                                                |  |
|                                                                                                    | Disc Quota Reports  Other Reports                                     |                                                                                                    |             |  | Web Q  | )uota     | il Info |         |                                                                                                    |  |
| Help                                                                                                    |                                                                       |                                                                                                    |             |  | Mailbo | x Quota   |         |         |                                                                                                    |  |
| General Info<br>This page lists th<br>well as informat<br>each of the reso<br>displaying the n<br>space - informa | Page<br>he purcha<br>ion about<br>purces D<br>ame of yo<br>ation abou | ased resources as<br>the current use<br><b>comains</b> - field<br>our domain <b>Disk</b><br>ut the remaining. | ç<br>of<br> |  | Datab  | ase Quota | 1       |         | my.eunethost<br>host.eunetho<br>more.eunetho<br>spoljni.com<br>test.test<br>bum.eunetho<br>blog.eunetho |  |
|                                                                                                    |                                                                       | Read More                                                                                                    | 0           |  |        |           |         |         | ivana.com                                                                                               |  |

Figure 7: Viewing the "Web Quota" report

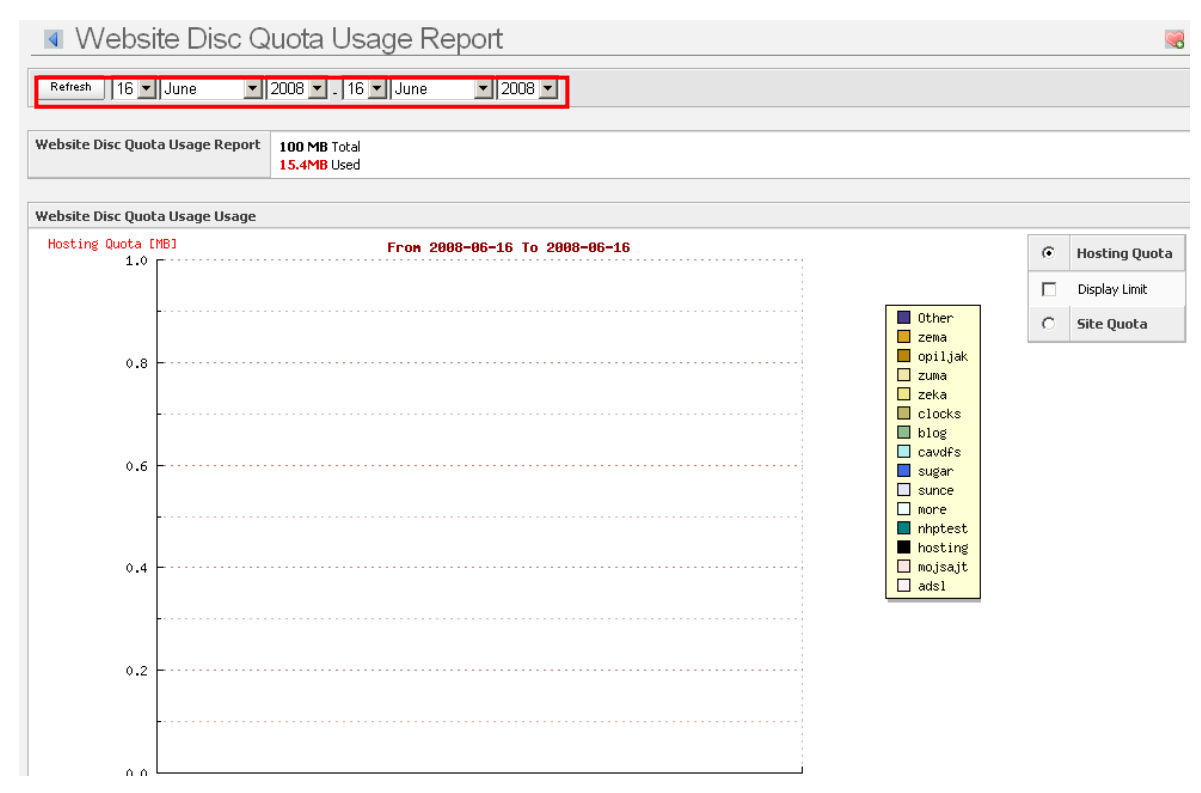

Figure 8: Viewing the disc quota report.

#### 1.3.2 Viewing the Mailbox Quota Report

In order to view the "Mailbox Quota" report, choose that option from the "Disc Quota Reports".

|                                                                                                    |                      |            |     |   |                    |                        |      |                        |                                                               | Hos                |  |
|----------------------------------------------------------------------------------------------------|----------------------|------------|-----|---|--------------------|------------------------|------|------------------------|---------------------------------------------------------------|--------------------|--|
| EUnet                                                                                                    | Info                 | Web Server | DNS | 5 | Mail               | Logs                   | Data | abases                 | Users                                                         | То                 |  |
| 🟠 Home 📘                                                                                                    | General Info         |            |     |   | 0                  | Site Wiza              | rd [ | 🔥 New I                | Domain Wi                                                     | zard               |  |
| Web/Ftp Bandwidth                                                                                                    |                      |            |     |   |                    | _                      |      |                        |                                                               |                    |  |
|                                                                                                    | Disc Quota Reports 🔷 |            |     |   | Web Q              | )uota                  | l    | l Infc                 | )                                                             |                    |  |
| Help                                                                                                    | Other Reports        |            |     |   | Mailbo             | x Quota                | -    |                        |                                                               |                    |  |
| General Info                                                                                                    | Page                 |            |     |   | Datab              | ase Quota              | 1    | my<br>ho               | <mark>i.eunethos</mark><br>st.eunetho                         | sting.ii<br>osting |  |
| This page lists the purchased resources as<br>well as information about the current use of<br>each of the resources <b>Domains</b> - field<br>displaying the name of your domain <b>Disk</b><br><b>space</b> - information about the remaining |                      |            |     |   |                    |                        |      | ma<br>spi<br>bu<br>bla | ore.euneth<br>olini.com<br>st.test<br>m.eunetho<br>og.eunetho | ostina<br>ostina   |  |
|                                                                                                    |                      |            |     |   | i <u>zn</u><br>iva | <u>n.izm</u><br>ma.com |      |                        |                                                               |                    |  |

Figure 9: Viewing the mailbox quota report

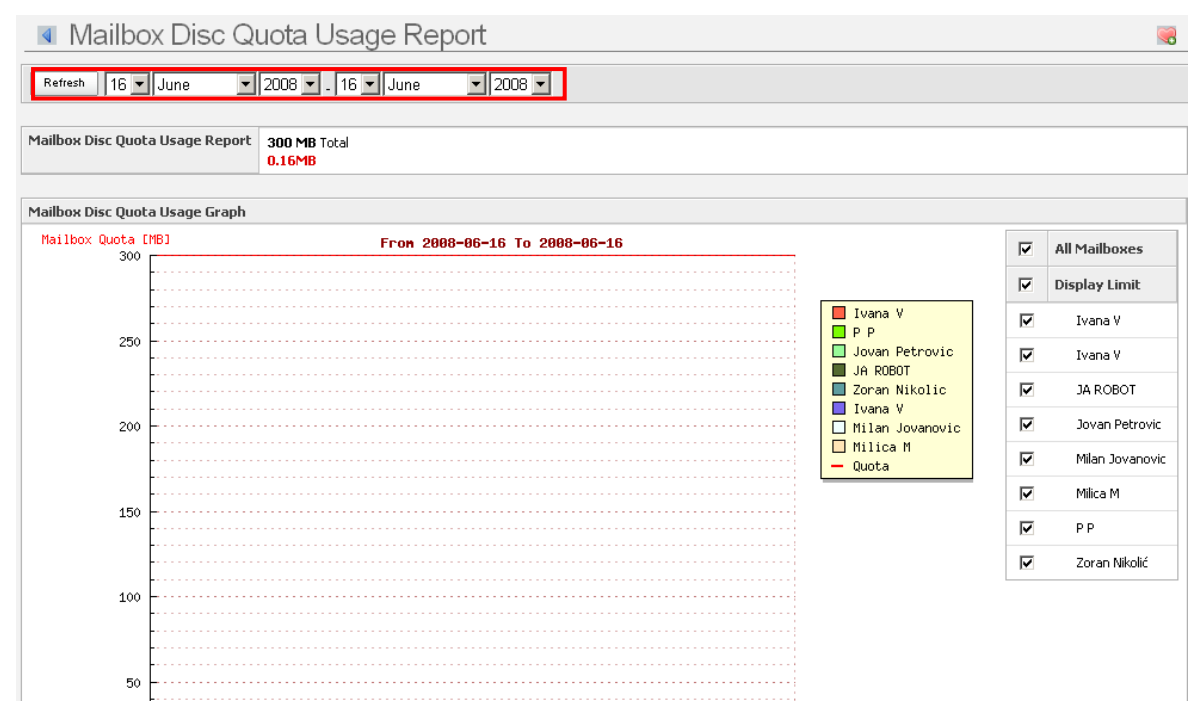

Figure 10: Viewing the mailbox disc quota report

#### 1.3.3 <u>Viewing the Database Quota Report</u>

In order to view the "Database Quota" report, choose that option from the "Disc Quota Reports" menu.

|                                                                                                    |                                                             |                                                                                                    |              |   |         |           |        |                    |                                                                   | Hosti                   |
|----------------------------------------------------------------------------------------------------|-------------------------------------------------------------|----------------------------------------------------------------------------------------------------|--------------|---|---------|-----------|--------|--------------------|-------------------------------------------------------------------|-------------------------|
| <b>EUnet</b>                                                                                                | Info                                                        | Web Server                                                                                                    | DNS          | 5 | Mail    | Logs      | Databa | ases               | Users                                                             | Tools                   |
| 🟡 Home 📘                                                                                                    | General Info                                                |                                                                                                    |              |   |         | Site Wiza | rd 🕕   | New D              | omain Wi                                                          | izard                   |
| Web/Ftp Bandwidth Disc Quota Reports                                                                        |                                                             |                                                                                                    |              |   |         | -         |        |                    |                                                                   |                         |
|                                                                                                    |                                                             |                                                                                                    |              |   | Web O   | uota      |        | Info               |                                                                   |                         |
| Help Other Reports                                                                                          |                                                             |                                                                                                    |              |   | Mailbo: | x Quota   |        |                    |                                                                   |                         |
| General Info                                                                                                | Doco                                                        |                                                                                                    |              |   | Databa  | ase Quota | 1      | my.                | .eunethos<br>:t.eunethi                                           | sting.info<br>osting.in |
| This page lists th<br>well as informatic<br>each of the reso<br>displaying the na<br><b>space</b> - informa | ne purcha<br>on about<br>ources D<br>ame of yo<br>tion abou | ased resources as<br>the current use<br><b>comains</b> - field<br>our domain <b>Disk</b><br>ut the remaining. | s<br>of<br>c |   |         |           |        | mor<br>spo<br>tesl | re.euneth<br>l <u>ini.com</u><br>t.test<br>n.eunetho<br>g.eunetho | osting.ii               |

Figure 11: Viewing the "Database Quota" report

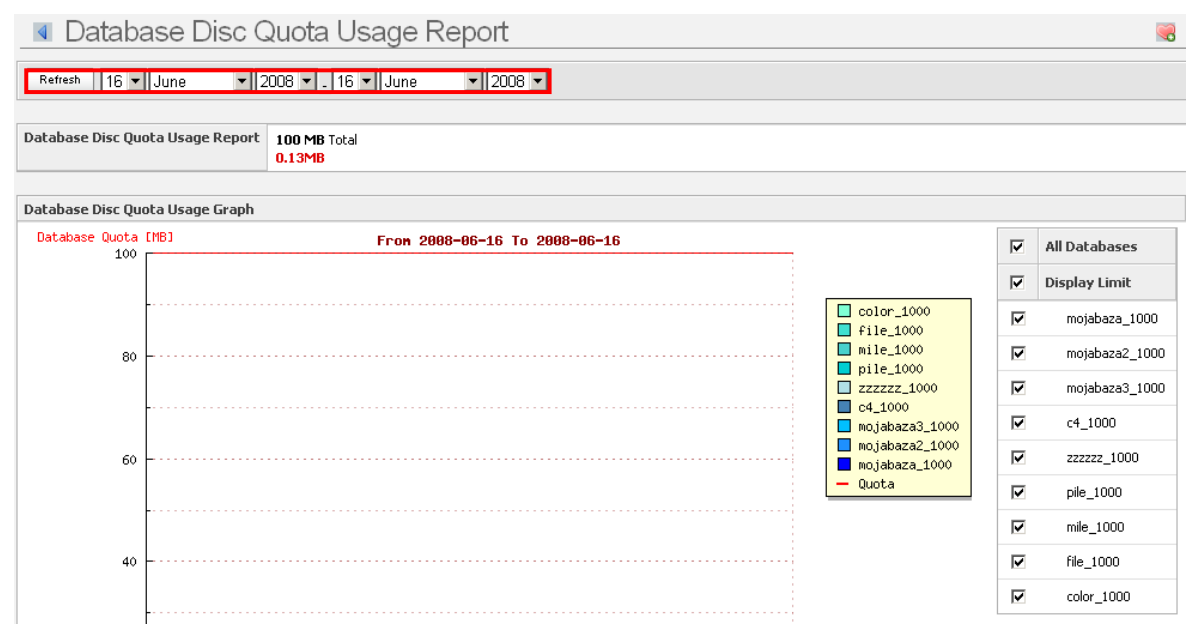

Figure 12: Viewing the Database Disc Quota report

#### 1.4 Other Reports

In order to view all other available reports, choose option "Other Reports" from the "Info" menu.

|                                                                                                    |            |                                    |    |       |           |            |            |             | Hos   |
|----------------------------------------------------------------------------------------------------|------------|------------------------------------|----|-------|-----------|------------|------------|-------------|-------|
| <b>EUnet</b>                                                                                                    | Info       | Web Server                         | DN | s     | Mail      | Logs       | Databases  | Users       | То    |
| 🟡 Home 📘                                                                                                    | Ger        | ieral Info                         |    | •     |           | Site Wiza  | rd 🛛 🕕 Nev | v Domain W  | izard |
| i                                                                                                    | We<br>Disc | b/Ftp Bandwidth<br>: Quota Reports | >  |       | 4         | Data       | base [     | Disc (      | วินด  |
| Help                                                                                                    | Oth        | er Reports                         |    |       | Defe      |            |            |             | 000   |
| Database qu                                                                                                    | ota rep    | oort                               |    |       | Ken       |            | June       | <u> </u>    | 2008  |
| Use the pull down menu in the top of the<br>screen to define the desired time interval for<br>viewing the report and click on the "Refresh"<br>button. The report will be displayed. The |            |                                    |    | Datab | oase Disc | Quota Usag | e Report   | 100<br>0.1: |       |
| following options                                                                                                    | s are also | available: All                     | •  |       |           |            |            |             |       |
| Read More 🥹                                                                                                    |            |                                    |    | Datat | oase Disc | Quota Usag | e Graph    |             |       |

Figure 13: Viewing all other reports

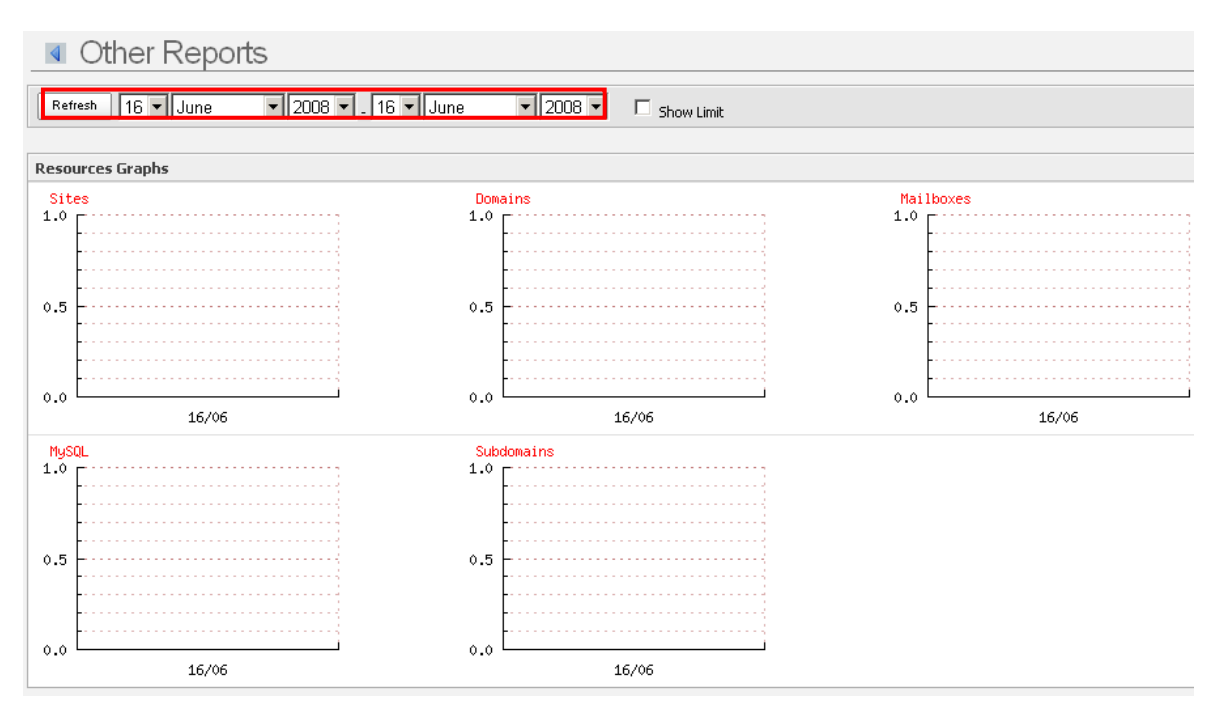

Figure 14: Viewing all other reports

## 2 WEB SERVER INFORMATION

In order to access the section of the site for managing various web server options and information, choose one of the available options from the "Web Server" menu.

|                                                                                  |                                                              |       |               |        |                                                                             | nos                                                                          |
|----------------------------------------------------------------------------------|--------------------------------------------------------------|-------|---------------|--------|-----------------------------------------------------------------------------|------------------------------------------------------------------------------|
| EUnet Info                                                                       | Web Server                                                   | DNS   | Mail          | Logs   | Databases                                                                   | s Users Too                                                                  |
| Ame Sidebar                                                                      | List Web Groups<br>New Web Group                             |       | ) Site Wizard | d 🖪 Ne | ew Domain Wizard                                                            |                                                                              |
|                                                                                  | List Web Us                                                  | ers   |               | Gene   | eral In                                                                     | fo                                                                           |
| Help                                                                             | New Web User                                                 |       |               |        |                                                                             |                                                                              |
| General Info Page<br>This page lists the purcha<br>well as information about     | Directory Protection<br>Apache Configuration<br>PHP Settings |       | ain Names     |        | my.eunethosting.ir<br>host.eunethosting<br>more.eunethosting<br>spolini.com |                                                                              |
| each of the resources D<br>displaying the name of yo<br>space - information abou | Site List<br>Site Wizard<br>Alias Manag                      | gment |               |        |                                                                             | test.test<br>bum.eunethosting,<br>blog.eunethosting,<br>izm.izm<br>ivana.com |

Figure 15: options within the "Web Server" menu

The following options and parameters are available:

- List Web Groups option for viewing and managing the existing web groups (see section 2.1)
- New Web Group option for creating a new web group (see section 2.2)
- List Web users option for viewing an managing the existing web users (see section 2.3)
- New Web User option for creating a new web user (see section 2.4)
- Directory Protection option for protecting the web directories (see section 2.5)
- Apache Configuration option for configuring the apache (see section 2.6)
- **PHP Settings** option for managing various PHP settings (see section 2.7)
- Site List option for viewing the list of existing sites (see section 2.8)
- Site Wizard use the site wizard to create a new website easily (see section 2.9)
- Alias Management option for managing aliases (see section 2.10)

#### 2.1 Viewing and managing Web Groups

In order to view and manage the web groups, choose option "List Web Groups" from the "Web Server" menu.

|                                                                         |                                                              |     |             |              |                                                                                 |                                        | Hostin |
|-------------------------------------------------------------------------|--------------------------------------------------------------|-----|-------------|--------------|---------------------------------------------------------------------------------|----------------------------------------|--------|
| EUnet Info                                                              | Web Server                                                   | DNS | Mail        | Logs         | Databases                                                                       | Users                                  | Tools  |
| 🟠 Home 📘 Sidebar                                                        | List Web Groups                                              |     | ) Site Wiza | rd 🕕 Nev     | v Domain Wi                                                                     | izard                                  |        |
| Peakmarke                                                               | List Web Users<br>New Web User                               |     |             | General Info |                                                                                 |                                        |        |
| Mailbox Disc Quota Usag<br>Website nodes - cavdfs<br>New Domain Setup 🤤 | Directory Protection<br>Apache Configuration<br>PHP Settings |     | ain Name:   |              | ny.eunetho:<br>tost.euneth<br>nore.euneth<br>poljni.com                         | sting.info<br>osting.inf<br>iosting.in |        |
| Redirect Domain 🤤<br>Addtional Records for be                           | Site List<br>Site Wizard<br>Alias Management                 |     |             |              | test.test<br>bum.eunethosting.c<br>blog.eunethosting.ir<br>izm.izm<br>ivana.com |                                        |        |

Figure 16: Choosing option "List Web Groups"

The following screen will be displayed.

| • •        | Groups - Site:nhptest                                                            |                                 |  |  |  |  |
|------------|----------------------------------------------------------------------------------|---------------------------------|--|--|--|--|
| Change     | Change active site                                                               |                                 |  |  |  |  |
| You are    | You are working on <b>nhptest</b> site. Work on a different site? <b>nhptest</b> |                                 |  |  |  |  |
| New we     | New web group Reset Changes                                                      |                                 |  |  |  |  |
| Action     | Name                                                                             | lisors                          |  |  |  |  |
|            |                                                                                  | USCI3                           |  |  |  |  |
|            | vebgrupal                                                                        | <u>Ivana</u> , <u>mpetrovic</u> |  |  |  |  |
| <i>2</i> 🗙 | vebgrupa2                                                                        | ivana , mpetrovic               |  |  |  |  |

Figure 17: The existing web groups

The following options and parameters are available:

- New Web Group option for creating a new web group (see section 2.2)
- 🥜 option for editing a web group (see section 2.2)
- × option for deleting a web group (see section 2.1.1)

#### 2.1.1 Deleting a web group

In order to delete the desired web group, click this icon  $\approx$  next to its name.

| • •        | Groups - Site:nhptest                                                            |                                 |  |  |  |
|------------|----------------------------------------------------------------------------------|---------------------------------|--|--|--|
| Change     | Change active site                                                               |                                 |  |  |  |
| You are    | You are working on <b>nhptest</b> site. Work on a different site? <b>nhptest</b> |                                 |  |  |  |
| New we     | New web group Reset Changes                                                      |                                 |  |  |  |
| Action     | Name                                                                             | lisers                          |  |  |  |
|            |                                                                                  | been an aban de                 |  |  |  |
|            | vepgrupai                                                                        | <u>ivana</u> , <u>mpetrovic</u> |  |  |  |
| <i>i</i> 🖉 | vebgrupa2                                                                        | ivana , mpetrovic               |  |  |  |

Figure 18: Deleting a web group (step 1/2)

The following screen will be displayed.

| Microsoft Internet Explorer 🔀 |                                                                          |  |  |  |
|-------------------------------|--------------------------------------------------------------------------|--|--|--|
| ?                             | Are you sure you want to delete this group? Operation can not be undone. |  |  |  |
|                               | OK Cancel                                                                |  |  |  |

Figure 19: Deleting a web group (step 2/2)

Click the "OK" button and the group will be deleted.

#### 2.2 Creating a new web group

In order to create a new web group, choose the "New Web Group" option from the "Web Server" menu.

|                                                                                         |                                              |                                |               |                       |                                                                       |                                                       | Ho                                |
|-----------------------------------------------------------------------------------------|----------------------------------------------|--------------------------------|---------------|-----------------------|-----------------------------------------------------------------------|-------------------------------------------------------|-----------------------------------|
| EUnet Info                                                                              | Web Server                                   | DNS                            | Mail          | Logs                  | Databases                                                             | Users                                                 | To                                |
| 🔝 Home 📘 Sidebar                                                                        | List Web Groups                              |                                | ) Site Wizard | 🔥 New                 | Domain Wi                                                             | zard                                                  |                                   |
| Help                                                                                    | List Web Users<br>New Web User               |                                | General Info  |                       |                                                                       |                                                       |                                   |
| General Info Page<br>This page lists the purcha<br>well as information about            | Directory P<br>Apache Cor<br>PHP Setting     | rotection<br>nfiguration<br>35 | I             | ain Names             |                                                                       | y.eunethos<br>ost.eunetho<br>ore.euneth<br>ooljni.com | <u>sting.</u><br>ostino<br>iostin |
| each of the resources D<br>displaying the name of yo<br><b>space</b> - information abou | Site List<br>Site Wizard<br>Alias Management |                                |               | te<br>bi<br>izi<br>iv | <u>st.test</u><br>um.eunetho<br>og.eunetho<br><u>m.izm</u><br>ana.com | ostino<br>ostino                                      |                                   |

Figure 20: Creating a new web group (step 1/2)

The following screen will be displayed.

| Nev           | New Web Group - Site: nhptest                                                    |  |  |  |  |
|---------------|----------------------------------------------------------------------------------|--|--|--|--|
| Change active | e site                                                                           |  |  |  |  |
| You are worki | You are working on <b>nhptest</b> site. Work on a different site? <b>nhptest</b> |  |  |  |  |
| Save Change   | Save Changes Reset Changes                                                       |  |  |  |  |
| Name          | webgroup                                                                         |  |  |  |  |
| Description   | The web group A<br>description.                                                  |  |  |  |  |
| Web users     | ivana<br>petarp<br>mpetrovic<br>fer<br>sanjat                                    |  |  |  |  |

Figure 21: Creating a new web group (step 2/2)

The following options and parameters are available:

- Name enter the name for the new web group
- **Description** enter the description for the new group
- Web Users select the users which will belong to the new web group

After setting the desired parameters, click the "Save Changes" button to complete the procedure of creating a new group.

#### 2.3 Viewing and managing the existing web users

In order to view the list of existing web users, choose option "List Web Users" from the "Web Server" menu.

|                                                                                  |                                                 |                                |               |                       |                                                          |                                                       | Ho                              |
|----------------------------------------------------------------------------------|-------------------------------------------------|--------------------------------|---------------|-----------------------|----------------------------------------------------------|-------------------------------------------------------|---------------------------------|
| EUnet Info                                                                       | Web Server                                      | DNS                            | Mail          | Logs                  | Databases                                                | Users                                                 | To                              |
| 🟠 Home 📘 Sidebar                                                                 | A Home Sidebar List Web Groups<br>New Web Group |                                | ) Site Wizard | d 🕕 New               | Domain Wia                                               | zard                                                  |                                 |
|                                                                                  | List Web Users                                  |                                |               | General Info          |                                                          |                                                       |                                 |
| Help                                                                             | New Web User                                    |                                |               |                       |                                                          |                                                       |                                 |
| General Info Page<br>This page lists the purcha<br>well as information about     | Directory Pr<br>Apache Cor<br>PHP Setting       | rotection<br>nfiguratior<br>Is | ו             | ain Names             | m<br>bu<br>m<br>su                                       | y.eunethos<br>ost.eunetho<br>ore.euneth<br>ooljni.com | <u>ting.</u><br>ostinc<br>ostin |
| each of the resources D<br>displaying the name of yo<br>space - information abou | Site List<br>Site Wizard<br>Alias Management    |                                |               | te<br>bi<br>izi<br>iv | <u>est.test</u><br>og.eunetho<br><u>m.izm</u><br>ana.com | <u>istinc</u><br>istinc                               |                                 |

Figure 22: Viewing the existing web users (step 1/2)

The following screen will be displayed.

| <ul> <li>L</li> </ul> | Users - Site: nhptest                                                     |                      |  |  |  |
|-----------------------|---------------------------------------------------------------------------|----------------------|--|--|--|
| Change                | Change active site                                                        |                      |  |  |  |
| You are               | You are working on <b>nhptest</b> site. Work on a different site? nhptest |                      |  |  |  |
| New We                | New Web User Reset Changes                                                |                      |  |  |  |
| Action                | Name                                                                      | Groups               |  |  |  |
| <i>i</i> 🖉            | ivana                                                                     | vebgrupa1,vebgrupa2  |  |  |  |
| <i>i</i> 🖉            | petarp                                                                    |                      |  |  |  |
| <i>i</i> 🖉            | mpetrovic                                                                 | vebgrupa1 ,vebgrupa2 |  |  |  |
| Ø 🗙                   | fer                                                                       |                      |  |  |  |
| <i>2</i> 🗙            | saniat                                                                    |                      |  |  |  |

Figure 23: Viewing the existing web users (step 2/2)

The following options and parameters are available:

- New Web User option for creating a new web user (see section 2.4)
- 🥔 option for editing the web user
- 🔀 option for deleting the web user (see section 2.3.1)

#### 2.3.1 Deleting the web user

In order to delete the web user, click this icon lpha next to his name.

| 1 L        | Users - Site: nhptest                                                            |                     |  |  |  |
|------------|----------------------------------------------------------------------------------|---------------------|--|--|--|
| Change     | active site                                                                      |                     |  |  |  |
| You are    | You are working on <b>nhptest</b> site. Work on a different site? <b>nhptest</b> |                     |  |  |  |
| New We     | New Web User Reset Changes                                                       |                     |  |  |  |
| Action     | Name                                                                             | Groups              |  |  |  |
| <i>i</i> 🖉 | ivana                                                                            | vebgrupa1,vebgrupa2 |  |  |  |
| Ø 🗙        | petarp                                                                           |                     |  |  |  |
| <i>i</i> 🖉 | mpetrovic                                                                        | vebgrupa1,vebgrupa2 |  |  |  |
| Ø 🗙        | fer                                                                              |                     |  |  |  |
| <i>i</i> 🖉 | sanjat                                                                           |                     |  |  |  |

Figure 24: Deleting the web user (step 1/2)

The following screen will be displayed.

| Microsoft Internet Explorer X |                                                                         |  |  |  |  |
|-------------------------------|-------------------------------------------------------------------------|--|--|--|--|
| 2                             | Are you sure you want to delete this user? Operation can not be undone. |  |  |  |  |
|                               | OK Cancel                                                               |  |  |  |  |

Figure 25: Deleting the web user (step 2/2)

Click the "OK" button to confirm and the web user will be deleted.

#### 2.4 Creating a new web user

In order to create a new web user, choose option "New Web User" from the "Web Server" menu.

|                                                                                  |                                                              |               |           |                 |                                                                 |                            | Hos   |
|----------------------------------------------------------------------------------|--------------------------------------------------------------|---------------|-----------|-----------------|-----------------------------------------------------------------|----------------------------|-------|
| EUnet Info                                                                       | Web Server                                                   | DNS           | Mail      | Logs            | Databases                                                       | Users                      | Тс    |
| 🔝 Home 📘 Sidebar                                                                 | List Web Gr<br>New Web G                                     | oups<br>iroup |           | ) Site Wizard   | 🔥 New                                                           | Domain Wi                  | izard |
|                                                                                  | List Web Us                                                  | ers           |           | Gene            | ral Info                                                        | C                          |       |
| Help                                                                             | New Web L                                                    | lser          |           |                 |                                                                 |                            |       |
| General Info Page<br>This page lists the purcha<br>well as information about     | Directory Protection<br>Apache Configuration<br>PHP Settings |               | ain Names |                 | y.eunethos<br>ost.eunetho<br>ore.euneth<br>ooljni.com           | sting.<br>ostino<br>nostin |       |
| each of the resources D<br>displaying the name of yc<br>space - information abou | Site List<br>Site Wizard<br>Alias Management                 |               |           | te<br>bu<br>izr | <u>istitest</u><br>umleunetho<br>ogleunetho<br>mlizm<br>analcom | ostino<br>ostino           |       |

Figure 26: Creating a new web user (step 1/2)

| New Web User - Site: nhptest |                                                     |  |  |  |  |  |
|------------------------------|-----------------------------------------------------|--|--|--|--|--|
| Change active site           |                                                     |  |  |  |  |  |
| You are working or           | n nhptest site. Work on a different site? nhptest 💌 |  |  |  |  |  |
| Save Changes                 | Save Changes Reset Changes                          |  |  |  |  |  |
| Username                     | • johnsmith                                         |  |  |  |  |  |
| Password                     | • •••••                                             |  |  |  |  |  |
| Confirm Password             | • •••••                                             |  |  |  |  |  |
| Description                  |                                                     |  |  |  |  |  |
| Web groups                   | vebgrupa1<br>vebgrupa2                              |  |  |  |  |  |

Figure 27: Creating a new web user (step 22)

The following options and parameters are available:

- Username enter the desired username for the new web user
- Password set the password for the web user
- Confirm Password enter the password again to minimize the possibility of an error
- Description enter a description for this user
- Web groups select the groups this user will belong to

After setting the desired parameters, click on the "Save Changes" button to complete the procedure of creating a new web user.

Note:

- 1 web user can be a member of more than one groups
- further information on creating a new group is available in section 2.2

#### 2.5 Protecting the directories

The option for protecting the directories is used in order to limit access to certain parts of the site to a specific web group or individual users. In other words, only those groups and/or individual users will be able to access the content within the protected directory.

This option is used in combination with the option for defining groups and users (see sections 2.2 and 2.3) as well as the "File Explorer" option.

Hence, before you begin protecting a directory you need to create it within the "docroot" directory, by using the "File Explorer" (**note:** only the contents of the docroots folder are visible on the internet).

After you have created the groups, users and the directory you wish to protect, choose option "Directory Protection" from the "Web Server" menu.

| EUnet Info                                              | Web Server DNS Mail                          | l Logs Databases Users         |
|---------------------------------------------------------|----------------------------------------------|--------------------------------|
| 🟠 Home 📘 Sidebar                                        | List Web Groups<br>New Web Group             | ) Site Wizard 🛛 🕕 New Domain V |
|                                                         | List Web Users                               | General Info                   |
| Help                                                    | New Web User                                 | ain Names                      |
| General Info Page                                       | Directory Protection<br>Apache Configuration | host.eunet                     |
| This page lists the purcha<br>well as information about | PHP Settings                                 | spoljni.com                    |
| displaying the name of yo                               | Site List                                    | bum.eunet                      |
| space - information abou                                | Site Wizard                                  | blog.eunet                     |
|                                                         | Alias Management                             | izm.izm<br>ivana.com           |

Figure 28: Protecting the directory (step 1/4)

The following screen will be displayed.

| Directory Protection - Site: nhptest                                             |                   |  |  |  |  |
|----------------------------------------------------------------------------------|-------------------|--|--|--|--|
| Change active site                                                               |                   |  |  |  |  |
| You are working on <b>nhptest</b> site. Work on a different site? <b>nhptest</b> |                   |  |  |  |  |
| Folder Status                                                                    |                   |  |  |  |  |
| docroot                                                                          | apetarp vebgrupa2 |  |  |  |  |
| Allow directory listing: No                                                      |                   |  |  |  |  |

Figure 29: Protecting the directory (step 2/4)

Click on the "docroot" link to enter the main directory and navigate towards the directory you wish to protect. The following screen will be displayed.

| Directory Protection - Site: nhptest                                             |                             |  |  |  |
|----------------------------------------------------------------------------------|-----------------------------|--|--|--|
| Change active site                                                               |                             |  |  |  |
| You are working on <b>nhptest</b> site. Work on a different site? <b>nhptest</b> |                             |  |  |  |
| Folder                                                                           | Status                      |  |  |  |
| <u></u>                                                                          |                             |  |  |  |
| counter-bin                                                                      | S unprotected               |  |  |  |
| counter-bin.old0                                                                 | inprotected                 |  |  |  |
| stats                                                                            | anprotected                 |  |  |  |
| testigord                                                                        | 🖨 vebgrupat                 |  |  |  |
| testigord1                                                                       | avebgrupa1 petarp mpetrovic |  |  |  |

Figure 30: Protecting the directory (step 3/4)

Click this icon in next to the name of the directory you wish to protect. The following screen will be displayed.

| Modify Directory Protection - Site: nhptest |                                              |  |  |  |  |
|---------------------------------------------|----------------------------------------------|--|--|--|--|
| Save Chang                                  | ges Reset Changes Add Web User Add Web Group |  |  |  |  |
| Site                                        | nhptest                                      |  |  |  |  |
| Folder                                      | /docroot/stats                               |  |  |  |  |
| Web Group                                   | vebgrupa1                                    |  |  |  |  |
|                                             | vebgrupa2                                    |  |  |  |  |
|                                             |                                              |  |  |  |  |
|                                             |                                              |  |  |  |  |
| Web User                                    | livana                                       |  |  |  |  |
|                                             | petarp                                       |  |  |  |  |
|                                             | mpetrovic                                    |  |  |  |  |
|                                             | fer                                          |  |  |  |  |
|                                             | sanjat                                       |  |  |  |  |

Figure 31: Protecting the directory (step 4/4)

The following options and parameters are available:

- Save Changes the option for saving the changes
- Reset Changes use this option to reset any changes you have made
- Add Web User the option for adding a new user (see section 2.4)
- Add Web Group the option for adding a new web group (see section 2.2)
- Folder information about the folder the protection will be applied to

- Web Group a menu for selecting a group or several groups which will be allowed access to the directory
- Web User a menu for selecting a user or several users which will be allowed access to the directory

After defining the desired parameters, click on the "Save Changes" button and the procedure will be completed.

#### 2.6 Configuring Apache

In order to start configuring the Apache, choose option "Apache Configuration" from the "Web Server" menu.

| EUnet Info                                              | Web Server               | DNS              | Mail      | Logs         | Databas           | ses                   | Users                                         |
|---------------------------------------------------------|--------------------------|------------------|-----------|--------------|-------------------|-----------------------|-----------------------------------------------|
| 🟠 Home 📘 Sidebar                                        | List Web Gr<br>New Web G | oups<br>iroup    |           | ) Site Wizar | H 🖪               | New D                 | omain Wi:                                     |
| Help                                                    | List Web Us<br>New Web U | ers<br>Iser      |           | Gene         | eral l            | nfo                   |                                               |
| General Info Page                                       | Directory Protection     |                  | ain Names |              | <u>my.</u><br>hos | eunethos<br>t.eunetho |                                               |
| This page lists the purcha<br>well as information about | PHP Setting              | inguración<br>Is |           |              |                   | spo<br>test           | <u>e.euneth</u><br>l <u>ini.com</u><br>t.tect |
| displaying the name of yo<br>space - information abou   | Site List<br>Site Wizard |                  |           |              |                   | bun<br>bloc           | <u>neunethc</u><br><u>neunethc</u>            |
|                                                         | Alias Manag              | jement           |           |              |                   | izm.<br>ivar          | <u>.izm</u><br>na.com                         |

Figure 32: Configuring Apache

| Web Server configuration - Site: nhptest                                         |  |  |  |  |  |
|----------------------------------------------------------------------------------|--|--|--|--|--|
| Change active site                                                               |  |  |  |  |  |
| You are working on <b>nhptest</b> site. Work on a different site? <b>nhptest</b> |  |  |  |  |  |
| Apply Reset                                                                      |  |  |  |  |  |
| Default Web Pages URL Redirection Custom Error Messages Directory Listing        |  |  |  |  |  |
| Default Web Pages for: nhptest                                                   |  |  |  |  |  |
| index.html index.html.var index.php                                              |  |  |  |  |  |
| Directory Index                                                                  |  |  |  |  |  |

#### Figure 33: Configuring Apache

The following options and parameters are available:

- Default Web page option for defining the default web pages within the directory i.e. those which will be displayed as a starting page (see section 2.6.1)
- URL Redirection option for redirecting your visitors to some other URL (see section 2.6.2)
- **Custom Error Messages** option for specifying the location of pages which contain your custom error messages (see section 2.6.3)
- **Directory Listing** use this option to allow/disallow the users to list the contents of your directory (see section 2.6.4)

#### 2.6.1 Defining default pages

The "Default Web Pages" option is used for defining pages which will be displayed as default (your server will automatically load those first) when the visitors try to access a certain directory on your site.

In other words, if your visitors try to access <u>www.yoursite.com/directory/</u> even though they have not entered the specific name of the page, the page you have specified here will be displayed to them (**e.g.** index.html or index.php).

In order to define the default pages, enter the name of the page you wish to set as default and click this icon . It is necessary that at least one of the pages in the list actually exist in the system.

| Web Server configuration - Site: nhptest                                         |  |  |  |  |  |
|----------------------------------------------------------------------------------|--|--|--|--|--|
| Change active site                                                               |  |  |  |  |  |
| You are working on <b>nhptest</b> site. Work on a different site? <b>nhptest</b> |  |  |  |  |  |
| Apply Reset                                                                      |  |  |  |  |  |
| Default Web Pages URL Redirection Custom Error Messages Directory Listing        |  |  |  |  |  |
| Default Web Pages for: nhptest                                                   |  |  |  |  |  |
| index.html index.html.var index.php                                              |  |  |  |  |  |
| Directory Index                                                                  |  |  |  |  |  |
|                                                                                  |  |  |  |  |  |

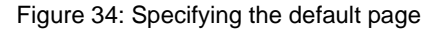

#### 2.6.2 Redirecting your visitors to a different URL

This option is used for redirecting your visitors from one page on your website to another absolute address. In order to start setting up the redirection, click the "URL Redirection" tab.

# Web Server configuration - Site: nhptest

| Change active                                                                    | site   |                                |                       |                   |  |
|----------------------------------------------------------------------------------|--------|--------------------------------|-----------------------|-------------------|--|
| You are working on <b>nhptest</b> site. Work on a different site? <b>nhptest</b> |        |                                |                       |                   |  |
| Apply Reset                                                                      |        |                                |                       |                   |  |
| Default Web Pa                                                                   | ages   | URL Redirection                | Custom Error Messages | Directory Listing |  |
| From:<br>To URL:                                                                 | http:/ | /www.address.<br>/www.address. | com<br>net            |                   |  |
|                                                                                  |        |                                |                       |                   |  |

Figure 35: Redirecting your visitors to a different URL (step 1/2)

The following options and parameters are available:

- From enter the address you wish to redirect your visitors from it has to be relative and it has to begin with "/"
- To URL enter the address you wish to redirect the users to it has to be an absolute address beginning with HTTP

After setting the desired parameters, click this icon . The following screen will be displayed.

| Web Server configuration - Site: nhptest                                  |  |  |  |  |  |
|---------------------------------------------------------------------------|--|--|--|--|--|
| Change active site                                                        |  |  |  |  |  |
| You are working on <b>nhptest</b> site. Work on a different site? nhptest |  |  |  |  |  |
| Apply Reset                                                               |  |  |  |  |  |
| Default Web Pages URL Redirection Custom Error Messages Directory Listing |  |  |  |  |  |
| From: /page.html<br>To URL: http://www.address.com                        |  |  |  |  |  |
|                                                                           |  |  |  |  |  |

Figure 36: Redirecting your visitors to a different URL (step 2/2)

The last step in defining the redirection is clicking the "Apply" button in order to save the changes.

#### 2.6.3 Defining custom error messages

The "Custom Error Messages" option is used for defining and changing the standard error messages displayed to the users. In order to start setting the custom error messages, click the "Custom Error Messages" tab within the menu.

| Web Server configuration - Site: nhptest                                         |                       |                   |  |  |  |
|----------------------------------------------------------------------------------|-----------------------|-------------------|--|--|--|
| Change active site                                                               |                       |                   |  |  |  |
| You are working on <b>nhptest</b> site. Work on a different site? <b>nhptest</b> |                       |                   |  |  |  |
| Apply Reset                                                                      |                       |                   |  |  |  |
| Default Web Pages URL Redirection                                                | Custom Error Messages | Directory Listing |  |  |  |
| Add new: 404 💌 not-found.html 🕥                                                  |                       |                   |  |  |  |

Figure 37: Defining custom error messages

The following options and parameters are available:

- Add new the pull down menu for choosing the desired error (e.g: 404 for a "Page not found" error)
- The field for setting the file location enter the address and the name of the file which will be displayed in case the error occurs

After setting the desired parameters, click on this icon 🧐. The following screen will be displayed.

| Web Server configuration - Site: nhptest                                  |  |  |  |  |  |  |  |
|---------------------------------------------------------------------------|--|--|--|--|--|--|--|
| Change active site                                                        |  |  |  |  |  |  |  |
| You are working on <b>nhptest</b> site. Work on a different site? nhptest |  |  |  |  |  |  |  |
| Apply Reset                                                               |  |  |  |  |  |  |  |
| Default Web Pages URL Redirection Custom Error Messages Directory Listing |  |  |  |  |  |  |  |
| Action Error messages for: nhptest                                        |  |  |  |  |  |  |  |
| X 404 not-found.html                                                      |  |  |  |  |  |  |  |
| Add new: 404 💌 not-found.html                                             |  |  |  |  |  |  |  |
| Current configuration:                                                    |  |  |  |  |  |  |  |

Figure 38: A custom error message has been successfully defined

Click on the "Apply" button to save the changes and complete the procedure.

#### 2.6.4 Directory Listing settings

The "Directory Listing" option is used for specifying if you wish to allow your visitors to list/view the contents of the folder in case the default page has not been defined. In other words, if there is no index.html page within the directory, by using this option you can either allow your visitors to see the contents anyway or forbid it.

To start using this option, click on "Directory Listing" tab. In the screen displayed next, choose "Yes" or "No" and then click on the "Apply" button to save the changes.

| Web Server configuration - Site: nhptest                                         |  |  |  |  |  |  |  |
|----------------------------------------------------------------------------------|--|--|--|--|--|--|--|
| Change active site                                                               |  |  |  |  |  |  |  |
| You are working on <b>nhptest</b> site. Work on a different site? <b>nhptest</b> |  |  |  |  |  |  |  |
| Apply Reset                                                                      |  |  |  |  |  |  |  |
| Default Web Pages URL Redirection Custom Error Messages Directory Listing        |  |  |  |  |  |  |  |
| Allow directory listing No Ves                                                   |  |  |  |  |  |  |  |

Figure 39: Directory Listing

#### 2.7 Managing the PHP settings

In order to start managing the PHP settings, choose that option from the "Web Server" menu.

| EUnet Info                                                                                                    | Web Server                | DNS                      | Mail | Logs                                     | Databas                                                                             | es Users                    |
|----------------------------------------------------------------------------------------------------|---------------------------|--------------------------|------|------------------------------------------|-------------------------------------------------------------------------------------|-----------------------------|
| 🟠 Home 📘 Sidebar                                                                                              | List Web Gr<br>New Web G  | oups<br>iroup            |      | ) Site Wizard                            |                                                                                     | New Domain Wi               |
| Help                                                                                                    | List Web Us<br>New Web L  | ers<br>Iser              |      | Gene                                     | nfo                                                                                 |                             |
| General Info Page<br>This page lists the purcha                                                               | Directory P<br>Apache Cor | rotection<br>nfiguration |      | ain Names my.eune<br>host.eur<br>more.eu |                                                                                     |                             |
| well as information about<br>each of the resources D<br>displaying the name of yo<br>space - information abou | Site List<br>Site Wizard  | ļs                       |      |                                          | <u>spoljni.com</u><br><u>test.test</u><br><u>bum.eunethc</u><br><u>blog.eunethc</u> |                             |
|                                                                                                    | Alias Manaç               | gement                   |      |                                          |                                                                                     | <u>izm.izm</u><br>ivana.com |

Figure 40: Managing the "PHP Settings"

|              |                          |                       |              |          |           |      |        |          | Host   | ing Control I |
|--------------|--------------------------|-----------------------|--------------|----------|-----------|------|--------|----------|--------|---------------|
| EUnet        | Info                     | Web Server            | DNS          | Mail     | Logs      | Dat  | abases | Users    | Тоо    | s             |
| <u> Home</u> | 💼 Sidebar C              | n Site:: n            | hptest 💌     | ۲        | Site Wiza | rd   | 🔥 New  | Domain V | Vizard | 🍺 Manage      |
|              | HP Cor                   | figurat               | ion - S      | Site:    | nhp       | tes  | st     |          |        |               |
| Change a     | ctive site               |                       |              |          |           |      |        |          |        |               |
| You are w    | vorking on <b>nhpt</b> o | <b>est</b> site. Work | on a differe | nt site? | nhptes    | st 💌 |        |          |        |               |
| Apply        | Reset                    |                       |              |          |           |      |        |          |        |               |
| PHP Settin   | gs PHP Sessi             | ons PHP Ve            | ersion       |          |           |      |        |          |        |               |
| safe n       | node                     | Off 💌                 |              |          |           |      |        |          |        |               |
| registi      | er_globals               | Off 💌                 |              |          |           |      |        |          |        |               |
| allow_       | _url_fopen               | On 💌                  |              |          |           |      |        |          |        |               |
| include      | e_path                   |                       |              |          |           |      |        |          |        |               |
| upload       | d_max_filesize           | 2097152               |              |          | в         |      |        |          |        |               |
| defau        | lt_charset               | UTF-8                 |              |          |           |      |        |          |        |               |
| display      | y_errors                 | Off 💌                 |              |          |           |      |        |          |        |               |
|              |                          |                       |              |          |           |      |        |          |        |               |

The following screen will be displayed.

Figure 41: PHP settings

This page contains various parameters for managing the advanced PHP settings. The settings are divided in 3 categories:

- PHP Settings
- PHP Sessions
- PHP Version

Each of the parameters has the help icon <sup>(1)</sup> which contains detailed information about the purpose of the parameter.

#### 2.8 Viewing the list of sites

In order to view the list of sites, choose option "Site List" from the "Web Server" menu.

|                                                                         |                                                                                                    |               |           |              |                                                                                      |                                              |                              | Hostir |
|-------------------------------------------------------------------------|----------------------------------------------------------------------------------------------------|---------------|-----------|--------------|--------------------------------------------------------------------------------------|----------------------------------------------|------------------------------|--------|
| EUnet Info                                                              | Web Server                                                                                                   | DNS           | Mail      | Logs         | Databas                                                                              | es l                                         | Jsers                        | Tools  |
| 🟠 Home 📘 Sidebar                                                        | List Web Gr<br>New Web G                                                                                     | oups<br>iroup |           | ) Site Wizar | d 🕕 M                                                                                | lew Don                                      | nain Wiz                     | ard    |
|                                                                         | List Web Us                                                                                                  | ers           |           | Gene         | eral Ir                                                                              | nfo                                          |                              |        |
| Bookmarks                                                               | New Web User                                                                                                 |               |           |              |                                                                                      |                                              |                              |        |
| Mailbox Disc Quota Usag<br>Website nodes - cavdfs<br>New Domain Setup 🥥 | Directory Protection<br>Apache Configuration<br>PHP Settings<br>Site List<br>Site Wizard<br>Alias Management |               | ain Names | :            | my.eunethosting.infc<br>host.eunethosting.inf<br>more.eunethosting.in<br>spolini.com |                                              |                              |        |
| Redirect Domain 🤤<br>Addtional Records for be                           |                                                                                                    |               |           |              | bum.e<br>blog.e<br>izm.izr                                                           | <u>est</u><br>;unetho<br>;unetho<br><u>m</u> | <u>sting.co</u><br>sting.inf |        |

Figure 42: choosing option "Site List"

The following screen will be displayed.

| <ul> <li>V</li> </ul> | Vebsite List |                                                                 |
|-----------------------|--------------|-----------------------------------------------------------------|
| Action                | Site Name    |                                                                 |
| ×                     | opiljak      | click here to see how to point external domain to this website. |
| ×                     | zema         | click here to see how to point external domain to this website. |
| ×                     | blog         | click here to see how to point external domain to this website. |
| ×                     | cavdfs       | click here to see how to point external domain to this website. |
| ×                     | sugar        | click here to see how to point external domain to this website. |
| ×                     | hosting      | click here to see how to point external domain to this website. |
| ×                     | adsl         | click here to see how to point external domain to this website. |
| ×                     | sunce        | click here to see how to point external domain to this website. |
| ×                     | more         | click here to see how to point external domain to this website. |
| ×                     | nhptest      | click here to see how to point external domain to this website. |

Figure 43: the list of sites

This page contains the list of sites with the option for deleting the desired site by using this icon  $\times$ . After you delete the site, the contents will be lost and you will not be able to retrieve it. Therefore, it is recommended that you create a backup of the contents you think you might need.

In addition, within this page you can click on the link next to the site's name in order to open a page with more detailed information about each of the sites.

|   | Hosting Control Panel / version 1.0 - Website nhptest                                                             |
|---|----------------------------------------------------------------------------------------------------|
|   | Mail Logs Databases Users Tools                                                                                   |
| • | 🍥 Site Wizard 🔣 New Domain Wizard 🔯 Manage Domains 📴 File Manager                                                 |
|   | Website nodes - adsl                                                                                              |
|   | Site Nodes                                                                                                    |
|   | Site is currently using following IP addresses. If you want an external domain to point to this website, set up A |
|   | IP 1: 217.26.210.112                                                                                              |
|   | IP 2: 217.26.210.122                                                                                              |
|   | Site Default Domain                                                                                               |
|   | If your site is using an external domain and it is not propagated properly yet, you can test the presentation or  |
|   | n1008.vh.eunethosting.com                                                                                         |

Figure 44: Additional information about the site

The following options and parameters are available:

- Site Nodes these are the IP addresses currently used by your site; if you wish to redirect some external domain to your site, set the A records for that domain to point to these nods
- Site Default Domain in case you site is using an external domain, which is still not available (not yet propagated) you can use this auxiliary domain in order to access and test your site

#### 2.9 Using the Site Wizard

The "Site Wizard" option is a simple and useful tool for adding a new site or configuring the existing one. In order to start using this program, choose option "Site Wizard" from the "Web Server" menu.

|                                                                              |                                          |                                |      |              |           |                                                       | Hostin                                          |
|------------------------------------------------------------------------------|------------------------------------------|--------------------------------|------|--------------|-----------|-------------------------------------------------------|-------------------------------------------------|
| EUnet Info                                                                   | Web Server                               | DNS                            | Mail | Logs         | Databases | Users                                                 | Tools                                           |
| 🔝 Home 📘 Sidebar                                                             | List Web Gr<br>New Web G                 | oups<br>Group                  |      | ) Site Wizar | rd 🖪 New  | Domain Wi                                             | zard 🕻                                          |
|                                                                              | List Web Users                           |                                | Gene | eral Info    | Info      |                                                       |                                                 |
| Help                                                                         | New Web L                                | lser                           |      | nin Naman    |           |                                                       |                                                 |
| General Info Page<br>This page lists the purcha<br>well as information about | Directory P<br>Apache Cor<br>PHP Setting | rotection<br>nfiguratior<br>35 | n    | ain Names    |           | y.eunethos<br>ost.eunetho<br>ore.euneth<br>ooljni.com | <u>sting.info</u><br>osting.infi<br>iosting.inf |
| displaying the name of yo                                                    | Site List                                |                                |      |              | bi        | <u>istitest</u><br>umieunetho                         | osting.cor                                      |
| space - information abou                                                     | Site Wizard                              |                                |      |              | Ы         | og.eunetho                                            | osting.inf(                                     |
|                                                                              | Alias Manaç                              | gement                         |      |              | iz        | <u>m.izm</u><br>ana.com                               |                                                 |

Figure 45: Choosing the "Site Wizard" option

| Site Configuation Wizard                       | 22×    |
|------------------------------------------------|--------|
| O Alias for existing site<br>O New folder tree |        |
| Start Again                                    | Next > |

Figure 46: Using the site wizard

The following options and parameters are available:

- Alias for existing site see section 2.9.1
- New folder tree see section 2.9.2

#### 2.9.1 Adding an alias for an existing site

In order to add an alias for an existing site, choose option "Alias for existing site".

| Site Configuation Wizard                       | : 22×  |
|------------------------------------------------|--------|
| • Alias for existing site<br>• New folder tree |        |
| Existing sites adsl                            |        |
| Start Again                                    | Next > |

Figure 47: Adding an alias for an existing site

The page will be refreshed and will now contain a pull down menu for choosing the site you wish to add a new alias to. Choose the desired site and click on the "Next" button. The following screen will be displayed.

| Site Configuation Wizard                                                                                             | - <del>2</del> |
|----------------------------------------------------------------------------------------------------|----------------|
| Please select site from menu <b>adsl</b> C Existing subdomain/domain C New subdomain on existing domain C New Domain |                |
| Start Again                                                                                                    | < Back Finish  |

Figure 48: Choosing the desired option

The following options and parameters are available:

- Existing subdomain/domain in case you select this option a pull down menu for selecting the desired subdomain or domain will be displayed; choose the desired domain and click on the "Finish" button to complete the procedure
- New subdomain on existing domain if you choose this option the field for entering a name for the new subdomain will be displayed as well as the pull down menu for choosing the desired domain; select the domain and click on the "Finish' button to complete the procedure
- New Domain if you select this option the field for entering the a domain name for the new domain will be displayed; enter the desired domain name and click on the "Finish" button to complete the procedure

#### 2.9.2 New folder tree

In order to create a new folder tree, select that option within the screen.

| Site Configuation Wizard                                                       | 22     |
|--------------------------------------------------------------------------------|--------|
| ○ Alias for existing site<br>⊙ New folder tree                                 |        |
| Site Name mysite Your new site will be created in the folder DOC_ROOT/sitename |        |
| Start Again                                                                    | Next > |

Figure 49: Creating a new folder

Enter the name for the new folder and click on the "Next" button. The following screen will be displayed.

| Site Configuation Wizard                                                                                   | 22            |
|----------------------------------------------------------------------------------------------------|---------------|
| Creating new site: mysite<br>C Existing subdomain/domain<br>New subdomain on existing domain<br>New Domain |               |
| Start Again                                                                                                | < Back Finish |

Figure 50: Additional options

The following options and parameters are available:

- Existing subdomain/domain in case you select this option a pull down menu for selecting the desired subdomain or domain will be displayed; choose the desired domain and click on the "Finish" button to complete the procedure
- New subdomain on existing domain if you choose this option the field for entering a name for the new subdomain will be displayed as well as the pull down menu for choosing the desired domain; select the domain and click on the "Finish' button to complete the procedure
- New Domain if you select this option the field for entering the a domain name for the new domain will be displayed; enter the desired domain name and click on the "Finish" button to complete the procedure

#### 2.10 Managing aliases

Your site can have several different domain names (a new domain name is added by using the "New Domain' option from the "DNS menu". The purpose of this option is to allow you to define alternative names for the domains i.e. aliases as well as delete the existing ones.

| EUnet Info                                                                                | Web Server                                   | DNS                            | Mail | Logs                   | Databases                                                                  | Users                                                       | ile<br>Ti                 |
|-------------------------------------------------------------------------------------------|----------------------------------------------|--------------------------------|------|------------------------|----------------------------------------------------------------------------|-------------------------------------------------------------|---------------------------|
| 🟠 Home 📘 Sidebar                                                                          | List Web Groups<br>New Web Group             |                                |      | ) Site Wizard          | d 🕕 New                                                                    | Domain Wiza                                                 | ırd                       |
| Help                                                                                      | List Web Users<br>New Web User               |                                | Gene | eral Info              | )                                                                          |                                                             |                           |
| General Info Page<br>This page lists the purcha<br>well as information about PHP Settings |                                              | rotection<br>nfiguratior<br>15 | 1    | ain Names              | my<br>ho<br>sp                                                             | v.eunethostir<br>ost.eunethost<br>ore.eunethos<br>oljni.com | n <u>q</u><br>tin<br>stir |
| each of the resources D<br>displaying the name of yc<br>space - information abou          | Site List<br>Site Wizard<br>Alias Management |                                |      | te<br>bu<br>izr<br>ivz | test.test<br>bum.eunethostine<br>blog.eunethostine<br>izm.izm<br>ivana.com |                                                             |                           |

In order to start managing the aliases, choose the "Alias Management" option from the "Web Server" menu.

Figure 51: Choosing option "Alias Management"

The following screen will be displayed.

| A      | lias Managment - Site: nhptest                                                                                                    |                                                                                                    |
|--------|----------------------------------------------------------------------------------------------------|----------------------------------------------------------------------------------------------------|
|        |                                                                                                    |                                                                                                    |
| Action | ServerAlias for: nhptest                                                                                                    | Site Nodes                                                                                                    |
| ×      | host.my.eunethosting.info                                                                                                    | Site is currently using following IP addresses. If you want<br>an external domain to point to this website, set up A             |
| ×      | Image: Network in the second second secon | records for the domain on the displayed nodes.                                                                                   |
|        |                                                                                                    | IP 1: 217.26.210.112                                                                                                    |
| ×      |                                                                                                    | IP 2: 217.26.210.122                                                                                                    |
|        | eunetmail1000.be.eunethosting.info                                                                                                    | Site Default Domain                                                                                                    |
|        | Add New Alias                                                                                                    | If your site is using an external domain and it is not<br>propagated properly yet, you can test the presentation<br>on this url. |
|        |                                                                                                    | n1000.vh.eunethosting.com                                                                                                    |

Figure 52: Managing aliases

In order to ad an alias to a desired domain, choose that domain from the pull down menu and click on the "Add New Alias" button.

You can delete an alias by using the delete icon  $\times$  next to the desired alias. In doing this, the site is divided from the domain. The actual domain is not deleted from the DNS.

# 3 MANAGING THE DNS SETTINGS

The "DNS" menu contains options for managing the DNS settings. In order to start managing DNS settings, choose the desired option from this menu.

| <b>EUnet</b> Info Web Server                                                                                                    | DNS                           | Mail | Logs | Databases | Users                                                                               |  |
|----------------------------------------------------------------------------------------------------|-------------------------------|------|------|-----------|-------------------------------------------------------------------------------------|--|
| Ame Sidebar Off Site: nr                                                                                                    | Domain Info<br>Manage Domains |      |      | 🚯 Net     | w Domain W                                                                          |  |
|                                                                                                    | New Domain                    |      |      | al Inf    | al Info                                                                             |  |
| Help                                                                                                    | Domain Redirections           |      |      |           | wy eupetho                                                                          |  |
| General Info Page<br>This page lists the purchased resources as<br>well as information about the current use of<br>each of the resources <b>Domains</b> - field<br>displaying the name of your domain <b>Disk</b><br><b>space</b> - information about the remaining | of                            |      |      |           | nost.euneth<br>nore.euneth<br>spoljni.com<br>:est.test<br>oum.euneth<br>plog.euneth |  |

Figure 53: DNS menu items

The following options and parameters are available:

- Domain Info see section 3.1
- Manage Domains see section 3.2
- New Domain see section 3.3
- Domain Redirections see section 3.4

#### 3.1 Viewing Domain Info

This option is used for viewing information about the desired domain as well accessing additional options.
|                                                                                                    |                                   |           |          |                                                             |                                                        |                            | Hosting Contra |  |  |
|----------------------------------------------------------------------------------------------------|-----------------------------------|-----------|----------|-------------------------------------------------------------|--------------------------------------------------------|----------------------------|----------------|--|--|
| <b>EUnet</b> Info Web Server                                                                                                    | DNS                               | Mail      | Logs     | Da                                                          | atabases                                               | Users                      | Tools          |  |  |
| Ame Sidebar Off Site: nr                                                                                                    | main Info<br>nage Don<br>w Domain | nains     | >        | my.eunethosting.info<br>domen.net<br>host.eunethosting.info |                                                        |                            |                |  |  |
| Help                                                                                                    | Do                                | main Redi | rections |                                                             | nhptest.eunethosting.info                              |                            |                |  |  |
| General Info Page<br>This page lists the purchased resources as<br>well as information about the current use of<br>each of the resources <b>Domains</b> - field<br>displaying the name of your domain <b>Disk</b><br><b>space</b> - information about the remaining<br>Read More | of                                |           |          |                                                             | sunce<br>spoljni<br>sugar<br>test.tr<br>be.eu<br>bum.e | ing.info                   |                |  |  |
| Bookmarks                                                                                                    |                                   |           |          |                                                             | grum.                                                  | hosting.info               |                |  |  |
| Mailbox Disc Quota Usage Report 🤤<br>Website nodes - cavdfs 🤤                                                                                                    |                                   | Disk S    | pace     |                                                             | blog.e<br>ext.izi                                      | unethostin<br>misljeni.dor | ng.info        |  |  |
| New Domain Setup 🤤<br>Redirect Domain 🤤                                                                                                    |                                   | Bandw     | idth Usa | age                                                         | izm.izr<br>rew.ty                                      | n<br>/                     | -              |  |  |
| Addtional Records for be.eunethosting.inf                                                                                                    | 0                                 | Domai     | ins      |                                                             | ivana.<br>gaziba                                       | .com<br>ara.net            | -              |  |  |
| Platform Messages                                                                                                    |                                   |           |          | l                                                           | zeka.e                                                 | eunethostir                | IY.II ITO      |  |  |

Figure 54: Choosing the desired domain

After selecting the desired domain, the following screen will be displayed.

| A | dvanced | Domain | Setup | - host. | eunethosi | tina.info |
|---|---------|--------|-------|---------|-----------|-----------|
|---|---------|--------|-------|---------|-----------|-----------|

| Add New 🗸 Reset to EUnet                      | Refr | esh D | NS                    |                                                                            |          |        |        |  |  |
|-----------------------------------------------|------|-------|-----------------------|----------------------------------------------------------------------------|----------|--------|--------|--|--|
| Click on the record to change it.             |      |       |                       |                                                                            |          |        |        |  |  |
| Host                                          | Туре | 9     | Record                |                                                                            |          |        | Delete |  |  |
| host.eunethosting.info                        | SOA  |       | dns1.eur<br>86400)    | dns1.eunethosting.com. zeljkovr@eunet.co.yu (0 28800 7200 604800<br>86400) |          |        |        |  |  |
| host.eunethosting.info                        | NS   |       | dns1.eur              | dns1.eunethosting.com                                                      |          |        |        |  |  |
| host.eunethosting.info                        | NS   |       | dns2.eur              | nethosting.com                                                             |          |        | ×      |  |  |
| podi.host.eunethosting.info                   | NS   |       | dns1.eunethosting.com |                                                                            |          |        |        |  |  |
| podi.host.eunethosting.info                   | NS   |       | dns2.eunethosting.com |                                                                            |          |        |        |  |  |
| host.eunethosting.info                        | А    |       | 217.26.210.112        |                                                                            |          |        | ×      |  |  |
| host.eunethosting.info                        | А    |       | 217.26.2              | 210.132                                                                    |          |        | ×      |  |  |
| www1.host.eunethosting.info                   | А    |       | 123.123.              | 123.3                                                                      |          |        | ×      |  |  |
| www.host.eunethosting.info                    | CNA  | ME    | host.eun              | ethosting.info                                                             |          |        | ×      |  |  |
| eunetmail1000.host.eunethosting.info          | CNA  | ME    | hosting.eunet.rs      |                                                                            |          |        | ×      |  |  |
| Click on the record or priority to change it. |      |       |                       |                                                                            |          |        |        |  |  |
| Host                                          |      | Тур   | e                     | Record                                                                     | Priority | Delete |        |  |  |
| host.eunethosting.info                        |      | MX    |                       | ehrelay.eunet.yu                                                           | 10       | ×      |        |  |  |

Figure 55: Advanced Domain Setup

This page is used for managing the advanced settings for the domain and is meant for the advanced users. The following options and parameters are available:

- Add New- option for adding a new DNS record
- Reset to EUnet option for resetting all settings related to the domain and parking the domain to EunetHosting just like it was when first created
- Refresh DNS option for refreshing the records from the database

#### 3.2 Managing domains

In order to start managing the domains, choose that option from the "DNS" menu.

|                                                                                                    |            |                       |          |         |                                           |                                                                                 | Hostin                                             |
|----------------------------------------------------------------------------------------------------|------------|-----------------------|----------|---------|-------------------------------------------|---------------------------------------------------------------------------------|----------------------------------------------------|
| EUnet Info Web Server                                                                                                    | DNS        | Mail                  | Logs     | Databas | ses                                       | Users                                                                           | Tools                                              |
| Ame Sidebar Off Site: nr                                                                                                    | Don<br>Mar | nain Info<br>nage Dom | nains    | > 🖪     | New D                                     | omain Wi                                                                        | zard                                               |
|                                                                                                    | Nev        | v Domain              |          | al li   | nfo                                       |                                                                                 |                                                    |
| Help                                                                                                    | Don        | nain Redi             | rections |         |                                           |                                                                                 |                                                    |
| General Info Page<br>This page lists the purchased resources as<br>well as information about the current use of<br>each of the resources <b>Domains</b> - field<br>displaying the name of your domain <b>Disk</b><br><b>space</b> - information about the remaining. | of<br>     |                       |          |         | hos<br>mor<br>spo<br>test<br>bloc<br>izm. | ieunethos<br>releunetho<br>lini.com<br>t.test<br>n.eunetho<br>g.eunetho<br>.izm | osting.inf<br>osting.in<br>osting.co<br>osting.inf |
| Read More                                                                                                    | $\odot$    |                       |          |         | ivar                                      | ba.com                                                                          |                                                    |

Figure 56: Choosing option "Manage Domains"

The following screen will be displayed.

# Manage Domains

| s List                     | Domain not selected | Add Domain Add Subdomain | Advar |
|----------------------------|---------------------|--------------------------|-------|
| e.eunethosting.info        | Domain not selected |                          |       |
| olog.eunethosting.info     |                     |                          |       |
| bum.eunethosting.com       |                     |                          |       |
| omen.net                   |                     |                          |       |
| xt.izmisljeni.dom          |                     |                          |       |
| gazibara.net               |                     |                          |       |
| grum.bum.eunethosting.info |                     |                          |       |
| ost.eunethosting.info      |                     |                          |       |
| una.com                    |                     |                          |       |
| n.izm                      |                     |                          |       |
| ore.eunethosting.info      |                     |                          |       |
| y.eunethosting.info        |                     |                          |       |
| hptest.eunethosting.info   |                     |                          |       |
| rew.ty                     |                     |                          |       |
| spoljni.com                |                     |                          |       |
| sugar.eunethosting.info    |                     |                          |       |
| sunce.eunethosting.info    |                     |                          |       |
| test.test                  |                     |                          |       |
| zeka.eunethosting.info     |                     |                          |       |

Figure 57: Options for managing the domains

The following options and parameters are available:

- Add Domain click on this option to add a new domain
- Add Subdomain option for adding a subdomain
- Advanced option for managing the advanced domain settings
- Delete option for deleting the domain

### 3.3 Adding a new domain

In order to add a new domain, choose option "New Domain" from the "DNS" menu.

| <b>EUnet</b> Info Web Server                                                                                                    | DNS                           | Mail       | Logs    | Da | atabases | Users                                                                                 |
|----------------------------------------------------------------------------------------------------|-------------------------------|------------|---------|----|----------|---------------------------------------------------------------------------------------|
| A Home Sidebar Off Site: nh                                                                                                    | Domain Info<br>Manage Domains |            |         | >  | 🚯 Nev    | v Domain Wiz                                                                          |
|                                                                                                    | Nev                           | v Domain   |         |    | al Inf   | 0                                                                                     |
| Help                                                                                                    | Dor                           | nain Redir | ections |    |          | y eupethost                                                                           |
| General Info Page<br>This page lists the purchased resources as<br>well as information about the current use of<br>each of the resources <b>Domains</b> - field<br>displaying the name of your domain <b>Disk</b><br><b>space</b> - information about the remaining | of                            |            |         |    |          | ost.eunethos<br>nore.eunetho<br>polini.com<br>est.test<br>um.eunethos<br>log.eunethos |
| Read More                                                                                                    | $\odot$                       |            |         |    | iz<br>iv | <u>:m.izm</u><br>/ana.com                                                             |

Figure 58: Choosing option "New Domain"

The following screen will be displayed.

| Domain Setup Wizard                                                                                       |         |
|----------------------------------------------------------------------------------------------------|---------|
| Enter your new domain name to begin setup process.                                                        |         |
| Domain Name google.com                                                                                    |         |
| Example: b92.net or google.com                                                                            |         |
| External Domain 🗖                                                                                         |         |
| Domain is managed outside of EUnet Hosting. Check this option if your domain is not located on EUnet dns. |         |
|                                                                                                    |         |
|                                                                                                    |         |
| [                                                                                                    | Next >> |

Figure 59: Creating a new domain (step 1/3)

Enter the name of the domain (**e.g.** domain.net) and click on the "Next" button. The following screen will be displayed.

| Domain Setup Wizard                                                                                                    | : 22×           |
|----------------------------------------------------------------------------------------------------|-----------------|
| C I would like for <b>www.domain.com</b> to be alias for <b>domain.com</b><br>C I don't want <b>www.domain.com</b> to be created at this point |                 |
|                                                                                                    | << Back Next >> |

Figure 60: Creating a new domain (step 2/3)

Within this page you can select if you wish **www** to be an alias for your domain or not and click on the "Next" button to continue. The following screen will be displayed.

| Domain Setup Wizard                                                                                                    | 22            |
|----------------------------------------------------------------------------------------------------|---------------|
| <ul> <li>Basic mail setup for your new domain.</li> <li>I would like for EUnet to hold my MX records (E-Mail).</li> <li>I will hold my E-Mail elsewhere. Please let me enter MX records.</li> <li>Priority MX Server(s)</li> </ul> |               |
|                                                                                                    | < Back Finish |

Figure 61: Creating a new domain (step 3/3)

Within this page you can select if you wish your MX (E-mail) records to be held with Eunet or on an external location.

In case you decide to hold the MX records somewhere else, you will be offered an option to define those MX records.

# 3.4 Managing Domain Redirections

This option is used for redirecting your site visitors from your domain to any other address. In order to start setting up this redirection, choose option "Domain Redirections" from the "DNS" menu.

|                                                                                                    |            |                       |           |    |         |                                                                                            | Hosting t                                               |
|----------------------------------------------------------------------------------------------------|------------|-----------------------|-----------|----|---------|--------------------------------------------------------------------------------------------|---------------------------------------------------------|
| <b>EUnet</b> Info Web Server                                                                                                    | DNS        | Mail                  | Logs      | Da | tabases | Users                                                                                      | Tools                                                   |
| Ame Sidebar Off Site: nr                                                                                                    | Don<br>Mar | nain Info<br>nage Dor | nains     | >  | 🚯 New   | ) Domain Wi                                                                                | zard [ಶ                                                 |
|                                                                                                    | Nev        | v Domain              | I         |    | al Info | С                                                                                          |                                                         |
| Help                                                                                                    | Don        | nain Redi             | irections | -  |         |                                                                                            | 11 - 1 - E -                                            |
| <b>General Info Page</b><br>This page lists the purchased resources as<br>well as information about the current use of<br>each of the resources <b>Domains</b> - field<br>displaying the name of your domain <b>Disk</b><br><b>space</b> - information about the remaining. | of         |                       |           |    |         | iv.eunethos<br>ost.eunetho<br>poljni.com<br>est.test<br>um.eunetho<br>log.eunetho<br>m.izm | osting.info<br>osting.info<br>osting.com<br>osting.info |
| Read More                                                                                                    | 0          |                       |           |    | iv      | /ana.com                                                                                   |                                                         |

Figure 62: Choosing option "Domain Redirections"

The following screen will be displayed.

| Redirect Domain |                                    |                        |  |  |  |  |  |
|-----------------|------------------------------------|------------------------|--|--|--|--|--|
| Action          | Domain                             | Redirect To:           |  |  |  |  |  |
| ×               | domen.net                          | http://www.domen.org   |  |  |  |  |  |
| •               | eunetmail1000.be.eunethosting.info | http://www.address.com |  |  |  |  |  |
|                 |                                    |                        |  |  |  |  |  |
|                 |                                    |                        |  |  |  |  |  |
|                 |                                    |                        |  |  |  |  |  |

Figure 63: Defining the domain redirection

The following parameters are available:

- Domain select the domain you wish to set the redirection for
- **Redirect to** field for entering the URL your site visitors will be redirected to (**note:** you should enter an absolute address i.e. <u>http://www.sajt.com</u>)

After defining the address, click on this icon <sup>(C)</sup>. The screen with the confirmation about successfully created redirection will be displayed.

# 4 MANAGING THE MAIL SETTINGS

The "Mail" menu contains various options for managing the mail settings.

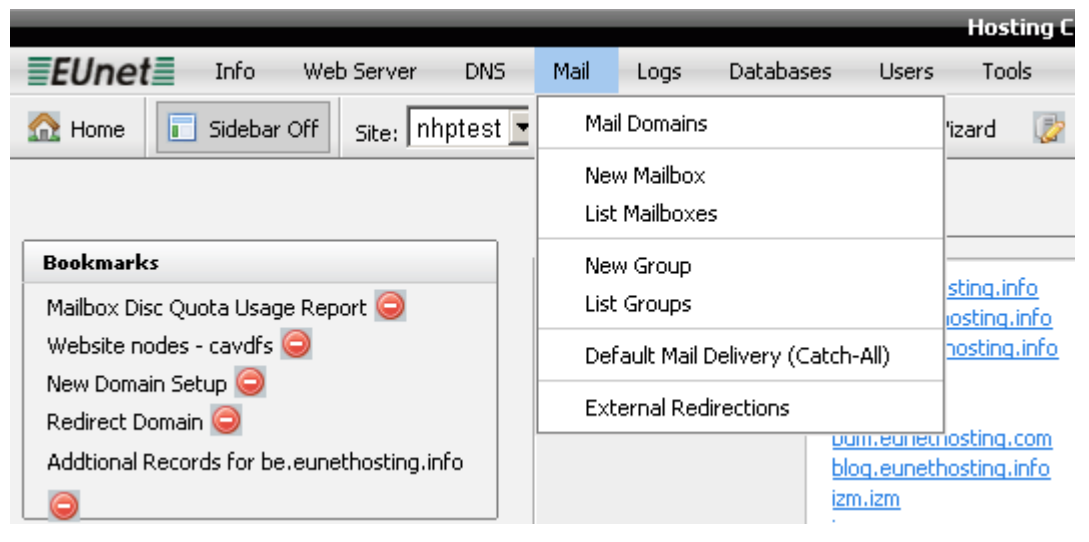

Figure 64: Mail menu

The following options are available within the "Mail" menu:

- Mail Domains option for managing the mail domains (see section 4.1)
- New Mailbox option for creating a new mailbox (see section 4.2)
- List Mailboxes option for viewing the existing mailboxes (see section 4.3)
- **New Group** option for creating a new mail group (see section 4.4)
- Default mail Delivery (Catch-All) option for specifying an email address the server should use in order to forward all received emails sent to non existent email addresses (see section 4.6)
- External Redirections see section 4.7

#### 4.1 Managing Mail Domains

In order to start managing the Mail Domains, choose that option from the "Mail" menu.

|                                            |      |              |                  |                      | Hostin                    |
|--------------------------------------------|------|--------------|------------------|----------------------|---------------------------|
| <b>EUnet</b> Info Web Server DNS           | Mail | Logs         | Databases        | Users                | Tools                     |
| 🔝 Home 📘 Sidebar Off Site: nhptest         | Mai  | il Domains   | ;                |                      | 'izard                    |
| i i i i i i i i i i i i i i i i i i i      | Nev  | w Mailbox    |                  |                      |                           |
|                                            | List | : Mailboxe   | s                |                      |                           |
| Bookmarks                                  | Nev  | w Group      |                  |                      |                           |
| Mailbox Disc Quota Usage Report 🥥          | List | : Groups     |                  |                      | sting.info                |
| Website nodes - cavdfs 🥥                   | Def  | fault Mail I | Delivery (Catch- | -AID                 | hosting.in                |
| New Domain Setup 🥥                         |      |              |                  | ,                    |                           |
| Redirect Domain 🥥                          | Ext  | ernal Rec    | lirections       |                      |                           |
| Addtional Records for be.eunethosting.info |      |              | blo              | nteuneu<br>og.euneth | iosting.co<br>iosting.inf |
| 0                                          |      |              | izn              | n.izm                |                           |

Figure 65: Managing mail domains (step 1/2)

The following screen will be displayed.

| 4                                                                                                    | Mail Domains                   |               |                 |  |  |  |  |
|----------------------------------------------------------------------------------------------------|--------------------------------|---------------|-----------------|--|--|--|--|
| In order to use domain for mail configuration, you should enable it here. If the domain is controlled by EUnet, you have to simply select it here and wait for the confirmation message.<br>If you want mail setup on the external domain please create CNAME record in DNS that looks like this: eunetmail 1000.[your_domain] CNAME hosting.eunet.rs. After that, please select that<br>domain here and wait for the confirmation that the verification was successful. |                                |               |                 |  |  |  |  |
| Sav                                                                                                    | e Changes Reset Changes        |               |                 |  |  |  |  |
|                                                                                                    | Domains                        | Used For Mail | External domain |  |  |  |  |
|                                                                                                    | adsl.nhptest.eunethosting.info | No            | No              |  |  |  |  |
| ×                                                                                                    | be.eunethosting.info           | Yes           | No              |  |  |  |  |
| ×                                                                                                    | blog.eunethosting.info         | Yes           | No              |  |  |  |  |
|                                                                                                    | bum.eunethosting.com           | No            | No              |  |  |  |  |
|                                                                                                    | ext.izmisljeni.dom             | No            | Yes             |  |  |  |  |
|                                                                                                    | gazibara.net                   | No            | Yes             |  |  |  |  |
|                                                                                                    | grum.bum.eunethosting.info     | No            | No              |  |  |  |  |

Figure 66: Managing mail domains (step 2/2)

In order to be able to use a domain in mail configuration, you need to select it within this page. In case Eunet hosting platform is set so that it controls your DNS records for the domain, select it and wait until you see the message about the completed procedure.

If you wish to use mail on an external domain, it is necessary to enter the CNAME record in your DNS which will look similar to this: **eunetmail1000.[your\_domain] CNAME hosting.eunet.rs**. Once you have done that, select the domain in this page and wait for the message about successful verification.

#### 4.2 Creating a new mailbox

In order to create a new mailbox, choose option "New Mailbox" from the "Mail" menu.

|                                                                                         |      |             |                  |                              | Host                         | ting C             |
|-----------------------------------------------------------------------------------------|------|-------------|------------------|------------------------------|------------------------------|--------------------|
| <b>EUnet</b> Info Web Server DNS                                                        | Mail | Logs        | Databases        | Users                        | Тоо                          | ls                 |
| 🔝 Home 🔲 Sidebar Off Site: nhptest                                                      | Mai  | l Domains   |                  |                              | 'izard                       | Ø                  |
|                                                                                         | Net  | w Mailbox   |                  |                              |                              |                    |
|                                                                                         | List | Mailboxe    | s                |                              |                              |                    |
| Help                                                                                    | Net  | w Group     |                  |                              |                              | c                  |
| General Info Page                                                                       | List | Groups      |                  |                              | <u>iosting.in</u>            | <u>info</u>        |
| This page lists the purchased resources as well as information about the current use of | Def  | ault Mail ( | Delivery (Catch  | -All)                        | <u>hosting</u>               | <u>info.</u>       |
| each of the resources <b>Domains</b> - field                                            | Ext  | ernal Red   | irections        |                              |                              |                    |
| space - information about the remaining                                                 |      |             | <u>Di</u><br>ble | <u>anteuneu</u><br>oateuneth | <u>iosting.</u><br>posting.i | <u>com</u><br>info |
| Read More 🥹                                                                             |      |             | izr              | <u>m.izm</u><br>ana.com      |                              |                    |

Figure 67: Creating a new mailbox (step 1/2)

The following screen will be displayed.

| -                                             |                                                                                                    |
|-----------------------------------------------|----------------------------------------------------------------------------------------------------|
| New New New New New New New New New New       | /lailbox                                                                                                    |
| In order to crate mai<br>You can do this on M | lboxes and mail addresses you have to enable mail domains that you wish to use.<br>ail <u>Domains</u> page.                                |
| Save Changes                                  | Reset Changes                                                                                                    |
| Mailbox                                       | • johnsmith<br>be.eunethosting.info<br>blog.eunethosting.info<br>host.eunethosting.info<br>my.eunethosting.info<br>sugar.eunethosting.info |
| Password                                      | •                                                                                                    |
| Repeat Password                               | •                                                                                                    |
| First Name                                    | • John                                                                                                    |
| Last Name                                     | Smith                                                                                                    |
| Mailbox Quota                                 | • 10 MB                                                                                                    |
| Mail Groups                                   | blop@be.eunethosting.info<br>group@be.eunethosting.info<br>office@be.eunethosting.info<br>office@my.eunethosting.info                      |

Figure 68: Creating a new mailbox (step 2/2)

The following options and parameters are available:

- Mailbox enter the name of the mailbox
- Password field for entering the password
- **Repeat password** field for repeating the password
- First name/Last name fields for defining the user's first name and last name
- Mailbox Quota enter the desired mailbox quota inside this field (e.g. 20 mb)
- Mail Groups select the mail group this mailbox will belong to

After setting the desired parameters, click on the "Save Changes" button and the new mailbox will be created.

#### 4.3 Managing Mailboxes

In order to start viewing and managing the mailboxes, choose option "List Mailboxes" from the "Mail" menu.

|                                            |                                   | Hosting C                         |
|--------------------------------------------|-----------------------------------|-----------------------------------|
| EUnet Info Web Server DNS                  | Mail Logs Databases Users         | Tools                             |
| 🔝 Home 🔲 Sidebar Off Site: nhptest         | Mail Domains                      | 'izard 🛛 🛃                        |
|                                            | New Mailbox                       |                                   |
|                                            | List Mailboxes                    |                                   |
| Bookmarks                                  | New Group                         |                                   |
| Mailbox Disc Quota Usage Report 🥥          | List Groups                       | <u>sting.info</u><br>iosting.info |
| Website nodes - cavdfs 🥥                   | Default Mail Delivery (Catch-All) | nosting.info                      |
| New Domain Setup 🥥                         | External Redirections             |                                   |
| Redirect Domain 🤤                          |                                   | iostina.com                       |
| Addtional Records for beleunethosting.info | blog.euneth                       | nosting.info                      |
| 0                                          | i <u>zm.izm</u>                   |                                   |

Figure 69: Viewing the list of mailboxes

The following screen will be displayed

| Mailboxes   |                 |  |                  |          |                    |                        |  |  |
|-------------|-----------------|--|------------------|----------|--------------------|------------------------|--|--|
| New Mailbox |                 |  |                  |          |                    |                        |  |  |
| Ø 🗙 🔍       | Milica M        |  | 2 E-Mail Aliases | 2        | Member of 1 groups | Usage 0 Bytes/123 MB   |  |  |
| Z 🗙 🔍       | Milan Jovanovic |  | 1 E-Mail Aliases | 28       | Member of 0 groups | Usage 0 Bytes/20 MB    |  |  |
| Z 🗙 🔍       | Ivana V         |  | 2 E-Mail Aliases | 28       | Member of 4 groups | Usage 166.25 Kb/100 MB |  |  |
| Z 🗙 🔍       | Zoran Nikolić   |  | 1 E-Mail Aliases | 2        | Member of 0 groups | Usage 0 Bytes/10 MB    |  |  |
| Z 🗙 🔍       | JA ROBOT        |  | 1 E-Mail Aliases | 2        | Member of 1 groups | Usage 0 Bytes/120 MB   |  |  |
| N 🗙 🔍       | Jovan Petrovic  |  | 1 E-Mail Aliases | <u>a</u> | Member of 2 groups | Usage 0 Bytes/20 MB    |  |  |
| Z 🗙 🔍       | РР              |  | 2 E-Mail Aliases | 2        | Member of 0 groups | Usage 0 Bytes/10 MB    |  |  |
| Z 🗙 🔍       | Ivana V         |  | 1 E-Mail Aliases | 2        | Member of 0 groups | Usage 0 Bytes/13 MB    |  |  |

Figure 70: Managing the mailboxes

The following options and parameters are available:

- I option for editing the mailbox
- × option for deleting the mailbox
- Q click on this icon to see detailed information about the mailbox
- 🖂 option for adding an alias
- and a mail group
- Option for deleting an alias

#### 4.4 Creating a new mailbox

This option is used for adding a new mail group. The mail groups allow you to organize your email traffic according to the sections within your company (or any other criteria).

This way, email traffic can be simplified so that the messages are only sent to the target group of users not everyone in the company.

In order to create a new mail group, choose option "New Group" from the "Mail" menu.

|                                              |   |      |                        |                           |                         | Hostin                           |
|----------------------------------------------|---|------|------------------------|---------------------------|-------------------------|----------------------------------|
| EUnet Info Web Server DNS                    | 5 | Mail | Logs                   | Databases                 | Users                   | Tools                            |
| 🔝 Home 🔲 Sidebar Off Site: nhptest           | • | Mai  | l Domains              |                           |                         | 'izard                           |
|                                              |   | Nev  | v Mailbox<br>Mailboxer | -                         |                         |                                  |
| Help                                         |   | Nev  | v Group                | 3                         |                         |                                  |
| General Info Page                            |   | List |                        | sting.info<br>josting.inf |                         |                                  |
| This page lists the purchased resources as   |   | Def  | n-All)                 | <u>hosting.in</u>         |                         |                                  |
| each of the resources <b>Domains</b> - field |   | Ext  | ernal Red              | irections                 |                         |                                  |
| space - information about the remaining      |   |      |                        | b                         | log.eunet               | <u>nosting.co</u><br>hosting.inf |
| Read More 🥑                                  |   |      |                        | i <u>z</u><br>iv          | <u>m.izm</u><br>ana.com |                                  |

Figure 71: Creating a new mail group (step 1/2)

The following screen will be displayed.

| New Group                                                          |  |  |  |  |  |  |  |
|--------------------------------------------------------------------|--|--|--|--|--|--|--|
| Save Changes Reset Changes                                         |  |  |  |  |  |  |  |
| Group • office • be.eunethosting.info                              |  |  |  |  |  |  |  |
| Recepients • Milan Jovanovic 🔺<br>Milica M<br>P P<br>Zoran Nikolić |  |  |  |  |  |  |  |

Figure 72: Creating a new mail group (step 2/2)

- Group enter the name of the group and the domain name the group will be connected to (sales@mycompany.net)
- **Recipients** select the users you wish to add to this group; these users will start receiving the emails sent to the group

After setting the desired parameters, click on the "Save Changes" button to complete the procedure of creating a new group.

### 4.5 Viewing the List of groups

This section is used for managing the mail groups. In order to start managing the groups, choose the "List Groups" option from the "Mail" menu.

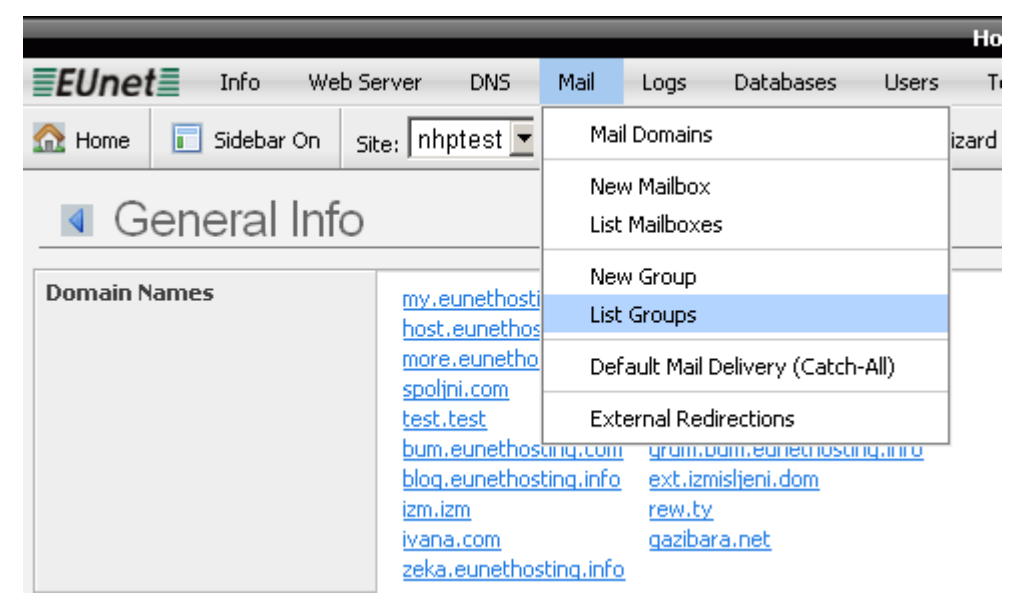

Figure 73: Managing the groups

The following screen will be displayed.

| Groups       |                             |  |  |  |  |  |
|--------------|-----------------------------|--|--|--|--|--|
| New Group    |                             |  |  |  |  |  |
| Actions      | Group                       |  |  |  |  |  |
| <i>⊘</i> 🗙   | blop@be.eunethosting.info   |  |  |  |  |  |
| <i>i</i> 🖉 🗶 | group@be.eunethosting.info  |  |  |  |  |  |
| <i>i</i> 🗶   | office@be.eunethosting.info |  |  |  |  |  |
| <i>⊘</i> 🗙   | office@my.eunethosting.info |  |  |  |  |  |

Figure 74: Managing mail groups

• New Group – click on this button to create a new mail group

- I click on this icon to edit the group members
- K click on this icon to delete the desired mail group

#### 4.6 Default Mail Delivery (Catch-All)

The "Catch All" option is used for collecting all emails sent to your domain but to an incorrect or non existing email addresses.

In order to start setting up this functionality, choose option "Default Mail Delivery (Catch-All)" from the "Mail" menu.

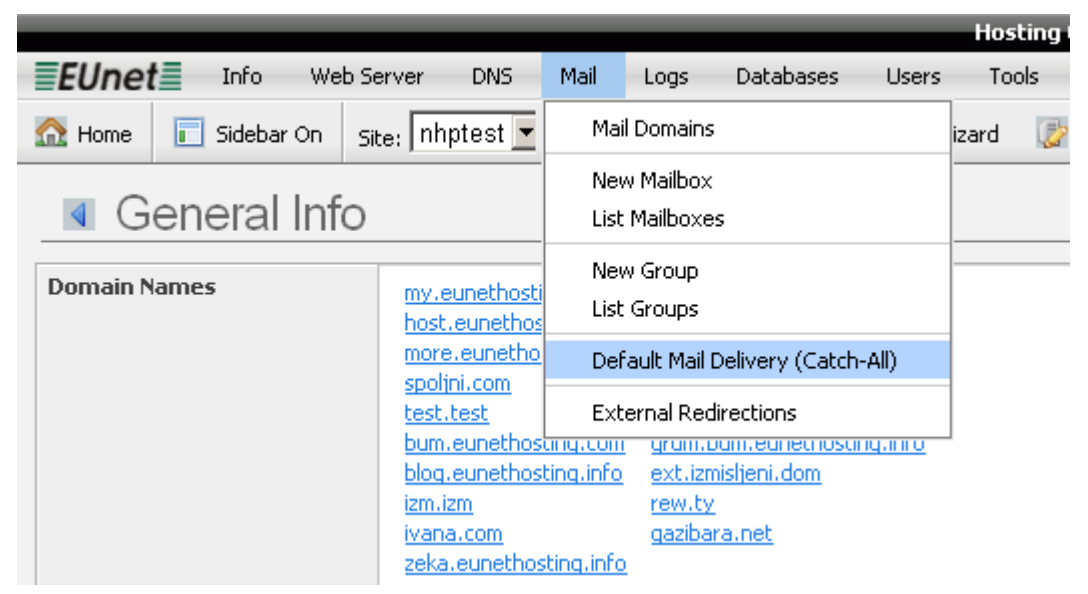

Figure 75: Choosing option "Default Mail Delivery (Catch-All)"

The following screen will be displayed

|                                                        |                       |           |          |      |             |           |             | Hosting   | g Control |
|--------------------------------------------------------|-----------------------|-----------|----------|------|-------------|-----------|-------------|-----------|-----------|
| EUne                                                   | e <b>t</b> Info Web   | o Server  | DNS      | Mail | Logs        | Databases | Users       | Tools     |           |
| <u> Home</u>                                           | 🚺 Sidebar On          | Site: nhp | otest 💌  |      | Site Wizard | i 🕕 New   | Domain Wiz  | zard 🧕    | 🍃 Manage  |
| Default Mail Deliviery (catch-all)<br>Create Catch-All |                       |           |          |      |             |           |             |           |           |
| Action                                                 | Domain                | C         | atch-All | on M | ailbox      | Catch     | -All on Ext | ternal En | nail      |
| ×                                                      | be.eunethosting.info  | I         | vana V   |      |             |           |             |           |           |
| ×                                                      | my.eunethosting.info  | n o       | Ailica M |      |             |           |             |           |           |
| ×                                                      | blog.eunethosting.ini | fo        |          |      |             | ivanav    | @eunet.co   | .yu       |           |
| ×                                                      | sugar.eunethosting.i  | nfo       |          |      |             | qweqw     | e@sugar.e   | unethost  | ing.info  |

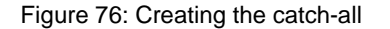

Click the "Create Catch-All" button and the following screen will be displayed.

| Create Catch-All | ×                  |
|------------------|--------------------|
| Domain           | host.eunethostin - |
| Mailbox          | Jovan Petrovic 💌   |
| External         |                    |
|                  | 🔀 Cancel 🎸 Save    |

Figure 77: Specifying catch-all parameters

The following options and parameters are available:

- Domain choose the domain this option will be applied to
- Mailbox choose the mailbox all incoming email sent to non existing or incorrect email addresses will be forwarded to
- External enter an external email address if you wish to forward the emails to such address

After setting the desired parameters, click on the "Save" link. The following screen will be displayed.

| Catch                              | n-All configuration created.                           |  |                                             |  |  |  |
|------------------------------------|--------------------------------------------------------|--|---------------------------------------------|--|--|--|
| Default Mail Deliviery (catch-all) |                                                        |  |                                             |  |  |  |
| Crea                               | te Catch-All                                           |  |                                             |  |  |  |
|                                    |                                                        |  |                                             |  |  |  |
| Action                             | Domain                                                 |  | Catch-All on Mailbox                        |  |  |  |
| Action                             | Domain<br>be.eunethosting.info                         |  | Catch-All on Mailbox<br>Ivana V             |  |  |  |
| Action<br>X                        | Domain<br>be.eunethosting.info<br>my.eunethosting.info |  | Catch-All on Mailbox<br>Ivana V<br>Milica M |  |  |  |

Figure 78: Catch all successfully configured

#### 4.7 Managing the External Redirections

This option is used for redirecting email from one email address on the system to any other external email address you define. In order to start managing the external redirections, choose option "External Redirections" from the "Mail" menu.

|              |              |              |                             |                       |                         |                              |               | Hos   | ting |
|--------------|--------------|--------------|-----------------------------|-----------------------|-------------------------|------------------------------|---------------|-------|------|
| EUne         | Info We      | eb Server    | DNS                         | Mail                  | Logs                    | Databases                    | Users         | То    | ols  |
| <u> Home</u> | 💼 Sidebar On | Site: nł     | nptest 💌                    | Mai                   | l Domains               |                              |               | izard | ٦    |
| ∎ G          | eneral Inf   | 0            |                             | Nev<br>List           | v Mailbox<br>Mailboxe   | s                            |               |       |      |
| Domain N     | lames        | my.<br>host  | eunethosti<br>t.eunethos    | Nev<br>List           | v Group<br>Groups       |                              |               |       |      |
|              |              | mor<br>spol  | <u>e.eunetho</u><br>jni.com | Def                   | ault Mail (             | Delivery (Catch              | -All)         |       |      |
|              |              | test         | .test                       | Ext                   | ernal Red               | lirections                   |               |       |      |
|              |              | blog         | i.eunethos<br>j.eunethos    | ting.com<br>ting.info | ext.izm                 | am.eanecnosa<br>nisljeni.dom | <u>iqanio</u> | 1     |      |
|              |              | izm.<br>ivan | <u>izm</u><br>Ja. com       |                       | <u>rew.ty</u><br>gaziba | ra net                       |               |       |      |
|              |              | zeka         | a.eunethos                  | ting.info             | <u>qaziba</u>           | <u>ionioc</u>                |               |       |      |

Figure 79: Choosing option external redirections

The following screen will be displayed.

| Mail Redirections |                                |  |  |  |  |  |  |
|-------------------|--------------------------------|--|--|--|--|--|--|
| New Redirection   |                                |  |  |  |  |  |  |
| Action            | Email                          |  |  |  |  |  |  |
| ×                 | prvi123@host.eunethosting.info |  |  |  |  |  |  |
| ×                 | virvirak@my.eunethosting.info  |  |  |  |  |  |  |
| ×                 | qwerty@be.eunethosting.info    |  |  |  |  |  |  |
| ×                 | ivana@blog.eunethosting.info   |  |  |  |  |  |  |
| ×                 | qwe@be.eunethosting.info       |  |  |  |  |  |  |
| ×                 | qwer@host.eunethosting.info    |  |  |  |  |  |  |

Figure 80: Defining the redirection

The following options and parameters are available:

- New Redirection- click on this button to begin defining the new redirection
  - Email enter the email address you wish to redirect emails from
  - External E-mail enter the external email address you wish to redirect emails to
- K click on this icon to deactivate the existing redirection

# **5** USING THE LOGS SECTION

In order to start using the logs section, choose one of the available options from the "Logs" menu.

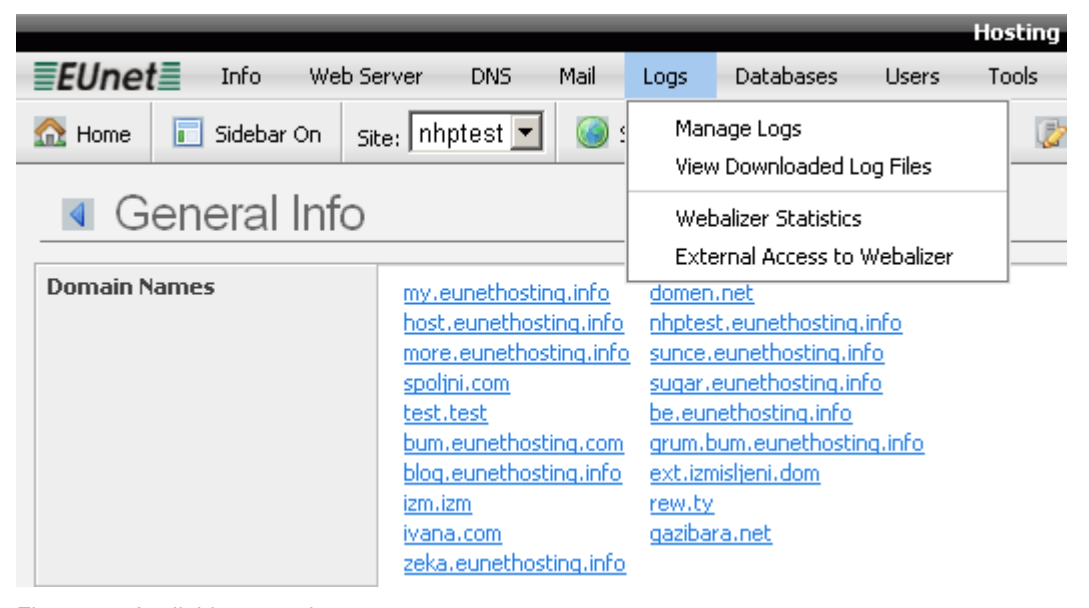

Figure 81: Available server logs

The following options are available within the menu:

- Manage Logs see section 5.1
- View Downloaded Log Files see section 5.2
- Webalizer Statistics see section 5.3
- External Access to Webalizer see section 5.4

# 5.1 Managing Server Logs

In order to start managing the server logs, choose that option from the "Log" menu.

|          |                        |            |                        |            |                              |                           |           | Hosting |
|----------|------------------------|------------|------------------------|------------|------------------------------|---------------------------|-----------|---------|
| EUnet    | Info W                 | /eb Server | DNS                    | Mail       | Logs                         | Databases                 | Users     | Tools   |
| 🟡 Home   | 💼 Sidebar On           | Site: nł   | nptest 💌               | 2 💽        | Man                          | age Logs                  |           |         |
|          |                        | ,          |                        |            |                              | View Downloaded Log Files |           |         |
| I G      | eneral In              | fo         |                        |            | Web                          | alizer Statistics         | ;         |         |
|          |                        |            |                        |            | Exte                         | rnal Access to            | Webalizer |         |
| Domain N | ames                   | my.        | eunethost              | ing.info   | domen                        | .net                      |           |         |
|          |                        | hos        | t.eunethos             | sting.info | nhptes                       | t.eunethosting            | .info     |         |
|          |                        | mor        | more.eunethosting.info |            |                              | sunce.eunethosting.info   |           |         |
|          |                        | spo        | ini.com                |            | sugar.                       |                           |           |         |
|          |                        | test       | .test                  |            | beleur                       |                           |           |         |
|          |                        | bur        | eunethos               | sting.com  | n grum.bum.eunethosting.info |                           |           |         |
|          | blog,eunethosting,info |            | sting.info             | ext.izm    | <u>nisljeni.dom</u>          |                           |           |         |
|          |                        | izm.       | izm                    |            | rew.ty                       |                           |           |         |
|          |                        | ivan       | na.com                 |            | gazibai                      | <u>rainet</u>             |           |         |
|          |                        | zek        | a.eunetho              | sting.info |                              |                           |           |         |

Figure 82: Choosing the "Manage logs" option

The following screen will be displayed.

| 🔳 Lo                                                                      | g Files - | Site: nhptest                                    |  |  |  |  |  |
|---------------------------------------------------------------------------|-----------|--------------------------------------------------|--|--|--|--|--|
| Change acti                                                               | ive site  |                                                  |  |  |  |  |  |
| You are working on <b>nhptest</b> site. Work on a different site? nhptest |           |                                                  |  |  |  |  |  |
|                                                                           |           | Quick view of last log entries                   |  |  |  |  |  |
|                                                                           |           | Show me the last 20 lines in Error 💽 log file. ≽ |  |  |  |  |  |
| Copy Log                                                                  | ]         |                                                  |  |  |  |  |  |
| Start Date                                                                | 20 💌 June |                                                  |  |  |  |  |  |
| End Date                                                                  | 20 🕶 June | ▼ 2008 ▼ 23 ▼ : 50 ▼                             |  |  |  |  |  |
| Log Type                                                                  | Access -  |                                                  |  |  |  |  |  |

Figure 83: Options for managing the logs

The following options and parameters are available:

- Show me the last choose the desired number of lines
- Lines in choose the type of report

- Access choose this type of log to see the report about all attempts of accessing the application
- Error- choose this option to see the error report
- > after setting the desired parameters, click on this button to generate the report
- Copy Log click this button to create a copy of the report (note: the reports are not being stored in your hosting folder, so this option is used for creating a copy of the report in your hosting directory
- Start Date/End Date set the desired time interval for the report
- Log Type choose the type of log from this pull down menu

After copying the report, choose option "View Downloaded Log Files" in order to view the report (see section 5.2).

#### 5.2 Viewing the downloaded log files

**Note**: in order to be able to view the downloaded log files, it is necessary to first copy them by using the option available inside the "Manage Logs" page (see section 5.1).

After you have copied the report, choose option "View Downloaded Log Files" from the "Logs" menu.

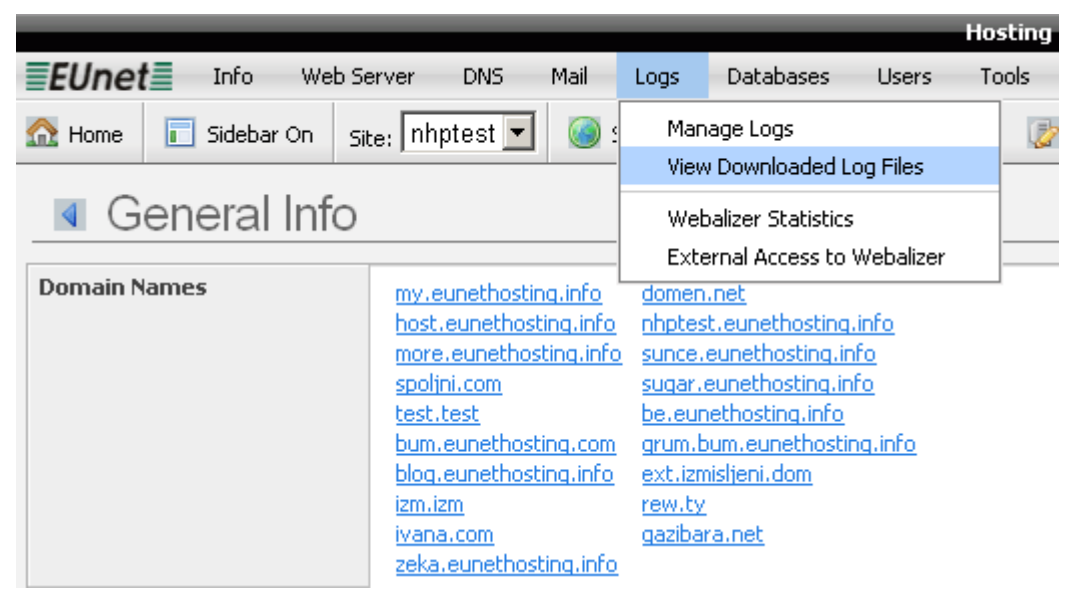

Figure 84: Choosing option "View Downloaded Log Files"

The following screen will be displayed.

| File Manager                           |    |        |           |             |  |  |  |  |
|----------------------------------------|----|--------|-----------|-------------|--|--|--|--|
| Reload View New Folder Delete          | Up | load   | Zip       | Permissions |  |  |  |  |
| 📺 . 🔚 adsl                             | -  |        |           | Filename    |  |  |  |  |
| 🕂 📄 blog                               |    |        | $\gamma$  | Up          |  |  |  |  |
| 🖡 🖂 cavdfs                             |    | $\Box$ |           | adsl        |  |  |  |  |
|                                        |    |        | <b>E</b>  | blog        |  |  |  |  |
| •••••••••••••••••••••••••••••••••••••• | _  |        | <b>P</b>  | cavdfs      |  |  |  |  |
| 🛨 🔚 hosting                            |    |        | Pa        | gfx         |  |  |  |  |
| 🕂 📴 kladionica                         |    |        | Pa        | hosting     |  |  |  |  |
| 🕂 📴 more                               | •  |        |           | kladionica  |  |  |  |  |
| Dove selected to current dir           |    |        |           | more        |  |  |  |  |
|                                        |    |        | <b>Pa</b> | obotect     |  |  |  |  |

Figure 85: Viewing the logs

#### 5.3 Viewing the Webalizer Statistics

In order to view the webalizer statistics for your site, choose that option from the "Logs" menu.

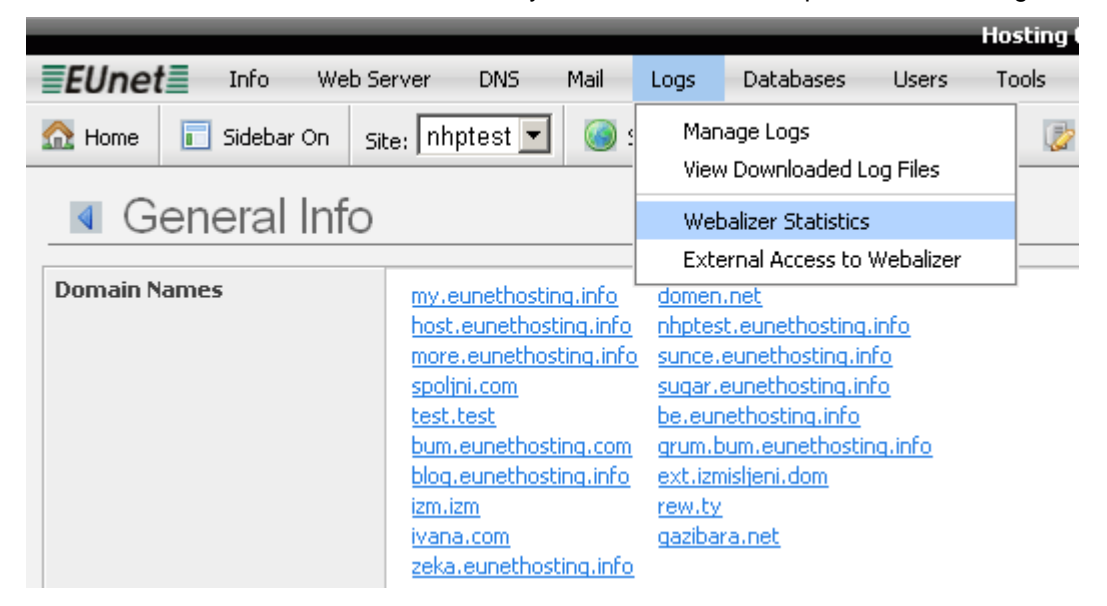

Figure 86: Choosing option Webalizer Statistics"

#### 5.4 External Access to Webalizer

The "External Access to Webalizer" option is used in case you wish to allow someone to view the statistics of your site without forcing him to log in i.e. without a password.

Choose option "External Access to Webalizer" from the "Logs" menu.

|              |           |      |          |                        |            |                    |                            |           | Hosting |
|--------------|-----------|------|----------|------------------------|------------|--------------------|----------------------------|-----------|---------|
| EUnet        | Info      | Web  | Server   | DNS                    | Mail       | Logs               | Databases                  | Users     | Tools   |
| <u> Home</u> | 💼 Sidebar | On g | Site: nh | ptest 💌                | ] 🚳 :      | Man<br>View        | age Logs<br>/ Downloaded L | og Files  |         |
| G            | eneral    | Info | )        |                        |            | Web                | alizer Statistics          | ;         |         |
|              |           |      | _        |                        |            | Exte               | rnal Access to             | Webalizer |         |
| Domain N     | lames     |      | my.e     | unethost               | ing.info   | domen              | .net                       |           |         |
|              |           |      | host     | .eunethos              | sting.info | nhptes             | t.eunethosting             | .info     |         |
|              |           |      | more     | eunetho                | sting.info | sunce.             | eunethosting.ir            | nfo       |         |
|              |           |      | spolj    | ni.com                 |            | sugar.             | eunethosting.in            | fo        |         |
|              |           |      | test.    | test                   |            | beleun             | ethosting.info             |           |         |
|              |           |      | bum.     | eunethos               | ting.com   | grum.b             | um.eunethostir             | ng.info   |         |
|              | blog      |      | blog.    | blog.eunethosting.info |            | ext.izmisljeni.dom |                            |           |         |
|              |           |      | izm.i:   | <u>zm</u>              |            | rew.ty             |                            |           |         |
|              |           |      | ivana    | a.com                  |            | gazibar            | <u>rainet</u>              |           |         |
|              |           |      | zeka     | .eunetho:              | sting.info |                    |                            |           |         |

Figure 87: Choosing option "External Access to Webalizer""

The following screen will be displayed.

| Change Access Hash                                                        |
|---------------------------------------------------------------------------|
| Change active site                                                        |
| You are working on <b>nhptest</b> site. Work on a different site? nhptest |
| Update Hash                                                               |
| Current stats access hash is 4c1a6e549a501215f9efdb2d7bd4f999.            |

Web Stats for website nhptest can be accessed by adding /stats/webalizer/4c1a6e549a501215f9efdb2d7bd4f999 to end of the url.

Figure 88: Copying the current hash value

The system automatically creates a hash value which you need to add the end of your site address. You can see an example of such code in the screenshot above:

#### /stats/webalizer/4c1a6e549a501215f9efdb2d7bd4f999.

An example of the address you would send to someone you want to allow access to your statistics would be <a href="http://www.mysiteaddress.com/stats/webalizer/4c1a6e549a501215f9efdb2d7bd4f999">http://www.mysiteaddress.com/stats/webalizer/4c1a6e549a501215f9efdb2d7bd4f999</a>

This page also gives you an opportunity to create a new code by clicking on the "Update hash" button.

# **6** MANAGING DATABASES

The "Databases" section is used for managing the databases. The exact number of databases you will be able to create and use depends on the hosting plan you have chosen.

|              |           |      |                                                                                |                                                                                       |                                                            |                                                                                                    |                                                                                                    |                             | Hos | ting |
|--------------|-----------|------|--------------------------------------------------------------------------------|---------------------------------------------------------------------------------------|------------------------------------------------------------|----------------------------------------------------------------------------------------------------|----------------------------------------------------------------------------------------------------|-----------------------------|-----|------|
| EUnet        | Info      | Web  | Server                                                                         | DNS                                                                                   | Mail                                                       | Logs                                                                                                    | Databases                                                                                              | Users                       | Тос | ls   |
| <u> Home</u> | 💼 Sidebar | r On | Site: nh                                                                       | ptest 💌                                                                               |                                                            | Site Wizar                                                                                               | New Data                                                                                               | base                        | ard |      |
| ∎ G          | eneral    | Info | С                                                                              |                                                                                       |                                                            |                                                                                                    |                                                                                                    | 353                         |     |      |
| Domain N     | ames      |      | my.e<br>host<br>more<br>spoli<br>test.<br>bum<br>blog<br>izm.i<br>ivan<br>zeka | eunethostii<br>eunethos<br>ini.com<br>eunethos<br>eunethos<br>zm<br>a.com<br>eunethos | ng.info<br>ting.infi<br>sting.inf<br>ting.cor<br>ting.info | domen.<br>o nhptesl<br>o sunce.e<br>sugar.e<br>be.eun<br>n grum.b<br>o ext.izm<br>rew.ty<br>gazibar<br>o | net<br>eunethosting.in<br>eunethosting.ini<br>ethosting.info<br>um.eunethostir<br>isljeni.dom<br>a.net | info<br>fo<br>fo<br>ig.info |     |      |

Figure 89: Managing the databases

The following options are available in the menu:

- **New Database** option for creating a new database (see section 6.1)
- List Databases option for listing the existing databases (see section 6.2)

#### 6.1 Creating a new database

In order to create a new database, choose option "New Database" from the "Databases" menu.

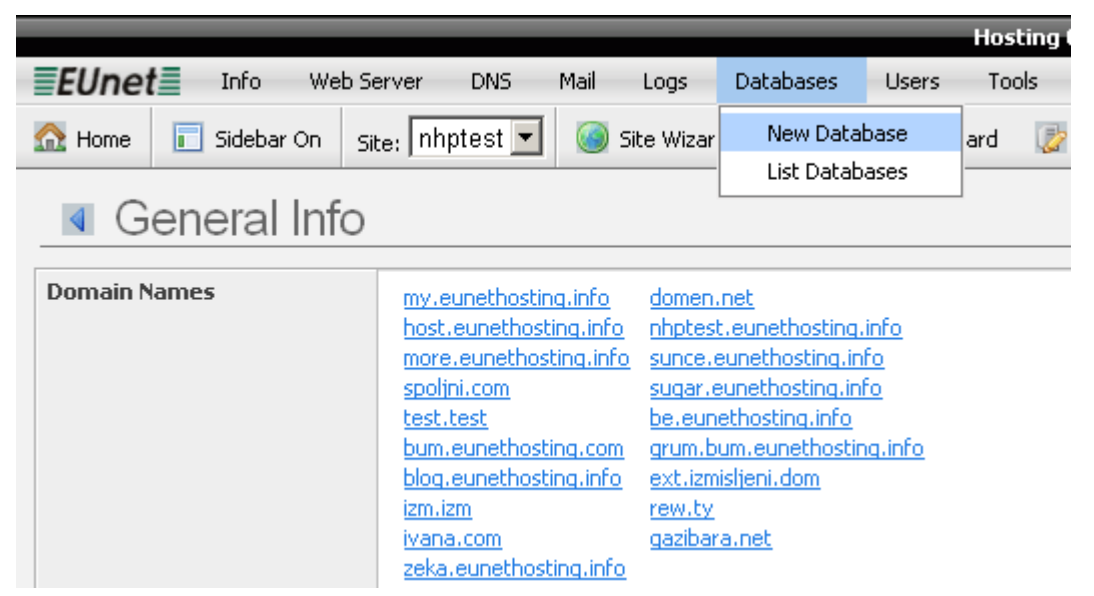

Figure 90: Creating a new database (step 1/3)

The following screen will be displayed.

| Databa            | ses           |       |
|-------------------|---------------|-------|
|                   |               |       |
| Save Changes      | Cancell       |       |
| Database Name     | • newdatabase | _1000 |
| Database Password | •             |       |
| Repeat Password   | •   ••••••    |       |

Figure 91: Creating a new database (step 2/3)

The following options and parameters are available:

- Database Name the field for entering the name of the new database
- Database Password enter the password for the database
- Repeat Password repeat the password for the database

After setting the desired parameters, click on the "Save Changes" button and the screen with the confirmation message will be displayed.

|              |                         |           |         |      |            |               |               | losting    |
|--------------|-------------------------|-----------|---------|------|------------|---------------|---------------|------------|
| EUne         | et Info We              | eb Server | DNS     | Mail | Logs       | Databases     | Users         | Tools      |
| 🟡 Home       | 💼 Sidebar On            | Site: nh  | ptest 💌 |      | Site Wizar | d 🖪 New       | Domain Wizar  | rd 🧊       |
| New d        | atabase <b>newdatab</b> | ase_1000  | created |      |            |               |               |            |
|              | )atabases               |           |         |      |            |               |               |            |
|              |                         |           |         |      |            |               |               |            |
| Add Ne       | w Database              |           |         |      |            |               |               |            |
| Action       | Database/Usern          | ame       |         |      | Co         | nnection UR   | L             |            |
| <i>i</i> 📈 🗶 | mojabaza_1000           |           |         |      | mo         | jabaza-1000.v | /5.mysql.eune | ethosting  |
| <i>2</i> 🗙   | mojabaza2_1000          |           |         |      | mo         | jabaza2-1000. | .v5.mysql.eur | nethostini |

Figure 92: Creating a new database (step 3/3)

## 6.2 Viewing the list of databases

In order to view the list of existing databases, choose option "View Databases" from the "Databases" menu.

|               |              |                                                                          |                                                                                                  |                                                               |                                                                                                    |                                                                                                    |                       | Hos | ting I |
|---------------|--------------|--------------------------------------------------------------------------|--------------------------------------------------------------------------------------------------|---------------------------------------------------------------|----------------------------------------------------------------------------------------------------|----------------------------------------------------------------------------------------------------|-----------------------|-----|--------|
| EUne          | t Info We    | b Server                                                                 | DNS                                                                                              | Mail                                                          | Logs                                                                                                    | Databases                                                                                                  | Users                 | То  | ols    |
| <u> </u> Home | 💼 Sidebar On | Site: nh                                                                 | te: nhptest 💌                                                                                    |                                                               | Site Wizar                                                                                                    | New Database                                                                                               |                       | ard | 2      |
|               |              | ,                                                                        |                                                                                                  |                                                               |                                                                                                    | List Datab                                                                                                 | ases                  |     |        |
| G             | eneral Inf   | 0                                                                        |                                                                                                  |                                                               |                                                                                                    | L                                                                                                    |                       |     |        |
| Domain N      | lames        | my<br>host<br>more<br>spol<br>test<br>bum<br>blog<br>izmi<br>van<br>zeka | eunethost<br>eunethos<br>ini.com<br>.test<br>.eunethos<br>.eunethos<br>izm<br>a.com<br>a.eunetho | ing.info<br>sting.inf<br>isting.inf<br>sting.cor<br>sting.inf | domen.<br><u>o</u> <u>nhptes</u><br><u>sugar.e</u><br><u>be.eun</u><br><u>grum.b</u><br><u>o</u> <u>ext.izm</u><br><u>rew.ty</u><br><u>gazibar</u><br><u>o</u> | .net<br>t.eunethosting.in<br>eunethosting.ini<br>ethosting.info<br>um.eunethostir<br>isljeni.dom<br>:a.net | info<br>fo<br>ig.info |     |        |

Figure 93: Choosing option "List databases"

The following screen will be displayed.

Databases

| Add No     | Add New Database  |                                            |              |            |  |  |  |  |  |
|------------|-------------------|--------------------------------------------|--------------|------------|--|--|--|--|--|
| Action     | Database/Username | Connection URL                             | Size on Disk |            |  |  |  |  |  |
| <i>2</i> 🗙 | mojabaza_1000     | mojabaza-1000.v5.mysql.eunethosting.com    | 1.04 Kb      | phpMyAdmin |  |  |  |  |  |
| a 🖉        | mojabaza2_1000    | mojabaza2-1000.v5.mysql.eunethosting.com   | 0 Bytes      | phpMyAdmin |  |  |  |  |  |
| <i>2</i> 🗙 | mojabaza3_1000    | mojabaza3-1000.v5.mysql.eunethosting.com   | 0 Bytes      | phpMyAdmin |  |  |  |  |  |
| X          | c4_1000           | c4-1000.v5.mysql.eunethosting.com          | 134.21 Kb    | phpMyAdmin |  |  |  |  |  |
| 2 🗙        | zzzzzz_1000       | zzzzzz-1000.v5.mysql.eunethosting.com      | 0 Bytes      | phpMyAdmin |  |  |  |  |  |
| Ø 🗙        | pile_1000         | pile-1000.v5.mysql.eunethosting.com        | 0 Bytes      | phpMyAdmin |  |  |  |  |  |
| Ø 🗙        | mile_1000         | mile-1000.v5.mysql.eunethosting.com        | 0 Bytes      | phpMyAdmin |  |  |  |  |  |
| Ø 🗙        | file_1000         | file-1000.v5.mysql.eunethosting.com        | 0 Bytes      | phpMyAdmin |  |  |  |  |  |
| 2 🗙        | color_1000        | color-1000.v5.mysql.eunethosting.com       | 0 Bytes      | phpMyAdmin |  |  |  |  |  |
| 🖉 🗙        | newdatabase_1000  | newdatabase-1000.v5.mysql.eunethosting.com | 0 Bytes      | phpMyAdmin |  |  |  |  |  |

Figure 94: List of databases

The following options and parameters are available:

- Add New Database click on this button to add a new database
- $\mathscr{A}$  click on this icon to start editing the information about the desired database
- X cilck on this icon to delete the database
- phpMyAdmin click on this icon to access the phpMyAdmin application for the desired database

# 7 MANAGING USERS

In order to start managing the users, choose one of the available options inside the "Users" menu".

|                                        |                                               |                                                                      |                                   |                                                                                           |                                                              |                                                                  |                         | Hosting Cont  | rol |
|----------------------------------------|-----------------------------------------------|----------------------------------------------------------------------|-----------------------------------|-------------------------------------------------------------------------------------------|--------------------------------------------------------------|------------------------------------------------------------------|-------------------------|---------------|-----|
| Info We                                | b Server                                      | DNS                                                                  | Mail                              | Logs                                                                                      | Data                                                         | oases                                                            | Users                   | Tools         |     |
| ] Sidebar On 🛛 <sub>Site</sub> : New D |                                               |                                                                      |                                   |                                                                                           |                                                              |                                                                  |                         | User<br>Jsers |     |
| neral Inf                              | neral Info                                    |                                                                      |                                   |                                                                                           |                                                              |                                                                  |                         |               |     |
| IES                                    | my.e<br>host<br>more<br>spolj<br>test.<br>bum | eunethosti<br>.eunethos<br>e.eunethos<br>ni.com<br>test<br>.eunethos | ng.info<br>ting.info<br>sting.inf | domer<br><u>nhpte</u><br><u>o sunce</u><br><u>sugar</u><br><u>be.eu</u><br><u>n grum.</u> | <u>n.net</u><br>st.eunet<br>eunetho<br>eunethosti<br>bum.eur | hosting.inf<br>osting.inf<br>osting.info<br>ng.info<br>nethostin | nfo<br>o<br>o<br>g.info |               |     |

Figure 95: Options for managing the users

The following options and parameters are available:

• New User – option for creating a new user (see section 7.1)

blog.eunethosting.info ext.izmisljeni.dom

- List Users option for viewing the list of existing users (see section 7.2)
- Change Password option for changing the password (see section 7.3)

#### 7.1 Creating a new user

In order to start creating a new user, choose option "New User" from the "Users" menu.

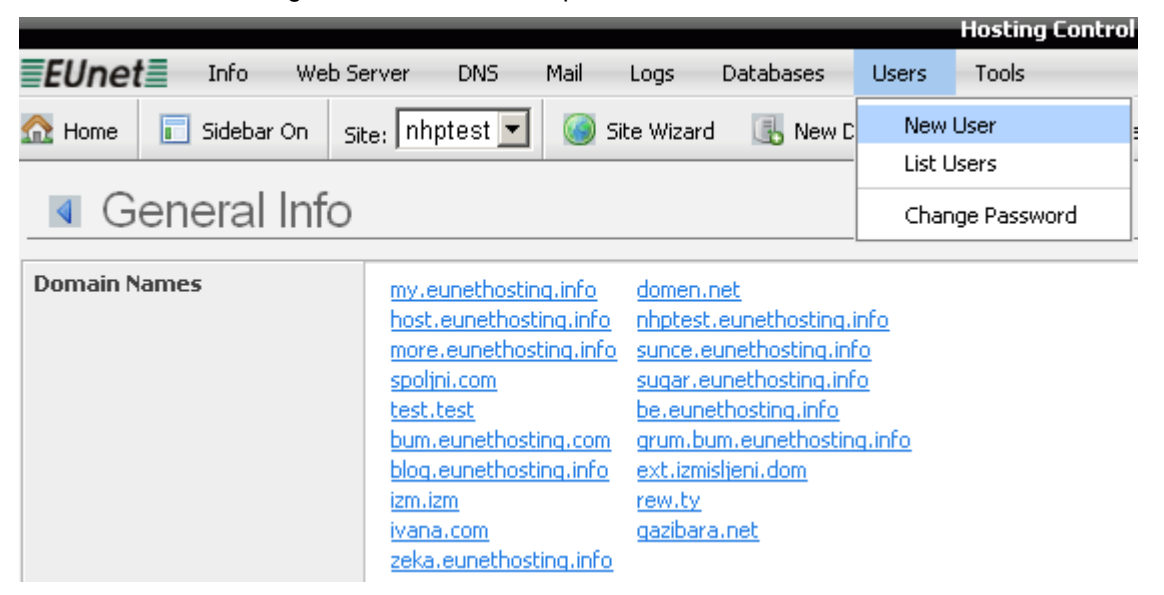

Figure 96: Creating a new user

The following screen will be displayed.

| New User        |                         |            |          |  |  |  |  |  |  |
|-----------------|-------------------------|------------|----------|--|--|--|--|--|--|
| Save Changes    | Reset Changes           |            |          |  |  |  |  |  |  |
| Username        | • @nhotest              | Address    |          |  |  |  |  |  |  |
| Password        | •                       |            |          |  |  |  |  |  |  |
| Repeat Password | •                       | City       |          |  |  |  |  |  |  |
|                 |                         | Phone code |          |  |  |  |  |  |  |
| First Name      | •                       | State      |          |  |  |  |  |  |  |
| Last Name       | •                       | Country    | Srbija 🔻 |  |  |  |  |  |  |
| E-Mail          | •                       | Phone      |          |  |  |  |  |  |  |
|                 | 🗖 DialUp User 🔲 CP User | Mobile     |          |  |  |  |  |  |  |
|                 | FTP User                | Fax        |          |  |  |  |  |  |  |

Figure 97: Setting the parameters for the new user

The following options and parameters are available:

- Username enter the desired username
- **Password** enter the desired password
- Repeat Password repeat the password
- First Name/Last Name enter the first name and the last name
- E-Mail enter the email address
- Address enter the address
- City enter the city the user resides in
- Phone code enter the user's phone code
- State enter the state the user resides in
- **Country** enter the country the user resides in
- Phone number enter the user's phone number
- Mobile number enter the user's mobile number
- Fax number enter the user's fax number
- FTP User select this checkbox if you wish to allow FTP access
- DialUp User select this checkbox if you wish to allow dial up access
- CP User select this checkbox if you wish to allow access to the Control panel

After setting the desired parameters, click on the "Save Changes" button to complete the procedure of creating a new user.

**Note**: the account is not immediately active; you will need to activate it by switching its status to "Active" inside the edit page.

#### 7.2 Viewing the list of users

In order to view the list of all existing users which also contains additional options for managing those users choose option "List Users" from the "Users" menu.

|              |             |          |                    |            |                   |                       |               | Hosting Control |
|--------------|-------------|----------|--------------------|------------|-------------------|-----------------------|---------------|-----------------|
| EUne         | Info        | Web Serv | er DNS             | Mail       | Logs              | Databases             | Users         | Tools           |
| <u> Home</u> | 🔲 Sidebar C | n Site:  | nhptest            | -          | Site Wizard       | i 🕕 New D             | New           | User :          |
|              |             |          |                    | _          |                   |                       | List L        | Jsers           |
| ∎ G          | eneral l    | nfo      |                    |            |                   |                       | Char          | nge Password    |
| Domain N     | ames        |          | my.eunethos        | ting.info  | domen.            | net                   |               |                 |
|              |             |          | host.eunetho       | osting.inf | <u>o nhptest</u>  | .eunethosting.i       | info          |                 |
|              |             |          | more.euneth        | osting.in  | to suncele        | unethosting.inf       | <u>0</u>      |                 |
|              |             |          | <u>spoljni.com</u> |            | sugar.e           | unethosting.inf       | <u>o</u>      |                 |
|              |             |          | <u>test.test</u>   |            | beleune           | ethosting.info        |               |                 |
|              |             |          | bum.eunetha        | sting.co   | <u>m grum.bi</u>  | <u>um.eunethostin</u> | <u>q.info</u> |                 |
|              |             |          | blog.eunetho       | sting.inf  | o <u>extrizmi</u> | <u>sljeni, dom</u>    |               |                 |
|              |             |          | izm.izm            |            | rew.ty            |                       |               |                 |
|              |             |          | ivana.com          |            | gazibar           | a.net                 |               |                 |
|              |             |          | zeka.euneth        | osting.inl | <u>o</u>          |                       |               |                 |

Figure 98: Viewing the list of users (step 1/2)

The following screen will be displayed.

| User List |                 |                 |                    |          |             |           |        |  |
|-----------|-----------------|-----------------|--------------------|----------|-------------|-----------|--------|--|
| New User  |                 |                 |                    |          |             |           |        |  |
| Action    | Username        | Name            | Control panel User | FTP User | DialUp User | Read-Only | Status |  |
| Ø 🗙       | ivana@nhptest   | Ivana Vujović   | Yes                | Yes      | Yes         | No        | Active |  |
| Ø 🗙       | nhptest@nhptest | Petar Jovanovic | No                 | No       | No          | No        | New    |  |

Figure 99: Viewing the list of users (step 2/2)

The following options and parameters are available:

- New User the option for creating a new user (see section 7.1)
- 🥔 option for editing the user
- X option for deleting the user

#### 7.2.1 Editing the user

In order to start editing the user, choose option "List Users" from the "Users" menu and then click on the edit icon  $\mathscr{P}$  next to the username of the desired user.

| <b>U</b>   | ser List        |                 |                    |           |             |           |        |
|------------|-----------------|-----------------|--------------------|-----------|-------------|-----------|--------|
| New Use    | r               |                 |                    |           |             |           |        |
| Action     | Ucorpama        | Name            |                    | ETD LICON | DialUp Ucor | Road Only | Etatur |
| ACCION     | Username        | name            | control panel oser | FIP User  | Dialop User | Reau-Only | Status |
| <i>[</i>   | ivana@nhptest   | Ivana Vujović   | Yes                | Yes       | Yes         | No        | Active |
| <i>2</i> 🗙 | nhptest@nhptest | Petar Jovanovic | No                 | No        | No          | No        | New    |

Figure 100: Editing the user

Once you click on the icon, the page with the parameters of that user will be displayed where you can make the desired changes.

#### 7.2.2 Deleting the user

In order to delete the user, choose option "List Users" from the "Users" menu and then click on the delete icon 🔀 next to the name of the desired user.

| <b>U</b> | ser List        |                 |                    |          |             |           |        |
|----------|-----------------|-----------------|--------------------|----------|-------------|-----------|--------|
| New Use  | r               |                 |                    |          |             |           |        |
| Action   | Username        | Name            | Control panel User | FTP User | DialUp User | Read-Only | Status |
| Ø 🔀      | ivana@nhptest   | Ivana Vujović   | Yes                | Yes      | Yes         | No        | Active |
| 2 🗙      | nhptest@nhptest | Petar Jovanovic | No                 | No       | No          | No        | New    |

Figure 101: Deleting the user account

Once you click on the delete icon, the user account will be deleted.

### 7.3 Changing the password

In order to change your password for logging into the system, choose option "Change password" from the "Users" menu.

|              |             |             |                    |           |                     |                 |               | Hosting Co   | ntrol |
|--------------|-------------|-------------|--------------------|-----------|---------------------|-----------------|---------------|--------------|-------|
| ∎EUnet       | Info        | Web Server  | DNS                | Mail      | Logs                | Databases       | Users         | Tools        |       |
| <u> Home</u> | 💼 Sidebar O | n Site:     | nhptest 💌          |           | Site Wizard         | 🕕 New D         | New           | User         | =     |
|              |             |             |                    |           |                     |                 | List L        | Jsers        | -     |
| I G          | eneral li   | nfo         |                    |           |                     |                 | Char          | nge Password |       |
|              |             |             |                    |           |                     | [               |               |              |       |
| Domain N     | ames        | m           | .eunethosti        | ng.info   | domen.r             | net             |               |              |       |
|              |             | he          | st.eunethos        | ting.inf  | <u>o nhptest.</u>   | eunethosting.ii | nfo           |              |       |
|              |             | m           | preleunetho:       | sting.in  | fo <u>sunce.e</u>   | unethosting.inf | <u>o</u>      |              |       |
|              |             | SD          | oljni.com          |           | sugar.et            | unethosting.inf | <u>0</u>      |              |       |
|              |             | te          | <u>st.test</u>     |           | beleune             | thosting.info   |               |              |       |
|              |             | <u>bu</u>   | m.eunethos         | ting.co   | <u>n grum.bu</u>    | m.eunethosting  | <u>alinfo</u> |              |       |
|              |             | <u>bl</u>   | og.eunethos        | ting.infi | <u>o extrizmi</u> : | sljeni, dom     |               |              |       |
|              |             | izr         | n.izm              |           | <u>rew.ty</u>       |                 |               |              |       |
|              |             | <u>iv</u> , | ana.com            |           | gazibara            | <u>i.net</u>    |               |              |       |
|              |             | 26          | <u>ka.eunethos</u> | ting.inf  | <u>o</u>            |                 |               |              |       |

Figure 102: Changing the password (step 1/2)

The following screen will be displayed

| Change             | e Password    |  |
|--------------------|---------------|--|
| Save Changes       | Reset Changes |  |
| Current Password   | •             |  |
| New Password       | •             |  |
| New Password Again | •  •••••••    |  |

Figure 103: Changing the password (step 2/2)

The following options and parameters are available:

- Current Password enter your current password
- New Password enter the new password
- New Password again enter the new password again

After setting the desired parameters, click on the "Save Changes" button in order to save the changes and complete the procedure.

# 8 USING THE FILE MANAGER

In order to start using the "File Manager", choose that option from the toolbar.

|                  |                         |                   | Hosting       | Control Panel / v | ersion 1.0 - Website |
|------------------|-------------------------|-------------------|---------------|-------------------|----------------------|
| DNS Mail         | Logs Da                 | atabases Use      | rs Tools      |                   |                      |
| ptest 💌 🤘        | ) Site Wizard           | 🕕 New Domair      | n Wizard 🛛 [] | Manage Domains    | 📴 File Manager       |
|                  |                         |                   |               |                   |                      |
|                  |                         |                   |               |                   |                      |
| sunethosting.inf | o domen.net             |                   |               |                   |                      |
| .eunethosting.ir | nfo nhptest.eu          | nethosting.info   |               |                   |                      |
| eunethosting.i   | nfo sunceleune          | ethosting.info    |               |                   |                      |
| ni.com           | sugar, eune             | thosting.info     |               |                   |                      |
| test             | beleunetho              | osting.info       |               |                   |                      |
| eunethosting.c   | om grum.bum.            | eunethosting.info | 1             |                   |                      |
| eunethosting.in  | ifo <u>extiizmislje</u> | ni.dom            |               |                   |                      |
| zm               | rew.ty                  |                   |               |                   |                      |
| a.com            | gazibara.ne             | <u>et</u>         |               |                   |                      |
| .eunethosting.ir | <u>nfo</u>              |                   |               |                   |                      |

Figure 104: Choosing option "File Manager"

The following screen will be displayed.

| File Manager                     |      |          |             |
|----------------------------------|------|----------|-------------|
| Reload View New Folder Delete Up | load | Zip      | Permissions |
| 主 🔄 adsl                         |      |          | Filename    |
| 🖡. 📴 blog                        |      | $\gamma$ | Up          |
| +. E cavdfs                      |      |          | adsl        |
|                                  |      |          | blog        |
|                                  |      |          | cavdfs      |
| +. 🔁 hosting                     |      |          | gf×         |
| 🛨. 🔚 kladionica                  |      | Pa       | hosting     |
| 🕂 🖻 more                         |      |          | kladionica  |
| Move selected to current dir     |      |          | more        |
|                                  |      |          | nhptest     |

Figure 105: Using the "File Manager"

The following options and parameters are available:

- Reload View option for refreshing the page
- New Folder option for creating a new folder (see section 8.1.1)
- **Delete** option for deleting the folder (see section 8.1.4)
- **Upload** option for uploading a file to the system (see section 8.1.5)

- **Zip** option for zipping/compressing the file (see section 8.1.3)
- **Permissions** option for setting the desired access rights for the files (see section 8.1.5)

#### 8.1.1 Creating a new directory

In order to create a new directory, navigate to the desired location in the file system and click the "New Folder" button. The dialog window for entering the folder name will be displayed.

| File Manager                  |        |          |             |                       |  |  |  |  |  |
|-------------------------------|--------|----------|-------------|-----------------------|--|--|--|--|--|
| Reload View New Folder Delete | Upload | Zip      | Permissions |                       |  |  |  |  |  |
| 💼 🔚 adsl                      | -      |          | Filename    |                       |  |  |  |  |  |
| 🖡 🛅 blog                      |        | $\gamma$ | Up          |                       |  |  |  |  |  |
| +. 📴 cavdfs                   |        |          | adsl        |                       |  |  |  |  |  |
| T T T                         |        |          | blog        |                       |  |  |  |  |  |
|                               |        |          | cavdfs      |                       |  |  |  |  |  |
|                               |        |          | gf×         |                       |  |  |  |  |  |
| +- E Kladionica               |        |          | hosting     |                       |  |  |  |  |  |
| 🚹. 📴 more                     |        |          | kladionica  |                       |  |  |  |  |  |
| Move selected to current dir  |        |          | more        |                       |  |  |  |  |  |
| ·                             |        |          | nhptest     |                       |  |  |  |  |  |
|                               |        |          | novifolder  | New Folder X          |  |  |  |  |  |
|                               |        |          | opiljak     | Create Folder         |  |  |  |  |  |
|                               |        |          | sugar       | New Folder: Inewinder |  |  |  |  |  |
|                               |        |          | sunce       |                       |  |  |  |  |  |

Figure 106: Creating a new folder

Enter the name of the folder and click on the "Create Folder" button to create the new folder.

#### 8.1.2 Uploading a file

In order to upload a file to the system, navigate to the desired location in the file system and click on the "Upload" button. The dialog window for locating the desired file on your system will be displayed.

| File Manager                                         |   |   |            |                   |  |  |  |  |  |
|------------------------------------------------------|---|---|------------|-------------------|--|--|--|--|--|
| Reload View New Folder Delete Upload Zip Permissions |   |   |            |                   |  |  |  |  |  |
| 💼. 🔚 adsl                                            |   |   | Filename   |                   |  |  |  |  |  |
| 🖡 📴 blog                                             |   | 5 | Up         |                   |  |  |  |  |  |
| +. Cavdfs                                            |   |   | adsl       |                   |  |  |  |  |  |
| La. Endr                                             |   |   | blog       |                   |  |  |  |  |  |
|                                                      |   |   | cavdfs     |                   |  |  |  |  |  |
|                                                      |   |   | gfx        |                   |  |  |  |  |  |
| +. 📴 kladionica                                      |   |   | hosting    |                   |  |  |  |  |  |
| 🕂 🔁 more                                             | • |   | kladionica |                   |  |  |  |  |  |
| 🔜 Move selected to current dir                       |   |   | more       |                   |  |  |  |  |  |
|                                                      |   |   | nhptest    |                   |  |  |  |  |  |
|                                                      |   |   | novifolder | FTP Upload X      |  |  |  |  |  |
|                                                      |   |   | opiljak    | File Name: Browse |  |  |  |  |  |
|                                                      |   |   | sugar      | Upload            |  |  |  |  |  |
|                                                      |   |   | sunce      |                   |  |  |  |  |  |

Figure 107: Uploading a file

Click on the "Browse" button to locate the file you wish to upload. The following screen will be displayed.

| Choose file                       |                    |                 |   |          | <u>? ×</u>   |
|-----------------------------------|--------------------|-----------------|---|----------|--------------|
| Look jn:                          | 🗀 upload           |                 | • | 🗢 🗈 💣 🎟  | •            |
| My Recent<br>Documents<br>Desktop | formulari.doc      |                 |   |          |              |
| My Documents                      |                    |                 |   |          |              |
| My Computer                       |                    |                 |   |          |              |
| - <b>S</b>                        |                    |                 |   |          |              |
| My Network                        | File <u>n</u> ame: | formulari.doc   |   | <b>•</b> | <u>O</u> pen |
| Places                            | Files of type:     | All Files (*.*) |   | ▼        | Cancel       |

Figure 108: Choosing a file from the local system

Choose the desired file and click the "Open" button. The initial screen will be displayed again. Click on the "Upload" button to complete the procedure.

| File Manager                  |    |     |          |             |                                              |  |  |  |
|-------------------------------|----|-----|----------|-------------|----------------------------------------------|--|--|--|
| Reload View New Folder Delete | Up | oad | Zip      | Permissions |                                              |  |  |  |
| 🖶 🔚 adsl                      |    |     |          | Filename    |                                              |  |  |  |
| 🖡 🔚 blog                      |    |     | $\gamma$ | Up          |                                              |  |  |  |
| + cavdfs                      |    |     |          | adsl        |                                              |  |  |  |
|                               |    |     |          | blog        |                                              |  |  |  |
|                               |    |     |          | cavdfs      |                                              |  |  |  |
|                               |    |     |          | gf×         |                                              |  |  |  |
| 🛨 🔚 kladionica                |    |     |          | hosting     |                                              |  |  |  |
| 🕂. 📴 more                     | -  |     |          | kladionica  |                                              |  |  |  |
| Discrete to current dir       |    |     |          | more        |                                              |  |  |  |
|                               |    |     |          | nhptest     |                                              |  |  |  |
|                               |    |     |          | novifolder  | FTP Upload X                                 |  |  |  |
|                               |    |     |          | opiljak     | File Name: sktop\upload\formulari.doc Browse |  |  |  |
|                               |    |     | Ea       | sugar       | Upload                                       |  |  |  |
|                               |    |     | E        | sunce       |                                              |  |  |  |

Figure 109: Uploading a file

#### 8.1.3 Zipping a file

In order to zip a file, locate the desired file, select it and click on the "Zip" button.

| File Manager                  |          |     |              |
|-------------------------------|----------|-----|--------------|
| Reload View New Folder Delete | Upload   | Zip | Permissions  |
| 主 🖻 adsl                      | ▲        |     | Filename     |
| 🖡. 📴 blog                     |          | 1   | Up           |
| +. En cavdfs                  |          |     | adsl         |
|                               |          |     | blog         |
|                               |          |     | cavdfs       |
| +. 🔁 hosting                  |          |     | gf×          |
| 🚹 🔁 kladionica                |          |     | hosting      |
| 🕂 🔁 more                      | <u> </u> |     | kladionica   |
| Dive selected to current dir  |          |     | more         |
| 🙎 formular.doc 😑              |          |     | nhptest      |
|                               | V        |     | formular.doc |

Figure 110: Zipping a file

Once you click on the "Zip" button the file will be compressed.

## 8.1.4 Deleting a file

In order to delete a file, select it in the list and click on the "Delete" button.

| File Manager                  |     |     |     |              |  |  |  |
|-------------------------------|-----|-----|-----|--------------|--|--|--|
| Reload View New Folder Delete | Upl | oad | Zip | Permissions  |  |  |  |
| 主 🔄 adsl                      | •   |     |     | Filename     |  |  |  |
| 💽 Eight                       |     |     | 1   | Up           |  |  |  |
| 🖡 📴 cavdfs                    |     |     |     | adsl         |  |  |  |
|                               |     |     |     | blog         |  |  |  |
|                               |     |     |     | cavdfs       |  |  |  |
|                               |     |     |     | gfx          |  |  |  |
| +. 📄 Kladionica               |     |     |     | hosting      |  |  |  |
| 🕂 🔁 more                      | •   |     |     | kladionica   |  |  |  |
| Move selected to current dir  |     |     |     | more         |  |  |  |
| 🗴 formular.doc 😐              |     |     |     | nhptest      |  |  |  |
|                               |     | •   | 8   | formular.doc |  |  |  |

Figure 111: Deleting a file (step 1/2)

After you click on the "Delete" button the file will be deleted.

## 8.1.5 Setting the file permissions

In order to define the desired access rights for the file, locate the file, select it and click on the "Permissions" button.

| File Manager                     |       |     |              |  |  |  |  |
|----------------------------------|-------|-----|--------------|--|--|--|--|
| Reload View New Folder Delete Up | oload | Zip | Permissions  |  |  |  |  |
| 🖶 🔄 adsl 📃                       |       |     | Filename     |  |  |  |  |
| 🕂 🔁 blog                         |       |     | Up           |  |  |  |  |
| +. 🔁 cavdfs                      |       |     | adsl         |  |  |  |  |
|                                  |       |     | blog         |  |  |  |  |
|                                  |       |     | cavdfs       |  |  |  |  |
|                                  |       |     | gf×          |  |  |  |  |
| 🕂 🔚 kladionica                   |       |     | hosting      |  |  |  |  |
| 🕂 🔁 more                         |       |     | kladionica   |  |  |  |  |
| Dove selected to current dir     |       |     | more         |  |  |  |  |
| 📀 formular.doc 🧧                 |       |     | nhptest      |  |  |  |  |
|                                  |       |     | formular.doc |  |  |  |  |

Figure 112: Setting the file permissions (step 1/2)

### **User Guide**

The following screen will be displayed.

| Permissions               |        |       |         |  |  |  |  |  |
|---------------------------|--------|-------|---------|--|--|--|--|--|
| User:<br>Group:<br>Owner: | Read   | Write | Execute |  |  |  |  |  |
| Save                      | Cancel |       |         |  |  |  |  |  |

Figure 113: Setting the file permissions (step 2/2)

Set the desired permissions by selecting the appropriate checkboxes and click on the "Save" button to complete the procedure.

- Read allow access to the file
- Write allow changing of the file
- **Execute** allow file/program execution
- User the rule applies to the user
- Group the rule applies to the group of users
- Owner the rule applies to the file owner

# **9** MANAGING THE TOOLS

The "Tools" menu contains the options for installing a counter as well as the formmail functionality.

|              |              |                                                                                                    |                                                                                                    |                                                                                                    |                                  | Hosting      | Control P      |
|--------------|--------------|----------------------------------------------------------------------------------------------------|----------------------------------------------------------------------------------------------------|----------------------------------------------------------------------------------------------------|----------------------------------|--------------|----------------|
| EUnet        | Info We      | eb Server DNS                                                                                                    | Mail Logs                                                                                                    | Databases                                                                                             | Users                            | Tools        |                |
| <u> Home</u> | 💼 Sidebar On | Site: nhptest 💌                                                                                                    | 🦲 Site Wizar                                                                                                    | d 🖪 New                                                                                               | v Domain Wiz.                    | Cour<br>Form | iter :<br>Mail |
| ∎ G          | eneral Inf   | ō                                                                                                    |                                                                                                    |                                                                                                    |                                  |              |                |
| Domain N     | ames         | my.eunethosti<br>host.eunethos<br>spolini.com<br>test.test<br>bum.eunethos<br>blog.eunethos<br>izm.izm<br>ivana.com<br>zeka.eunethos | ng.info domen<br>iting.info nhptes<br>sting.info sunce.<br>sugar.<br>be.eur<br>ting.com grum.b<br>ting.info ext.izn<br>rew.ty<br>gaziba<br>sting.info | .net<br>t.eunethosting,<br>eunethosting,<br>iethosting,info<br>ium,eunethos<br>iisljeni,dom<br>ra.net | g.info<br>info<br>2<br>ting.info |              |                |

Figure 114: "Tools" menu

The following options are available:

- Counter see section 9.1
- Form Mail see section 9.2

## 9.1 Installing the counter

In order to start installing the counter choose option "Counter" from the "Tools" menu.

|          |              |                                                                                                    |                                                                                                    |                                                                                                    |                                                  | Hosting | Control Pa |
|----------|--------------|----------------------------------------------------------------------------------------------------|----------------------------------------------------------------------------------------------------|----------------------------------------------------------------------------------------------------|--------------------------------------------------|---------|------------|
| EUnet    | Info We      | b Server DNS                                                                                                    | Mail Logs                                                                                                    | Databases                                                                                                | Users                                            | Tools   |            |
| 🟡 Home   | 💼 Sidebar On | Site: nhptest 💌                                                                                                    | 🥘 Site Wizar                                                                                                    | rd 🛛 🕕 New                                                                                               | / Domain Wiz                                     | Cour    | nter )     |
| ۹ G      | eneral Inf   | 0                                                                                                    |                                                                                                    |                                                                                                    |                                                  | Form    | Mail       |
| Domain N | lames        | my.eunethostir<br>host.eunethost<br>more.eunethost<br>spoljni.com<br>test.test<br>bum.eunethost<br>blog.eunethost<br>izm.izm<br>ivana.com<br>zeka.eunethost | ing.info domen<br>ing.info nhptes<br>ting.info sunce.<br>sugar.<br>be.eur<br>ing.com grum.t<br>ing.info ext.izn<br>rew.ty<br>gaziba<br>ting.info | i.net<br>eunethosting,<br>eunethosting,<br>nethosting, info<br>oum, eunethos<br>nisljeni, dom<br>ra, net | <u>q.info</u><br>info<br>1 <u>2</u><br>tinq.info |         |            |

Figure 115: Installing the counter (step 1/2)

The following screen will be displayed.

|           |                |                 |              |           |            | Но   |
|-----------|----------------|-----------------|--------------|-----------|------------|------|
| EUnet     | Info We        | b Server DNS    | Mail Logs    | Databases | Users      | Т    |
| 🟡 Home    | 💼 Sidebar On   | Site: nhptest 💌 | 🥘 Site Wizar | d 🕕 New I | Domain Wiz | zard |
| S S       | etup Coui      | nter            |              |           |            |      |
| Generat   | e Reset Change | es              |              |           |            |      |
| Select We | bsite nhptest  |                 |              |           |            |      |

Figure 116: Installing a counter (step 2/2)

The first step in installing the counter is generating the necessary files. Choose the site you wish to install the counter for and click on the "Generate" button. The page will be refreshed and will contain information about the successfully installed counter.

|                             |                                   |                                          |                                                              |                                    |                       |                     |                 |            | Hosti  | ng Control Panel / v           |
|-----------------------------|-----------------------------------|------------------------------------------|--------------------------------------------------------------|------------------------------------|-----------------------|---------------------|-----------------|------------|--------|--------------------------------|
| EUne                        | t≣                                | Info                                     | Web Server                                                   | DNS                                | Mail                  | Logs                | Databases       | Users      | Tools  | 5                              |
| 🟡 Home                      |                                   | 5idebar (                                | On Site:                                                     | nhptest 💌                          |                       | Site Wizaro         | l 🕕 New         | Domain Wiz | ard    | 🧋 Manage Domains               |
| Setup o<br>Counte<br>Web se | of count<br>er script<br>erver co | er on <b>nh</b><br>has beei<br>nfigurati | n <b>ptest</b> websi<br>n installed<br>on for site <b>ni</b> | te has been<br><b>optest</b> has s | initiateo<br>:uccesfu | i.<br>ully passed I | the test with t | he message | e Synt | <b>ax OK</b> and is activated. |
| S                           | etup                              | o Co                                     | ounter                                                       |                                    |                       |                     |                 |            |        |                                |
| Generat                     | te 🗌                              | Reset Ch                                 | anges                                                        |                                    |                       |                     |                 |            |        |                                |

Figure 117: The counter successfully installed

The next step is placing the counter in the desired page. In order to place the counter in the desired page it is necessary to modify the page code by putting the tag image to the desired location within the page (**note:** basic HTML knowledge required). The image tag should be defined like this:

<img src="http://www.your-site.com/counter-bin/Count.cgi">

Where the "your-site.com" part should be replaced with the actual address of you site i.e. domainname. Further information about the advanced settings for the counter can be found here: <u>http://www.eunet.rs/brojac-cgi-skript</u>
## 9.2 Installing Form Mail

This option is used for downloading the zip file with PHP form mail script in case you wish to install it on your site. Choose potion "Form Mail" from the "Tools" menu.

|              |              |                                                                                                    |                                                                                                    |                                                                                                    |                 | Hosting | Control P |
|--------------|--------------|----------------------------------------------------------------------------------------------------|----------------------------------------------------------------------------------------------------|----------------------------------------------------------------------------------------------------|-----------------|---------|-----------|
| EUnet        | Info We      | eb Server DNS                                                                                                    | Mail Logs                                                                                                    | Databases                                                                                               | Users           | Tools   |           |
| <u> Home</u> | 💼 Sidebar On | Site: nhptest 💌                                                                                                    | 🥘 Site Wizar                                                                                                    | d 🛛 🕕 New                                                                                               | )<br>Domain Wiz | Counter |           |
|              |              |                                                                                                    |                                                                                                    |                                                                                                    |                 | Form    | i Mail 👘  |
| ∎ G          | eneral Inf   | fo                                                                                                    |                                                                                                    |                                                                                                    |                 |         |           |
| Domain Names |              | my.eunethostin<br>host.eunethost<br>more.eunethos<br>spolini.com<br>test.test<br>bum.eunethost<br>izm.izm<br>ivana.com<br>zeka.eunethos | ng.info domen<br>ing.info nhptes<br>ting.info sunce.<br>sugar.<br>be.eur<br>ing.com grum.b<br>ing.info ext.izm<br>rew.ty<br>gazibar<br>ting.info | .net<br>t.eunethosting<br>eunethosting<br>eunethosting, info<br>um, eunethost<br>isljeni, dom<br>ra.net |                 |         |           |

Figure 118: Choosing option "Form Mail"

The following screen will be displayed.

|                        |         |                     |            |           |      |            |      |         |            | Host | ing |
|------------------------|---------|---------------------|------------|-----------|------|------------|------|---------|------------|------|-----|
| ∎EUnet                 | t Info  | ) We                | b Server   | DNS       | Mail | Logs       | Data | bases   | Users      | Тоо  | ls  |
| <u> Home</u>           | 📄 Side  | bar On              | Site: nh   | ptest 💌   | 0    | Site Wizar | d [  | b New [ | Domain Wia | zard | 2   |
| Generate form mail     |         |                     |            |           |      |            |      |         |            |      |     |
| Generate Reset Changes |         |                     |            |           |      |            |      |         |            |      |     |
| Primary do             | omain:  | my.eu               | unethostii | ng.info   |      | •          |      |         |            |      |     |
| Recipient              | E-Mail: | <mark>johnsr</mark> | nith@ado   | dress.cor | n    |            |      |         |            |      |     |

Figure 119: Options for defining the form mail

The following options and parameters are available:

- Primary domain option for choosing the domain name which will be used for sending the emails from the form to
- **Recipient E-Mail** the address of the recipient in case the domain is different from the domain chosen as a primary domain

After setting the desired parameters, click on the "Generate" button and the dialog window for downloading the formmail script will be displayed.

| File Down       | load 🔀                                                                                                    |
|-----------------|----------------------------------------------------------------------------------------------------|
| Do you          | want to open or save this file?                                                                                                    |
| 0               | Name: formail-action.php<br>Type: Unknown File Type<br>From: admin.eunethosting.com                                                                                                    |
|                 | <u>O</u> pen <u>S</u> ave <u>Cancel</u>                                                                                                    |
| ✓ Al <u>w</u> a | ays ask before opening this type of file                                                                                                    |
| 1               | While files from the Internet can be useful, some files can potentially<br>harm your computer. If you do not trust the source, do not open or<br>save this file. <u>What's the risk?</u> |

Figure 120: Downloading the form mail script

**Note:** the zip file contains the form as well as an example of the HTML form which you can put where ever you want on your website.